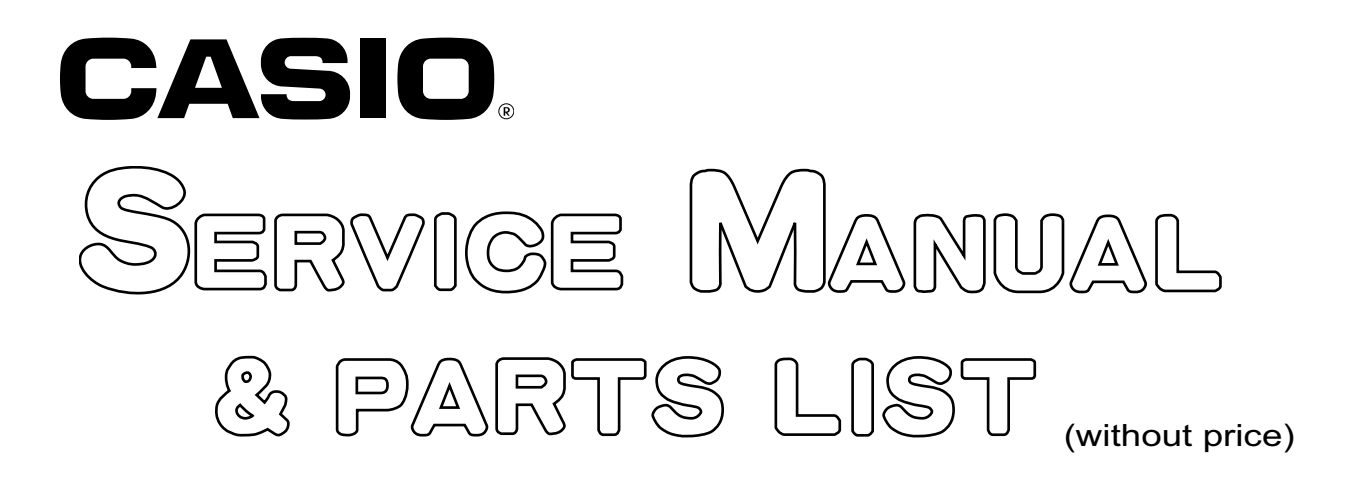

# **PX-830BP**

## OCT. 2009

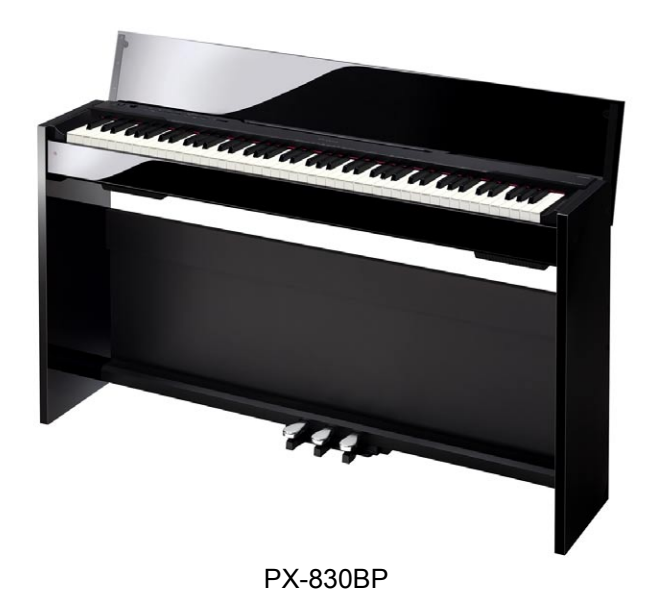

**ELECTRONIC KEYBOARD** 

#### CONTENTS

| SPECIFICATIONS           | 1  |
|--------------------------|----|
| BLOCK AND WIRING DIAGRAM | 2  |
| PCB LAYOUT               | 3  |
| CIRCUIT DESCRIPTION      | 4  |
| PRINTED CIRCUIT BOARDS   | 6  |
| DISASSEMBLY              | 11 |
| DIAGNOSTIC PROGRAM       |    |
| EXPLODED VIEW            |    |
| PARTS LIST               | 51 |
| SCHEMATIC DIAGRAMS       | 56 |

#### **SPECIFICATIONS**

| Keyboard           | 88-key piano keyboard, with Touch Response                                           |  |  |  |  |
|--------------------|--------------------------------------------------------------------------------------|--|--|--|--|
| Maximum Polyphony  | 128 notes                                                                            |  |  |  |  |
| Tones              | 16                                                                                   |  |  |  |  |
|                    | Layer (excluding bass tones)                                                         |  |  |  |  |
|                    | Split (Low-range bass tones only)                                                    |  |  |  |  |
| Effects            | Brilliance (-3 to 0 to 3), Reverb (4 types), Chorus (4 types), DSP,                  |  |  |  |  |
|                    | Acoustic Resonance                                                                   |  |  |  |  |
| Metronome          | Beats: 0, 2, 3, 4, 5, 6                                                              |  |  |  |  |
|                    | Tempo Range: 20 to 255                                                               |  |  |  |  |
| Duet               | Adjustable tone range (-1 to 2 octaves)                                              |  |  |  |  |
| Music Library      | Number of Songs: 60, User Songs: 1 (memory capacity; up to 65 KB)*                   |  |  |  |  |
|                    | * Based on 1 KB = 1024 bytes, 1 MB = 1024 <sup>2</sup> bytes                         |  |  |  |  |
|                    | Song volume: Adjustable                                                              |  |  |  |  |
|                    | Part On/Off: L, R                                                                    |  |  |  |  |
| Recorder           | Functions: Real-time recording, playback                                             |  |  |  |  |
|                    | Number of Song: 1                                                                    |  |  |  |  |
|                    | Number of Tracks: 2                                                                  |  |  |  |  |
|                    | Capacity: Approximately 5,000 notes total                                            |  |  |  |  |
|                    | Recorded Data Protection: Built-in flash memory                                      |  |  |  |  |
| Pedals             | Damper (with half-pedal operation), Soft, Sostenuto                                  |  |  |  |  |
| Other Functions    | Touch Select: 3 types, Off                                                           |  |  |  |  |
|                    | Transpose: 2 octaves (–12 to 0 to 12)                                                |  |  |  |  |
|                    | Tuning: A4 = 440.0 Hz ± 99 cents (variable)                                          |  |  |  |  |
|                    | Temperament                                                                          |  |  |  |  |
|                    | Octave shift                                                                         |  |  |  |  |
|                    | Operation Lock                                                                       |  |  |  |  |
| MIDI               | 16-channel multi-timbre receive                                                      |  |  |  |  |
| SD Memory Card     | SD memory card slot                                                                  |  |  |  |  |
|                    | Supported SD Memory Cards: Up to 2 GB                                                |  |  |  |  |
|                    | Functions: SMF playback, file storage, file recall, card format                      |  |  |  |  |
| Inputs/Outputs     | PHONES jacks: Stereo standard jacks × 2                                              |  |  |  |  |
|                    | Power: 24V DC (Max.)                                                                 |  |  |  |  |
|                    | LINE OUT R, L/MONO jacks: Standard jacks × 2                                         |  |  |  |  |
|                    | Output impedance: 2.3 KΩ                                                             |  |  |  |  |
|                    | Output voltage: 1.1 V (RMS) MAX                                                      |  |  |  |  |
|                    | USB port: TYPE B                                                                     |  |  |  |  |
|                    | Pedal connector                                                                      |  |  |  |  |
| Speakers           | φ 12 cm × 2 (Output 20 W + 20 W)                                                     |  |  |  |  |
| Power Requirements | AC Adaptor: AD-E24250LW                                                              |  |  |  |  |
| Power Consumption  | 24 V === 60 W                                                                        |  |  |  |  |
| Dimensions         | Digital Piano and Stand*:                                                            |  |  |  |  |
|                    | 137.1 (W) × 27.5 (D) × 76.2 (H) cm (54 × 10 <sup>13</sup> / <sub>16</sub> × 30 inch) |  |  |  |  |
|                    | * Keyboard cover closed.                                                             |  |  |  |  |
| Weight             | Digital Piano and Stand: Approximately 35.2 kg (77.6 lbs)                            |  |  |  |  |

• Specifications and designs are subject to change without notice.

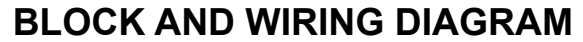

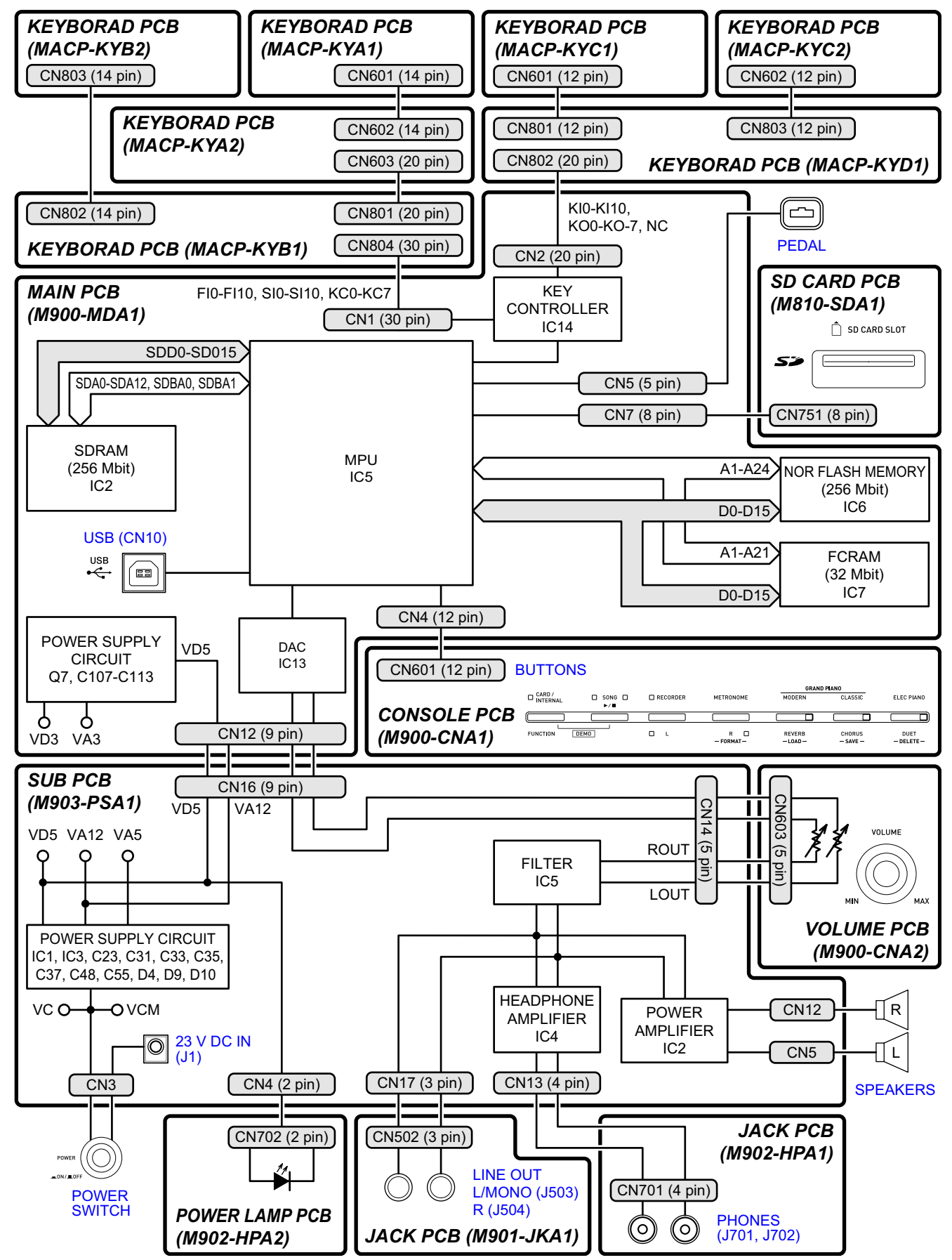

#### PCB LAYOUT

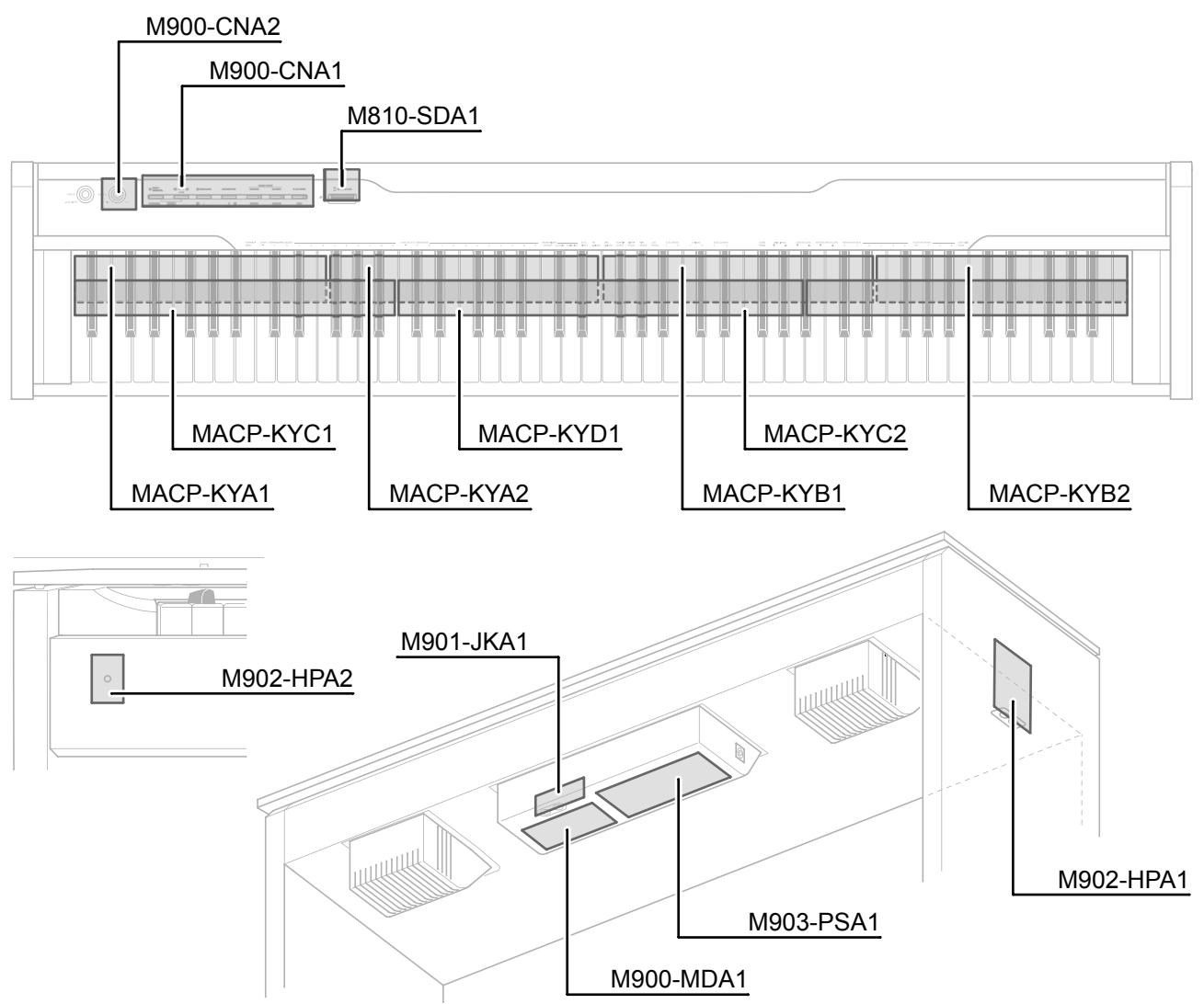

| PCBs           |           |           | Components                                                                                                    |  |  |  |
|----------------|-----------|-----------|----------------------------------------------------------------------------------------------------|--|--|--|
| Main PCB       | M900-MDA1 |           | MPU, Reset IC, SDRAM (256 Mbit),<br>Flash Memory (256 Mbit), FCRAM (32 Mbit),<br>Power Supply Circuit, Key Controller, USB Port |  |  |  |
| Sub PCB        | M903-PSA1 |           | DC 24 V Terminal, Power Supply Circuit, Filter,<br>Power Amplifer, Headphones Amplifer                                          |  |  |  |
| Console PCB    | M900-CNA1 |           | Buttons                                                                                                    |  |  |  |
| Volume PCB     | M900-CNA2 |           | Main Volume                                                                                                    |  |  |  |
| Jack PCBs      | M902-HPA1 |           | Phones Jacks                                                                                                    |  |  |  |
|                | M901-JKA1 |           | LINE OUT (R, L/MONO) jacks                                                                                                    |  |  |  |
| SD Card PCB    | M810-SDA1 |           | SD Card Slot                                                                                                    |  |  |  |
| Power Lamp PCB | M902-HPA2 |           | Power Lamp                                                                                                    |  |  |  |
| Keyboard PCBs  | MACP-KYA1 | MACP-KYC1 | Keyboard                                                                                                    |  |  |  |
|                | MACP-KYA2 | MACP-KYC2 |                                                                                                    |  |  |  |
|                | MACP-KYB1 | MACP-KYD1 |                                                                                                    |  |  |  |
|                | MACP-KYB2 |           |                                                                                                    |  |  |  |

### **CIRCUIT DESCRIPTION**

#### **KEY MATRIX**

|      | KC0          | KC1          | KC2  | KC3  | KC4  | KC5  | KC6         | KC7          |
|------|--------------|--------------|------|------|------|------|-------------|--------------|
| FI0  | A01          | A0#①         | B01) | C1①  | C1#① | D1①  | D1#①        | E1①          |
| SI0  | A0@          | A0#@         | B02  | C1@  | C1#② | D1@  | D1#@        | E1@          |
| FI1  | F1①          | F1#①         | G1①  | G1#① | A1①  | A1#① | B1①         | C2①          |
| SI1  | F1@          | F1#②         | G1@  | G1#@ | A1@  | A1#@ | B1@         | C22          |
| FI2  | C2#①         | D2①          | D2#① | E2①  | F2①  | F2#① | G2①         | <b>G2#</b> ① |
| SI2  | C2#②         | D2@          | D2#② | E2@  | F2②  | F2#② | G2②         | G2#②         |
| FI3  | A2①          | A2#①         | B2①  | C3①  | C3#① | D3①  | D3#①        | E3①          |
| SI3  | A2@          | A2#②         | B2@  | C32  | C3#② | D3@  | D3#@        | E3@          |
| FI4  | F3①          | F3#①         | G3①  | G3#① | A3①  | A3#① | B3①         | C4①          |
| SI4  | F3@          | F3#②         | G3②  | G3#② | A3@  | A3#@ | B3@         | C42          |
| FI5  | C4#①         | D41)         | D4#① | E4①  | F4①  | F4#① | G4①         | G4#①         |
| SI5  | C4#②         | D4@          | D4#@ | E4@  | F4@  | F4#② | G4@         | G4#②         |
| FI6  | A41          | A4#①         | B4①  | C5①  | C5#① | D5①  | D5#①        | E5①          |
| SI6  | A4@          | A4#②         | B4@  | C52  | C5#② | D5@  | D5#②        | E5@          |
| FI7  | F5①          | F5#①         | G51  | G5#① | A51) | A5#① | B5①         | C6①          |
| SI7  | F5@          | F5#②         | G5@  | G5#② | A5@  | A5#② | B5@         | C62          |
| FI8  | <b>C6#</b> ① | D61          | D6#① | E6①  | F6①  | F6#① | <b>G6</b> ① | <b>G6#</b> ① |
| SI8  | C6#②         | D62          | D6#② | E62  | F6②  | F6#② | G62         | G6#②         |
| FI9  | A61)         | A6#①         | B6①  | C7①  | C7#① | D7①  | D7#①        | E7①          |
| SI9  | A62          | A6#2         | B62  | C72  | C7#② | D7@  | D7#2        | E7@          |
| FI10 | F7①          | <b>F7#</b> ① | G7①  | G7#① | A71) | A7#① | B7①         | C8①          |
| SI10 | F7@          | F7#②         | G7@  | G7#② | A7@  | A7#2 | B7@         | C8②          |

|      | KO0  | KO1  | KO2  | KO3  | KO4  | KO5  | KO6  | KO7  |
|------|------|------|------|------|------|------|------|------|
| KI0  | A03  | A0#3 | B03  | C13  | C1#3 | D13  | D1#3 | E13  |
| KI1  | F13  | F1#③ | G13  | G1#3 | A13  | A1#3 | B13  | C23  |
| KI2  | C2#3 | D23  | D2#3 | E23  | F2③  | F2#③ | G2③  | G2#③ |
| KI3  | A23  | A2#3 | B23  | C33  | C3#3 | D33  | D3#3 | E33  |
| KI4  | F3③  | F3#③ | G3③  | G3#3 | A33  | A3#3 | B33  | C43  |
| KI5  | C4#3 | D43  | D4#3 | E43  | F4③  | F4#③ | G43  | G4#3 |
| KI6  | A43  | A4#3 | B43  | C53  | C5#3 | D53  | D5#3 | E53  |
| KI7  | F5③  | F5#③ | G53  | G5#3 | A53  | A5#3 | B53  | C63  |
| KI8  | C6#3 | D63  | D6#3 | E63  | F63  | F6#3 | G63  | G6#3 |
| KI9  | A63  | A6#3 | B63  | C73  | C7#3 | D73  | D7#3 | E73  |
| KI10 | F73  | F7#3 | G73  | G7#3 | A73  | A7#3 | B73  | C83  |

#### NOMENCLATURE OF KEYS

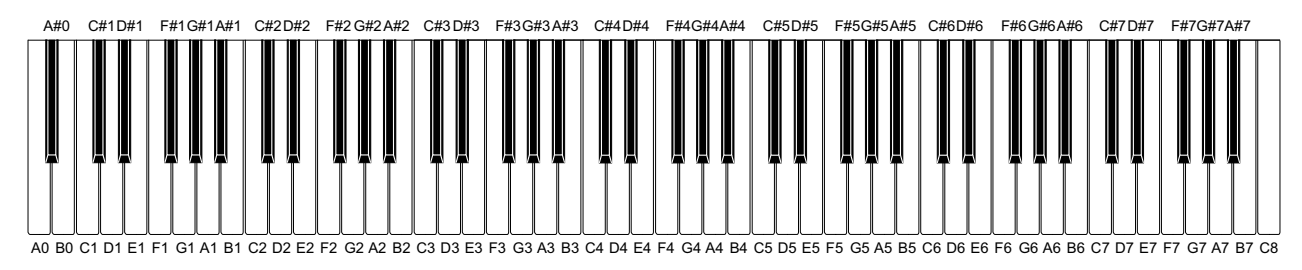

#### **BUTTON MATRIX**

|     | SO0      | SO1       | SO2        |
|-----|----------|-----------|------------|
| SI0 | FUNCTION | METRONOME | ELEC PIANO |
| SI1 | —        | SONG ▶/■  | MODERN     |
| SI2 | —        | CLASSIC   | RECORDER   |

#### PRINTED CIRCUIT BOARDS

#### Main PCB M900-MDA1

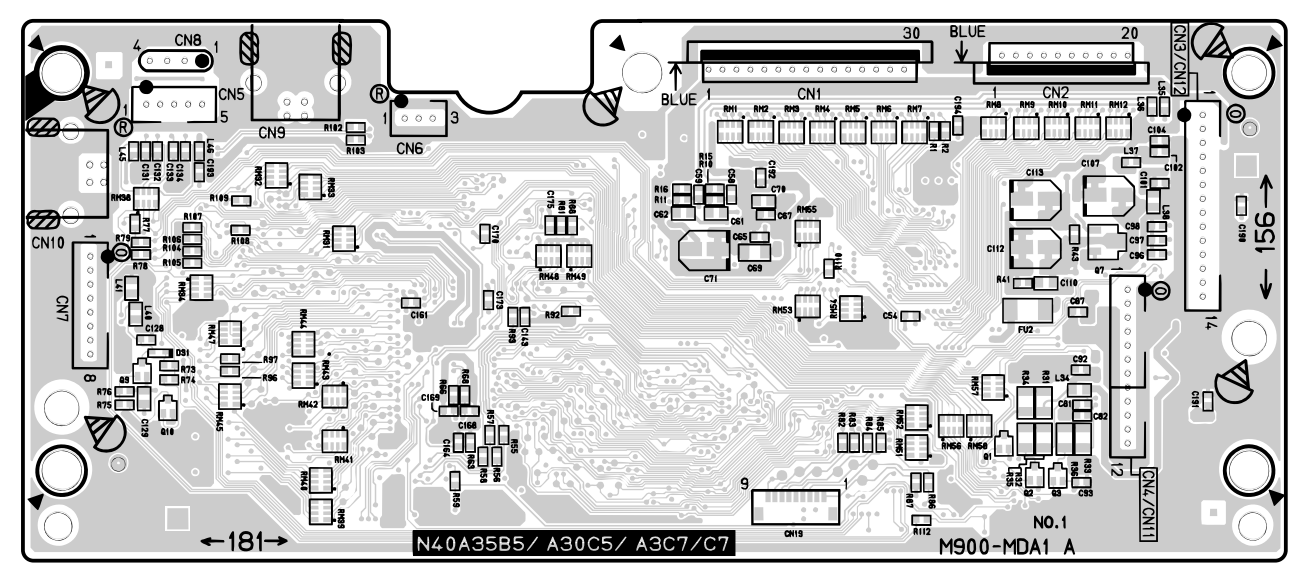

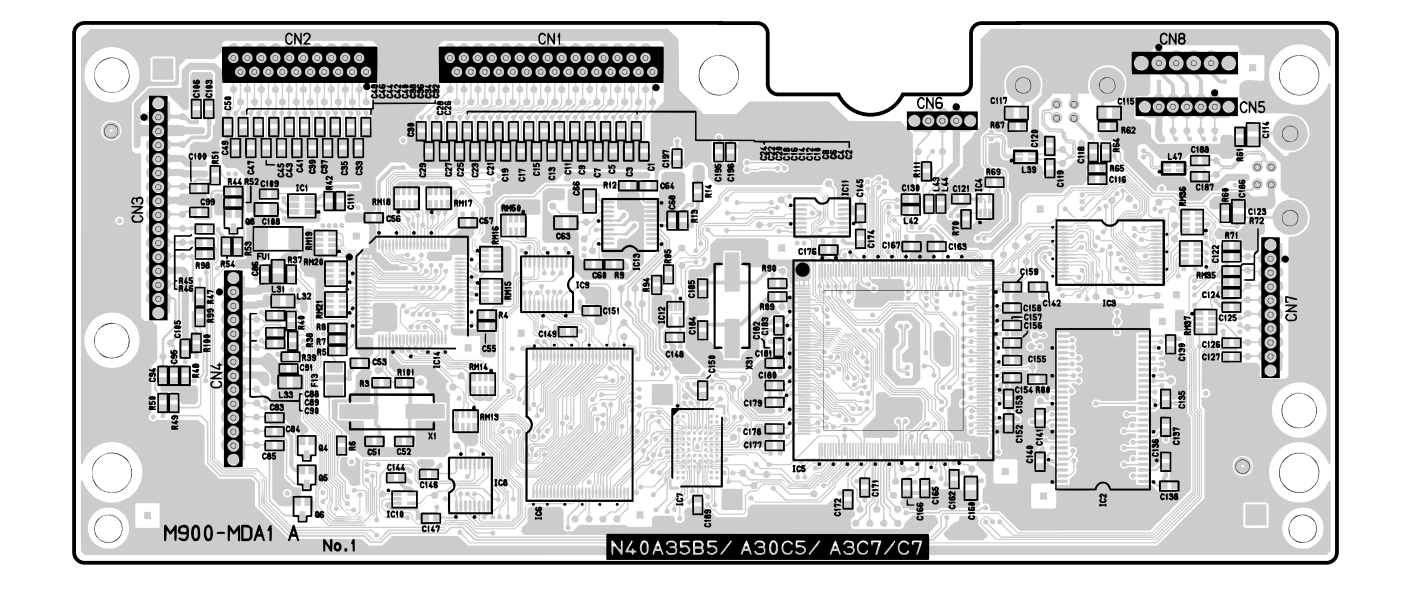

#### Sub PCB M903-PSA1

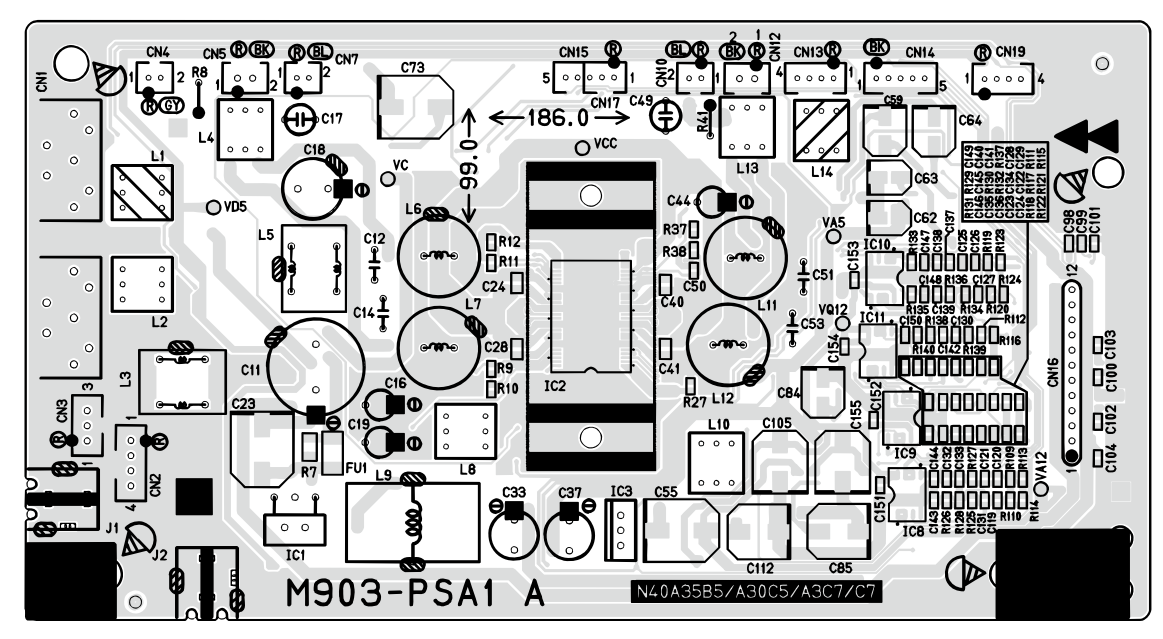

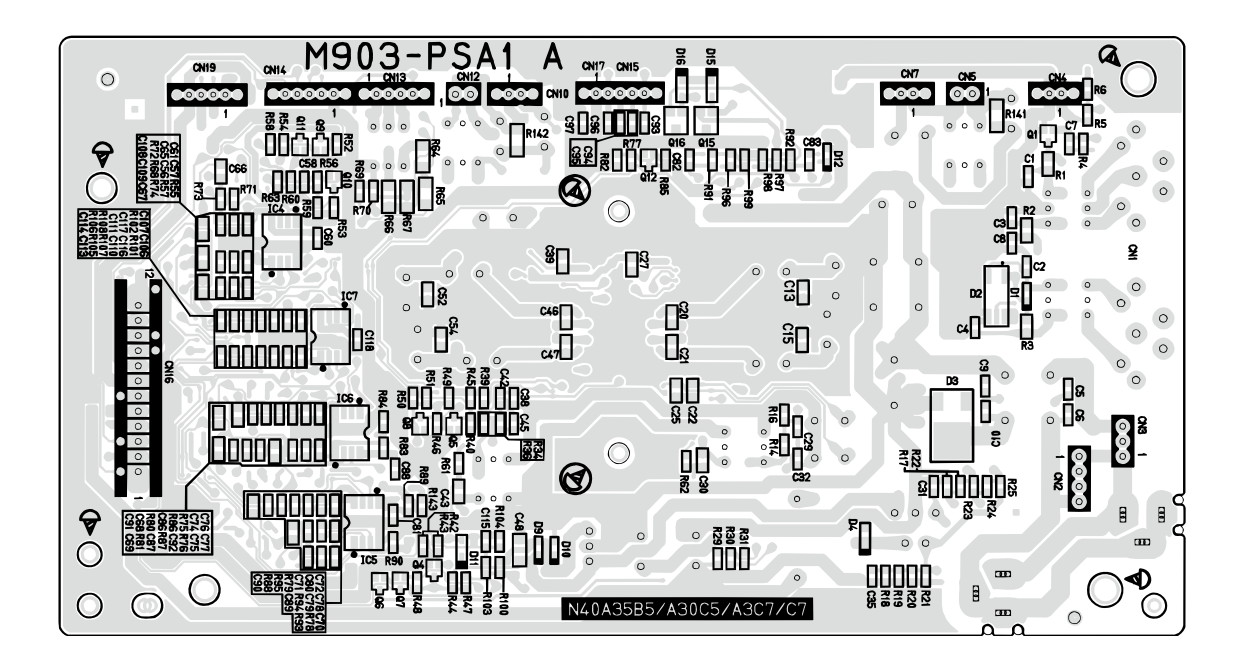

#### Console PCB M900-CNA1

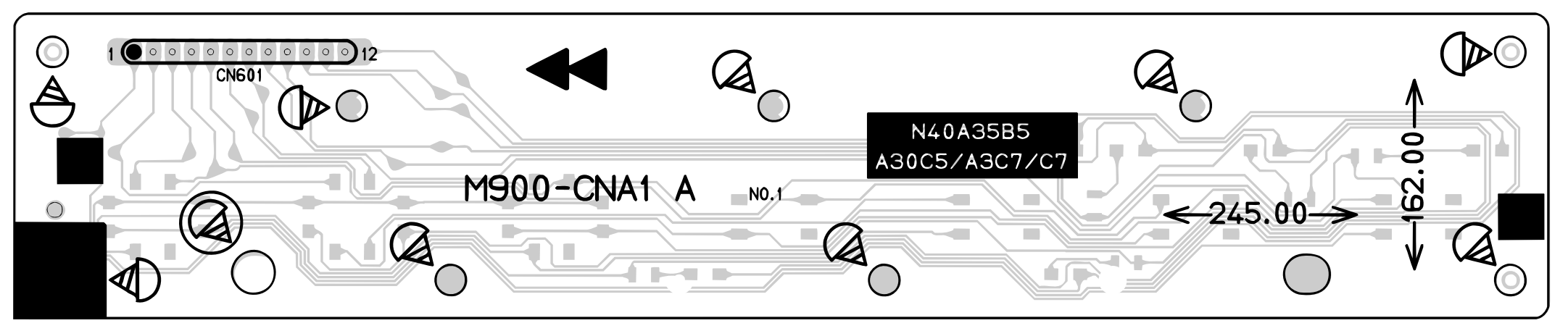

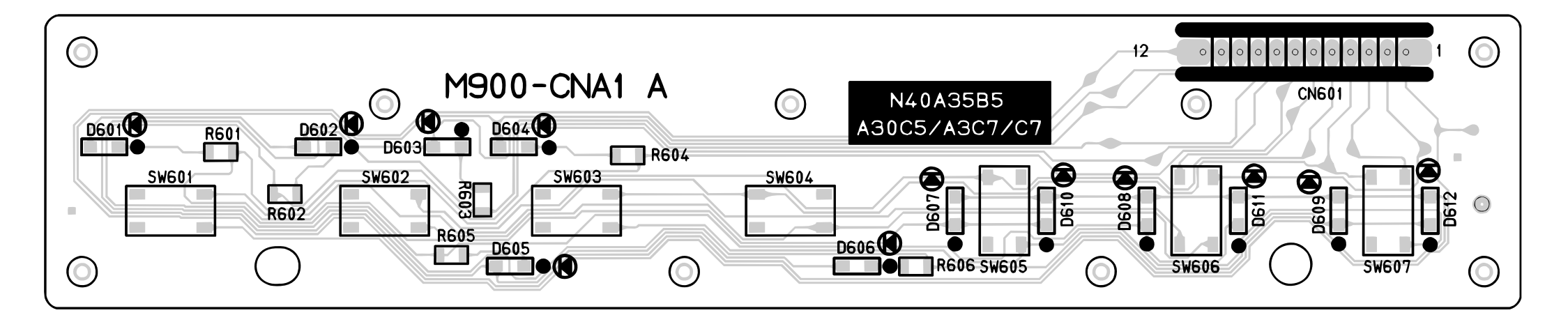

#### Jack PCB M902-HPA1

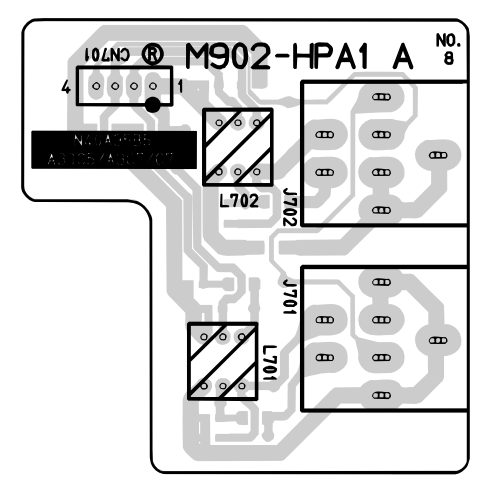

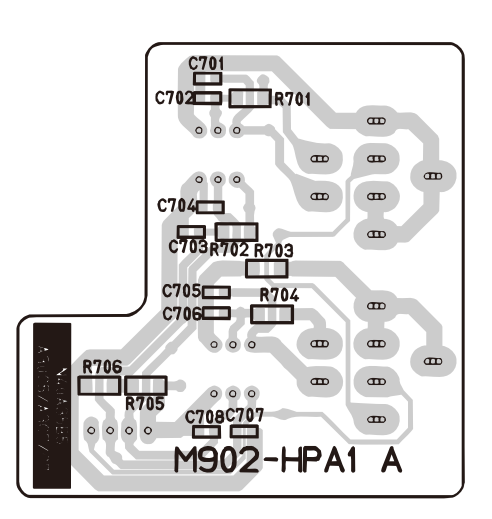

#### Power Lamp PCB M902-HPA1

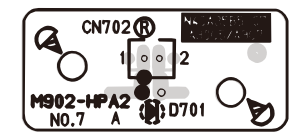

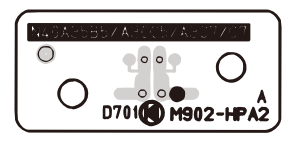

#### Jack PCB M901-JKA1

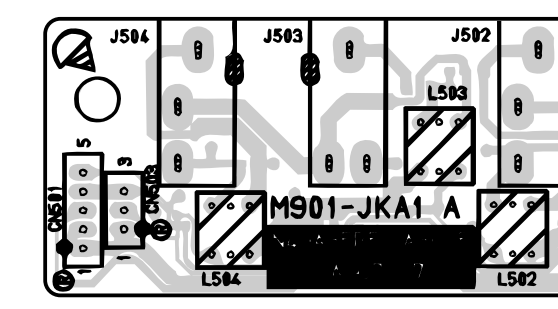

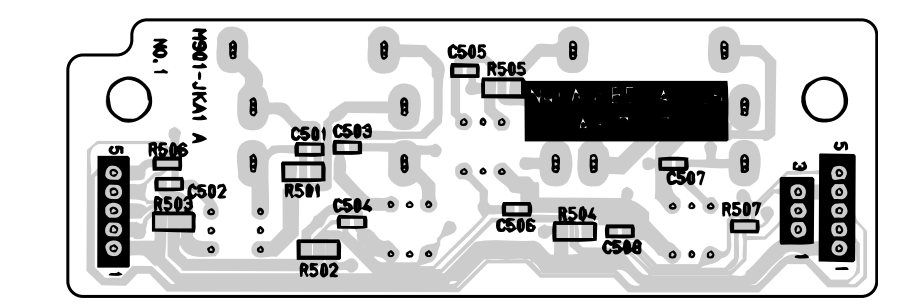

#### Volume PCB M900-CNA2

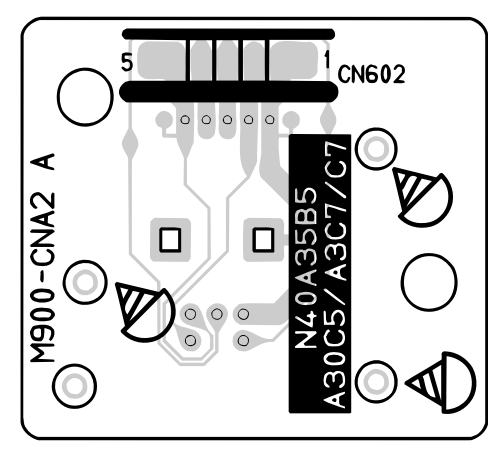

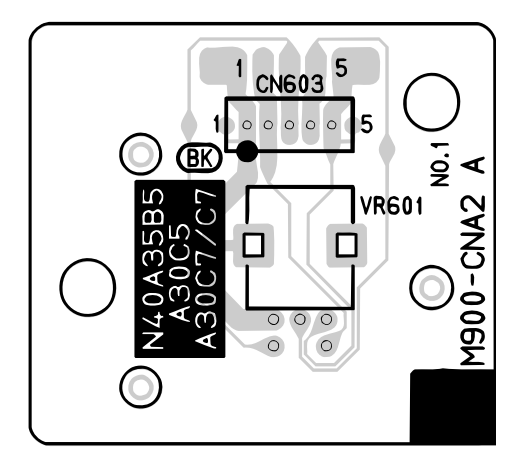

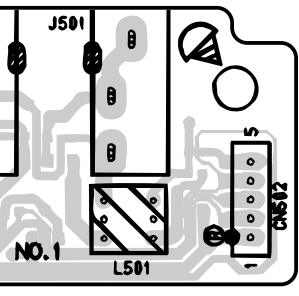

#### SD Card PCB M810-SDA1

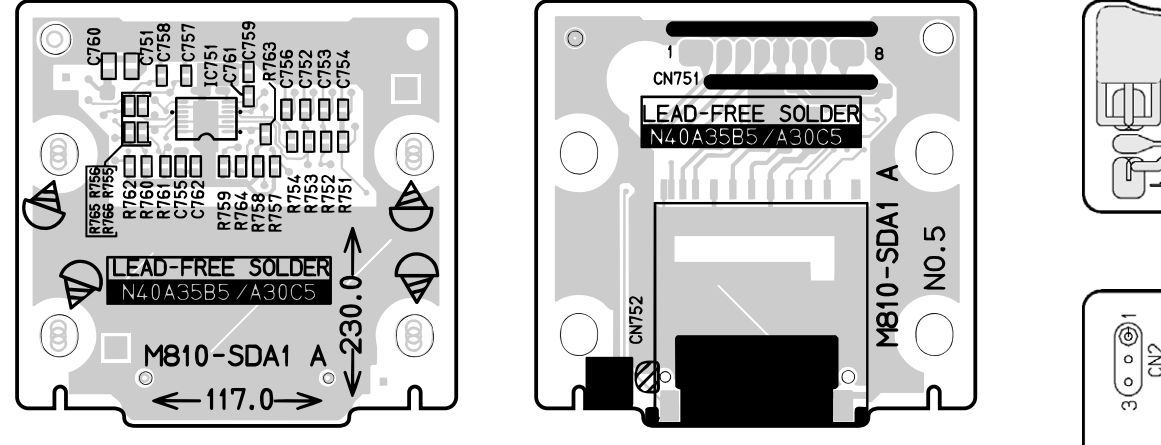

#### Pedal PCB M903-PDA1

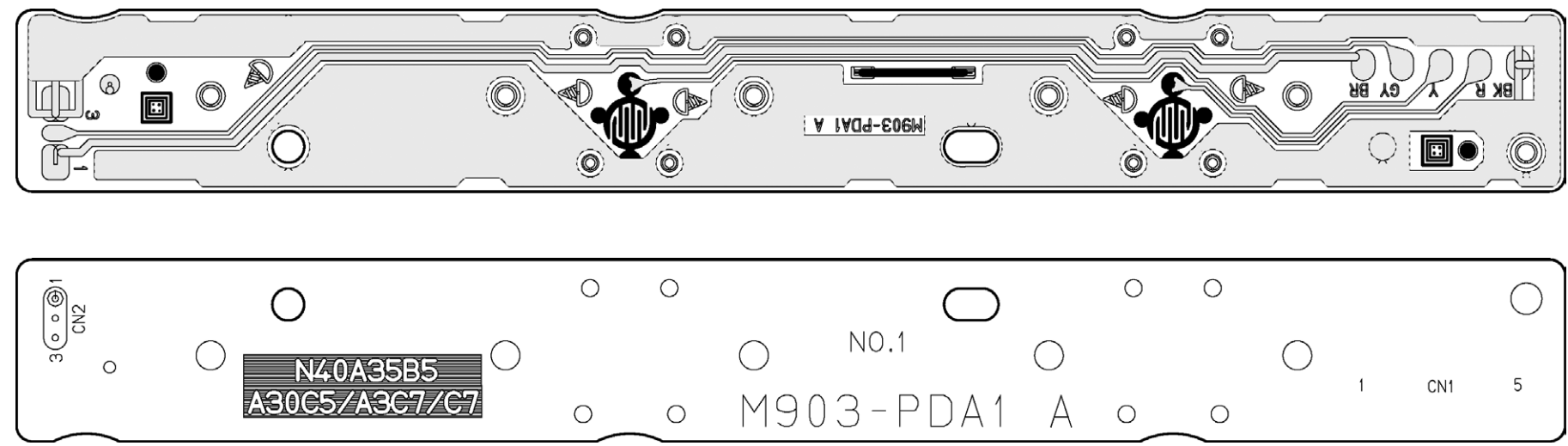

#### Keyboard PCB MACP-KYA1

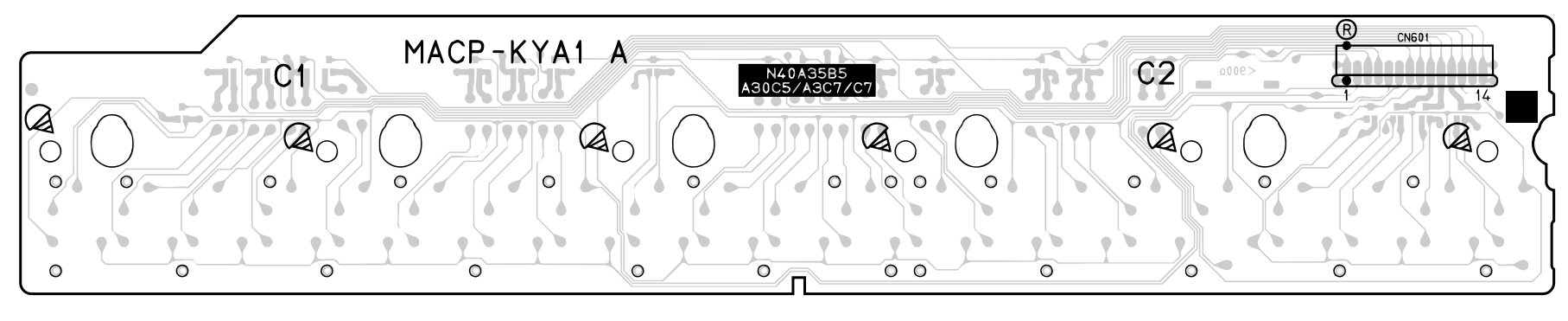

#### Pedal PCB M903-PDA2

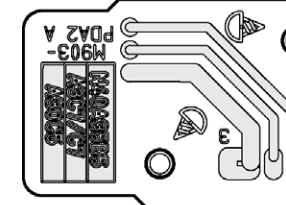

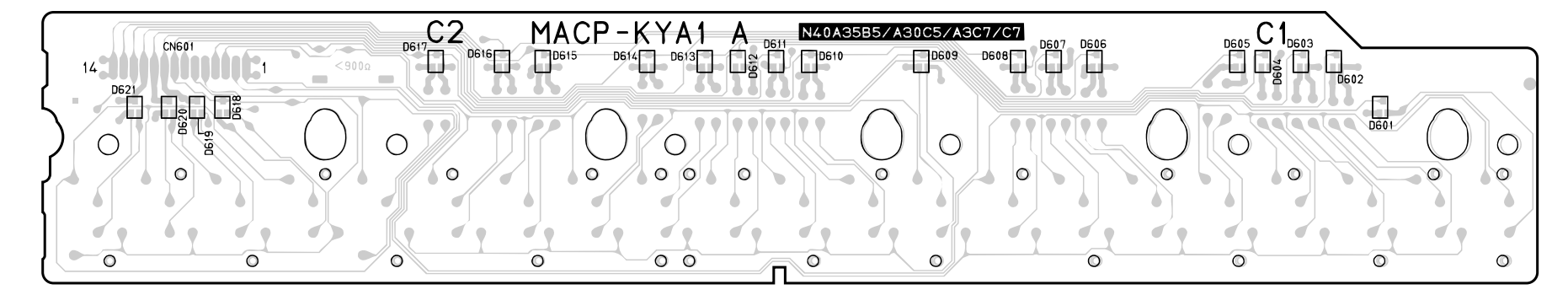

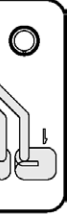

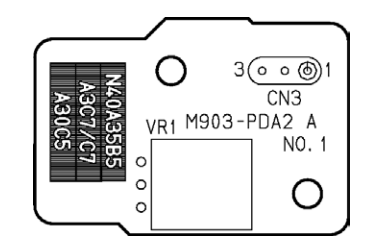

#### Keyboard PCB MACP-KYA2

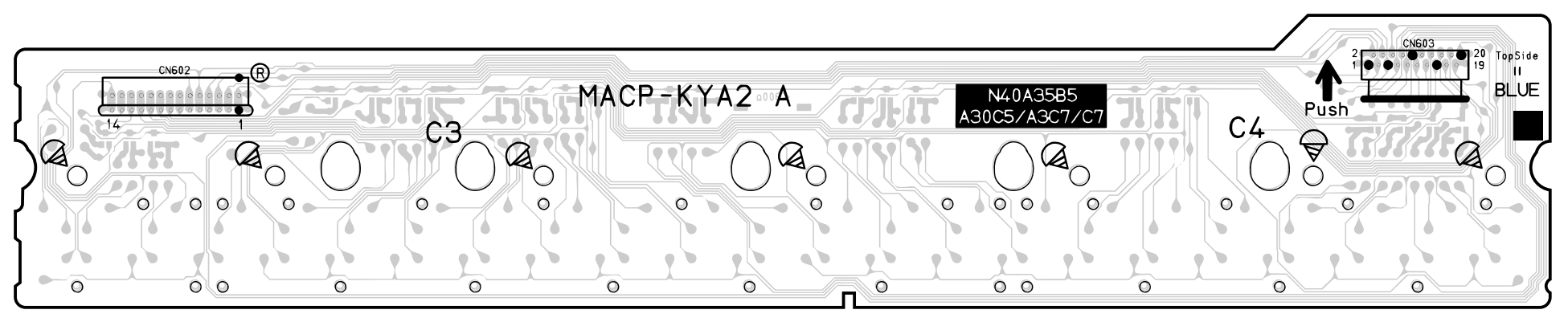

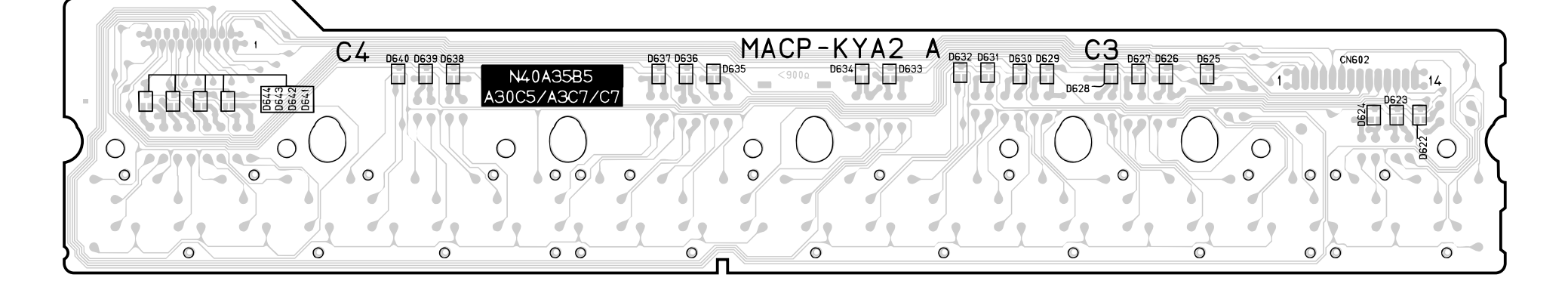

#### Keyboard PCB MACP-KYB1

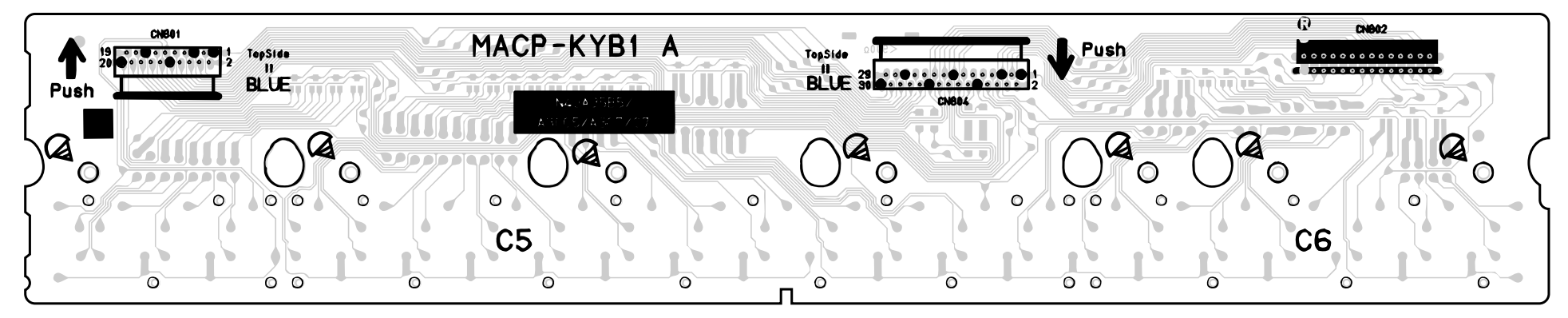

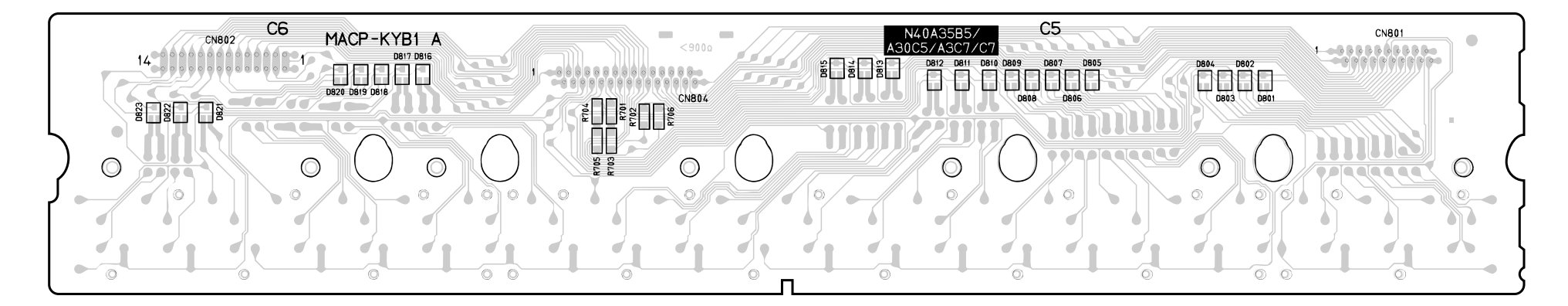

#### Keyboard PCB MACP-KYB2

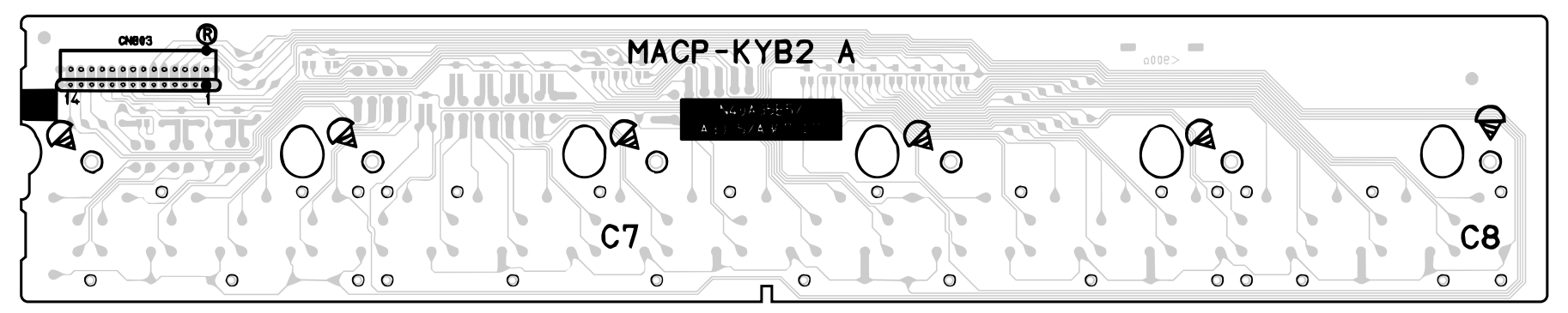

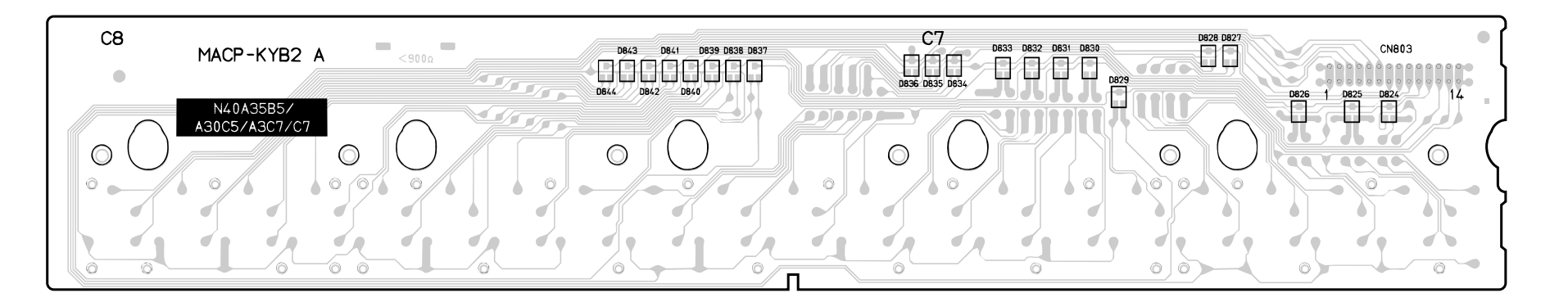

#### Keyboard PCB MACP-KYC1

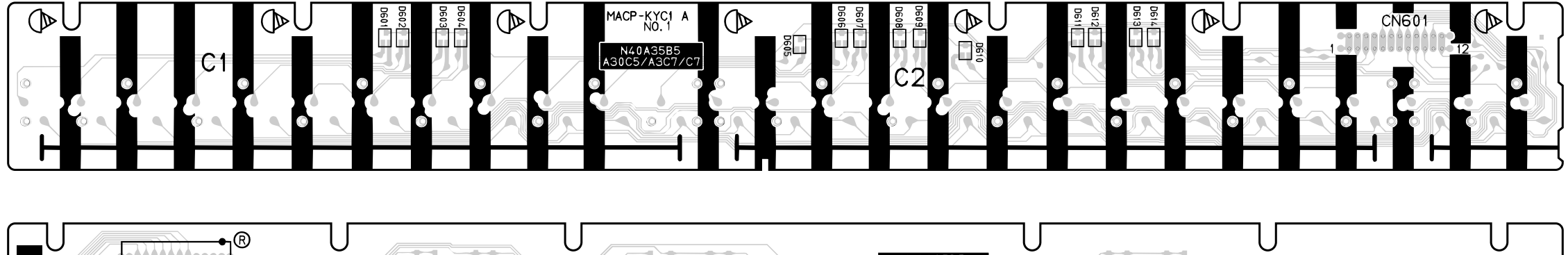

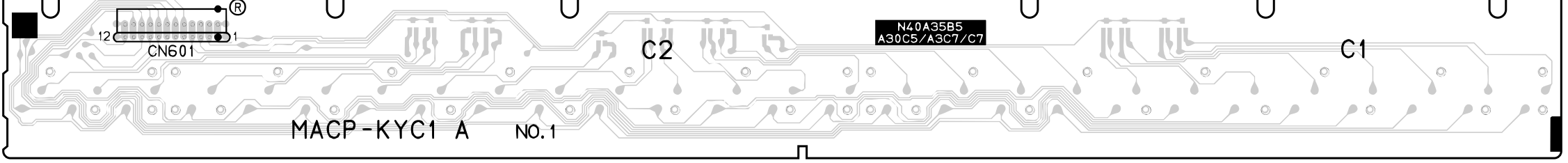

#### Keyboard PCB MACP-KYC2

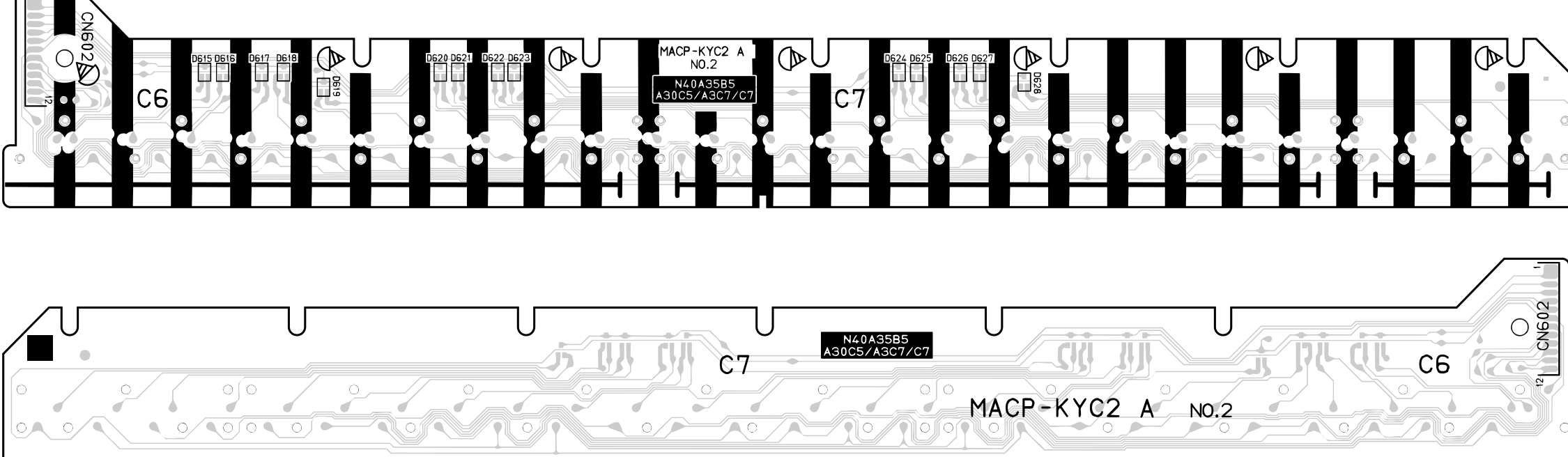

#### Keyboard PCB MACP-KYD1

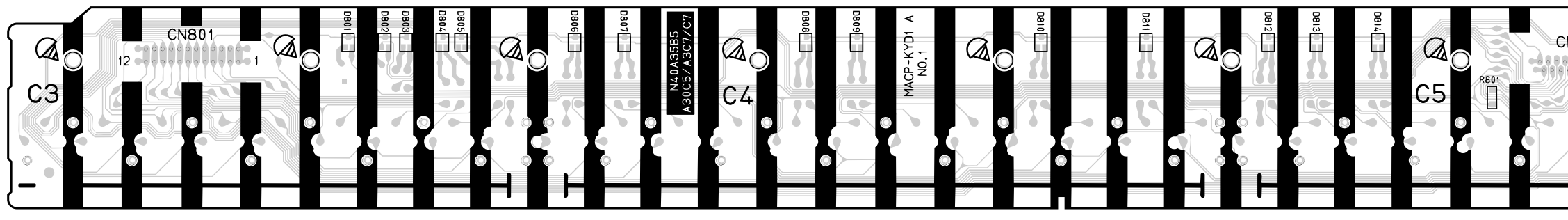

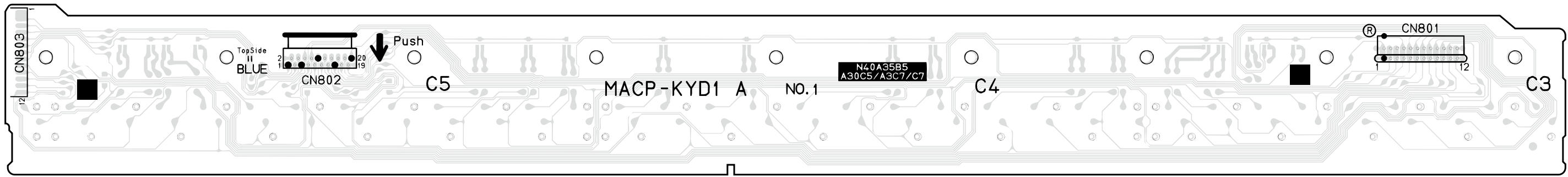

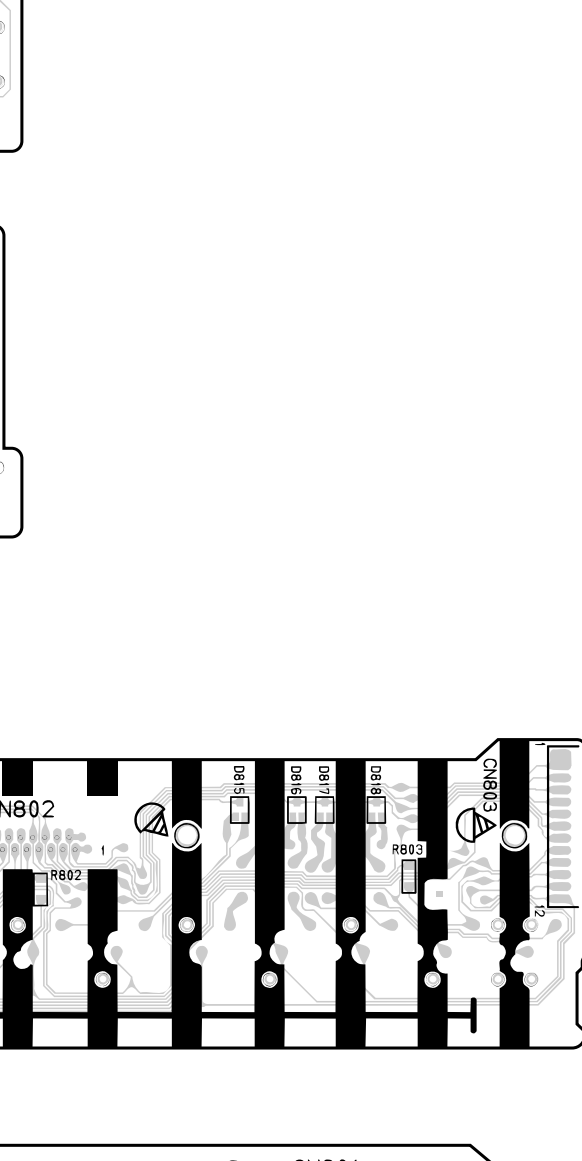

#### DISASSEMBLY

#### ■ CAUTION

- The photos show a prototype. The appearance of the instrument, such as color, may differ from the actual model.
- To avoid damages to the instrument and the floor, lay the instrument on a mattress or blanket before starting disassembling.
- Some screws are attached with a screw cap.
  Be sure to reattach the screw cap when reassembling.

#### ■ Before Starting Repair or Servicing

- Remove the AC adaptor or the AC cord.
- Remove accessories such as the music stand.
- Remove the pedal unit plug from the pedal connector.

#### Removing the pedal unit

1. Undo two screws.

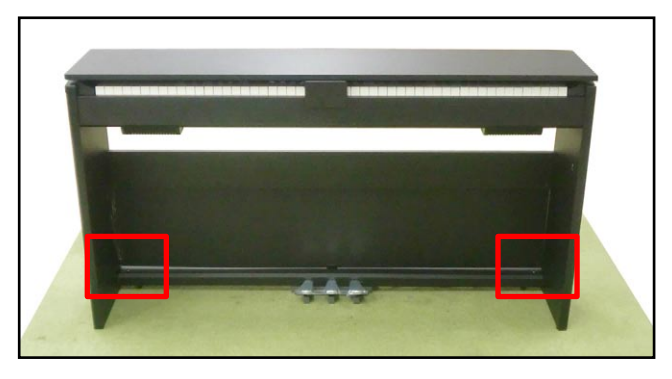

2. Undo seven screws and then remove the pedal unit.

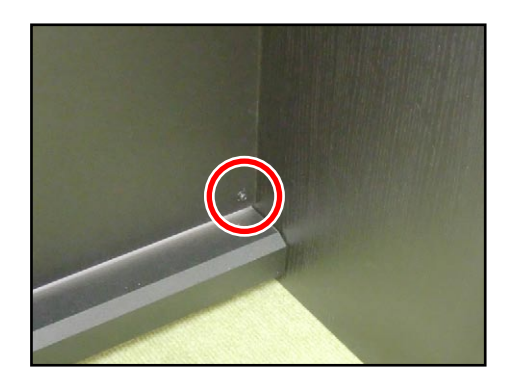

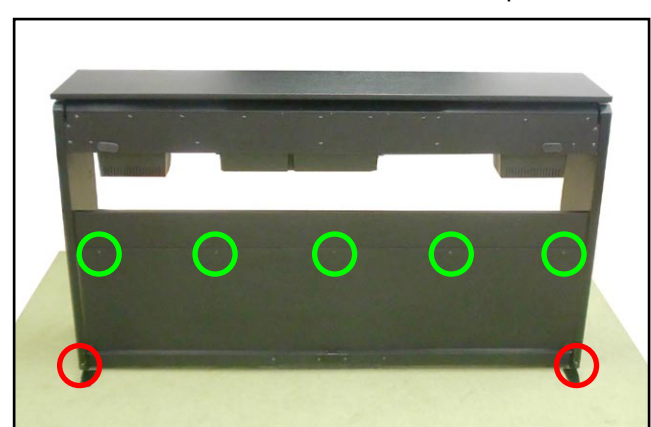

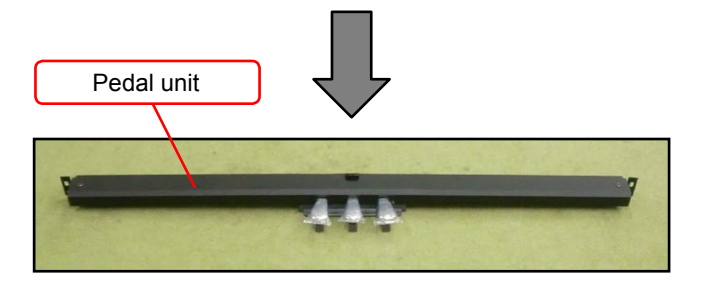

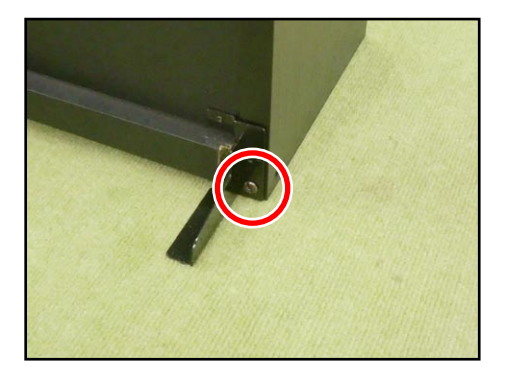

#### Removing the stand

- 1. Lay down the main unit on the floor.
- Undo eight screws.
  NOTE: When you remove the stand, nuts come loose. Do not misplace them.

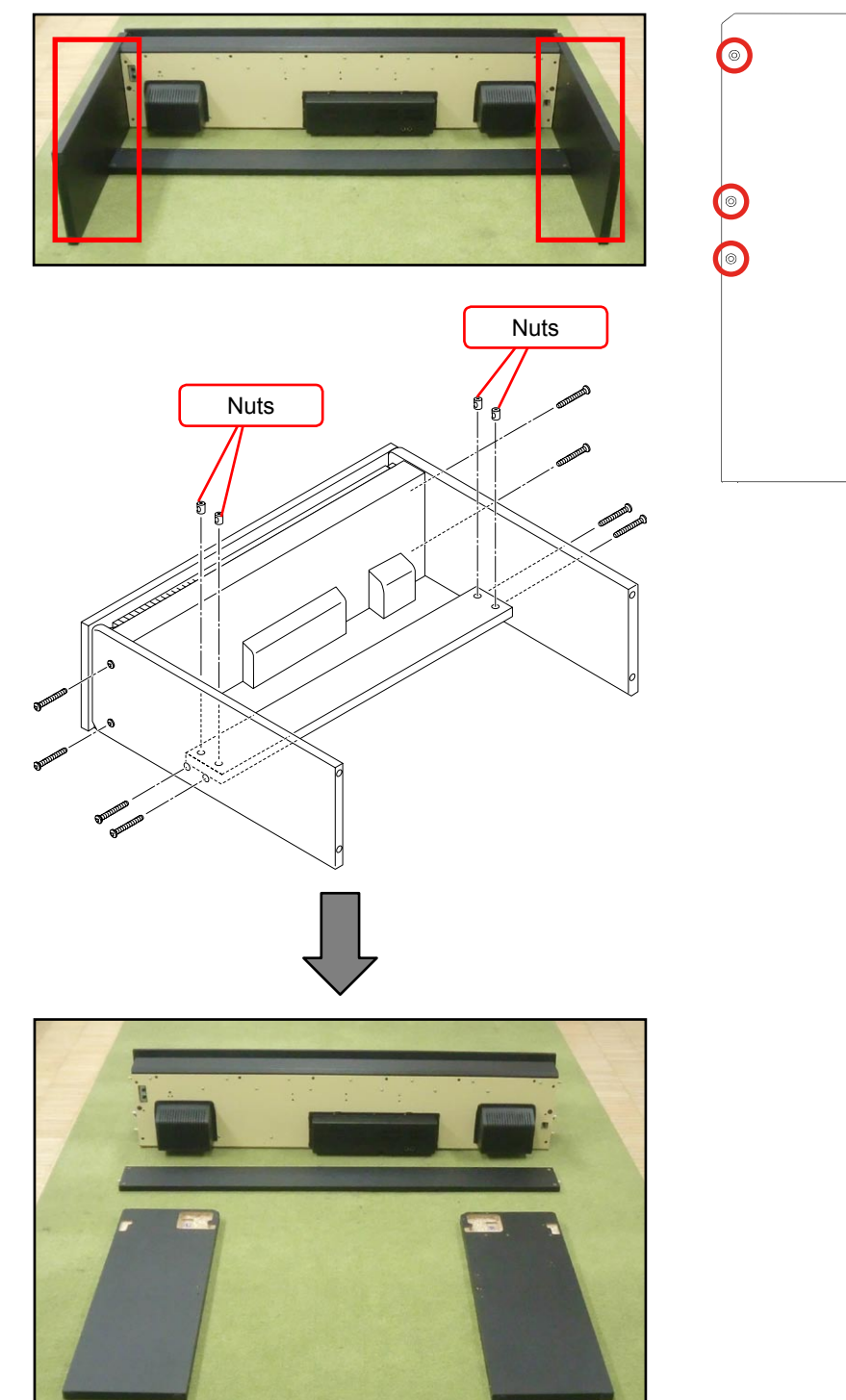

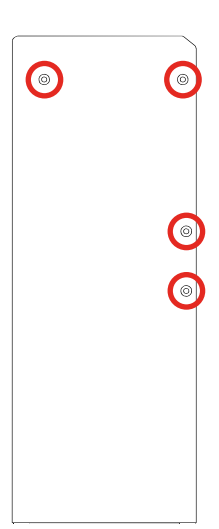

0

#### Removing the TOP-BOARD-ASSY

1. Undo 12 screws and then remove the TOP-BOARD-ASSY.

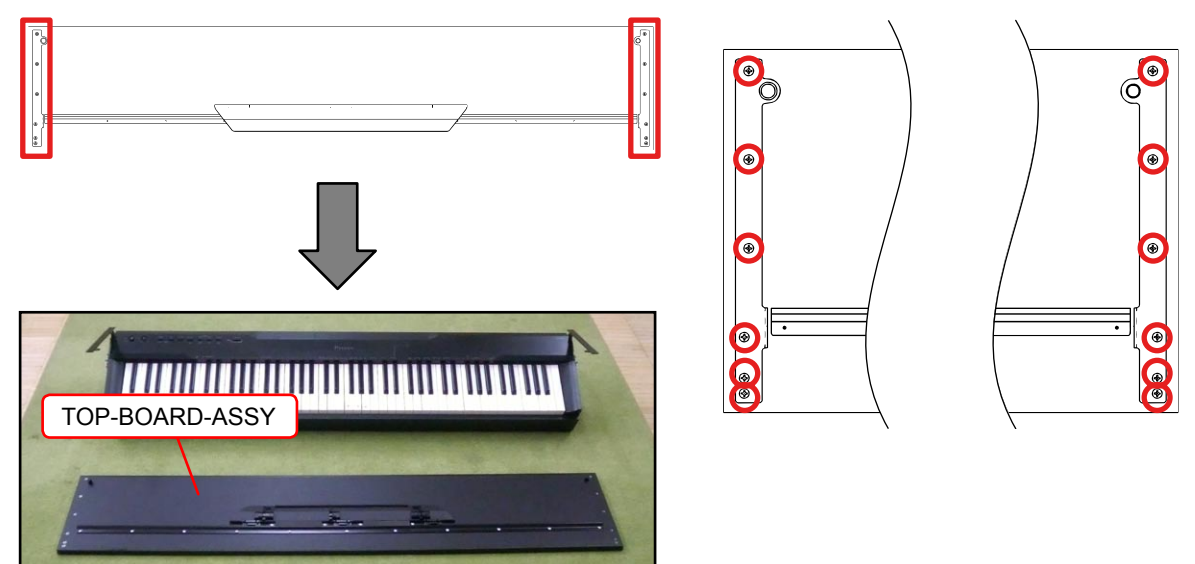

#### <Cautions for Assembling>

When assembling the TOP-BOARD-ASSY, fasten the screws in the order shown in the illustration below.

NOTE: Screws No.1 through 6 must be fastened while the TOP-BOARD-ASSY is closed. Screws No.7 through 12 must be fastened while the TOP-BOARD-ASSY is open.

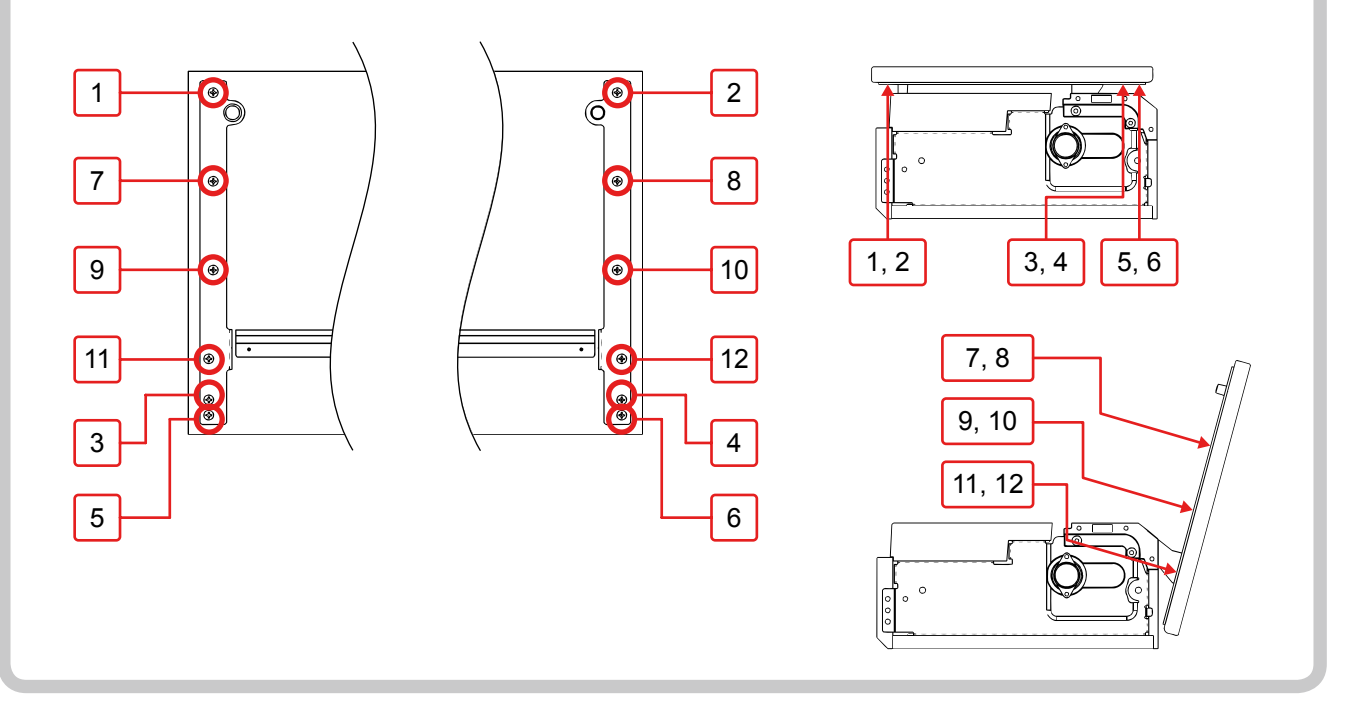

#### Removing the panel unit

1. Undo six screws on the bottom surface of the unit.

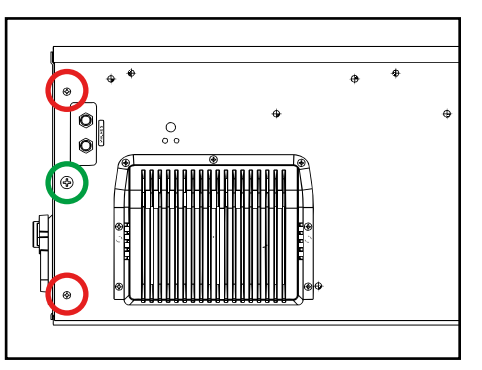

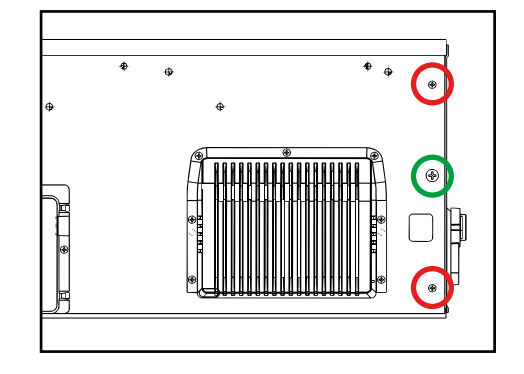

2. Undo two screws on both sides of the unit.

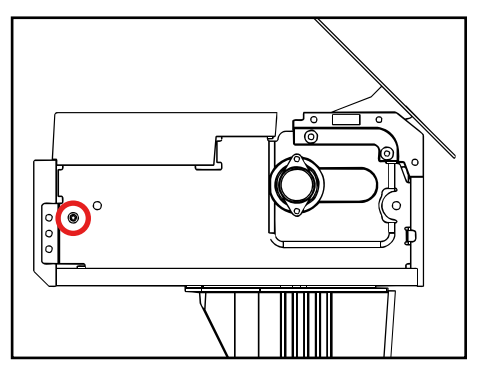

 Undo five screws on the back surface of the unit and then remove the panel unit. NOTE: The panel unit is connected with FFCs and lead wires. Do not pull hard or forcibly remove the unit.

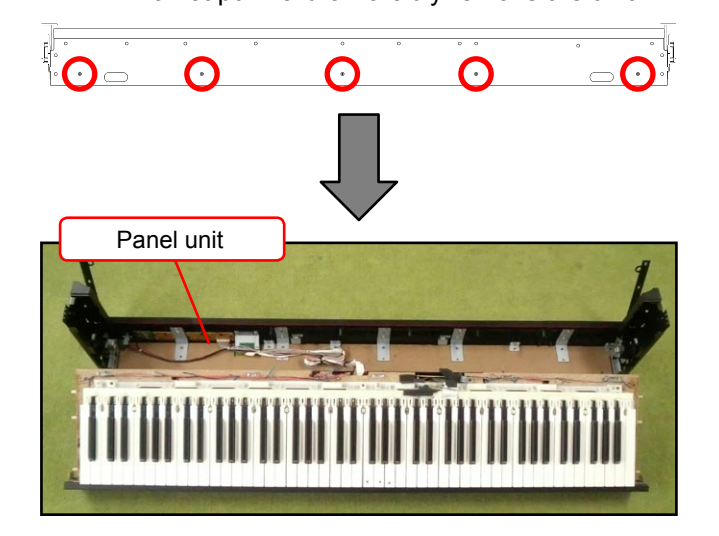

#### ■ Wiring of the panel unit

When replacing components, you may have to remove securing bands, cable ties, and wire clips. If you remove these bands and clips, be sure to secure cables back to the original conditions when reassembling.

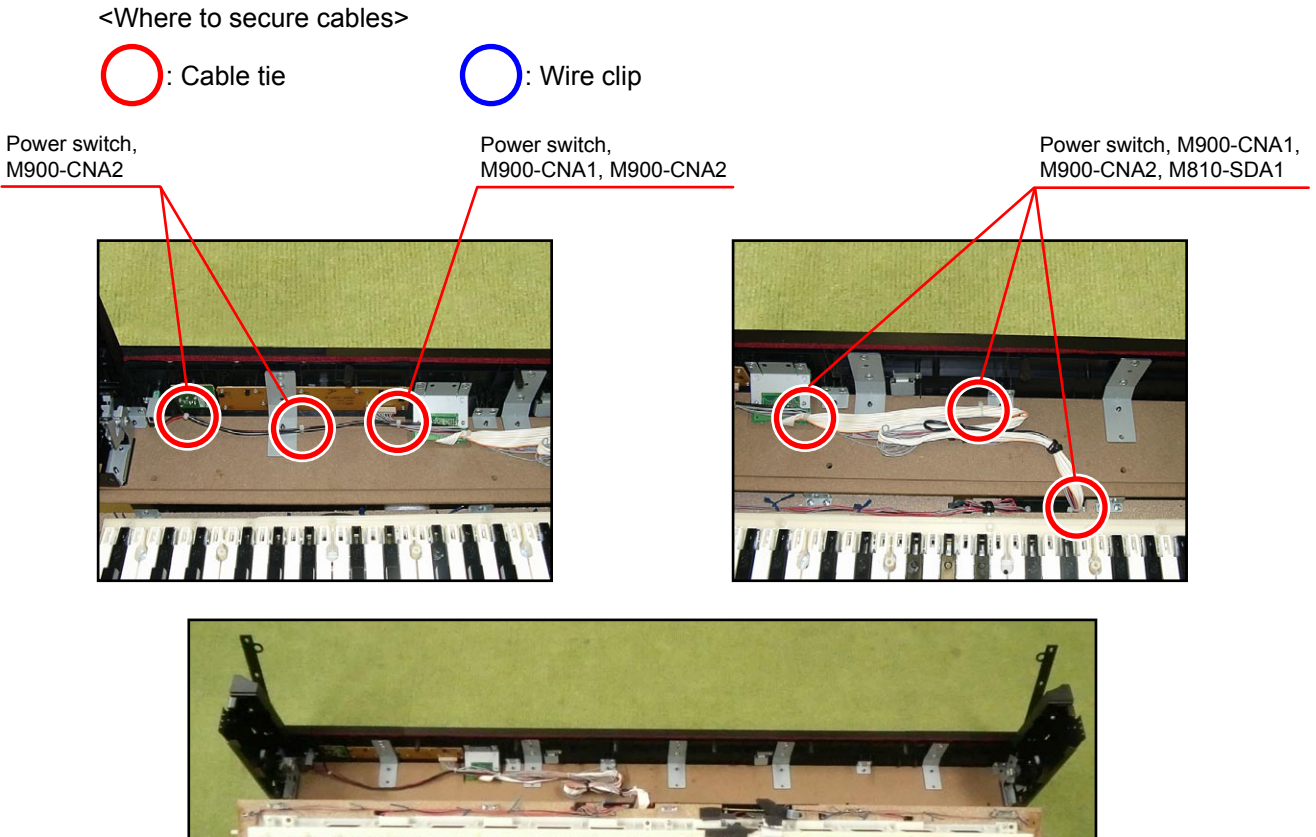

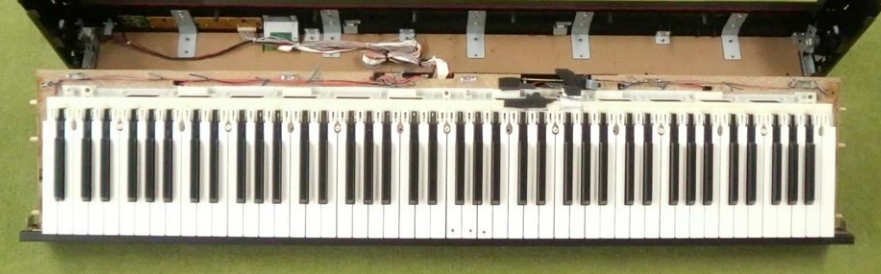

Power switch, M900-CNA1, M900-CNA2, M810-SDA1

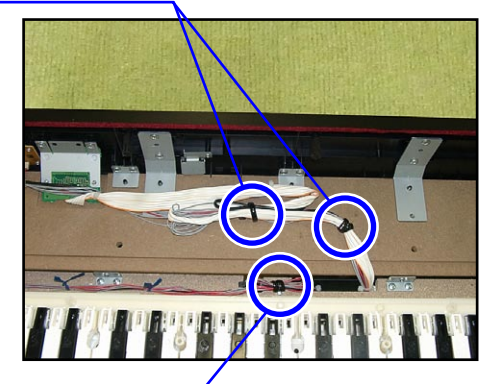

M902-HPA1, M902-HPA2, Left speaker

#### Removing the PCB box

- 1. Undo four screws.
- 2. While disengaging two hooks, slide the PCB box in the direction of the arrow to remove it.

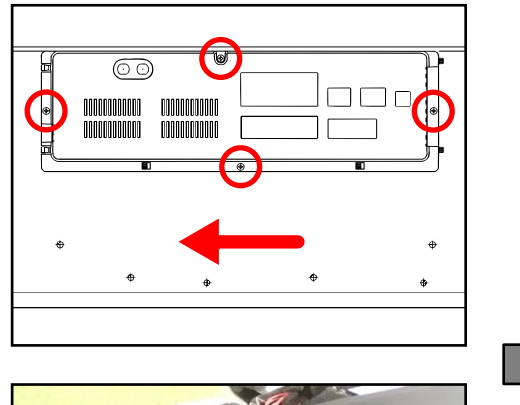

Hooks

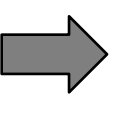

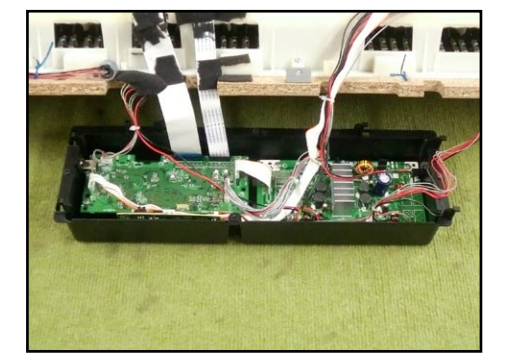

#### Wiring of the PCB box

When replacing components, you may have to remove securing bands, cable ties, and wire clips. If you remove these bands and clips, be sure to secure cables back to the original conditions when reassembling.

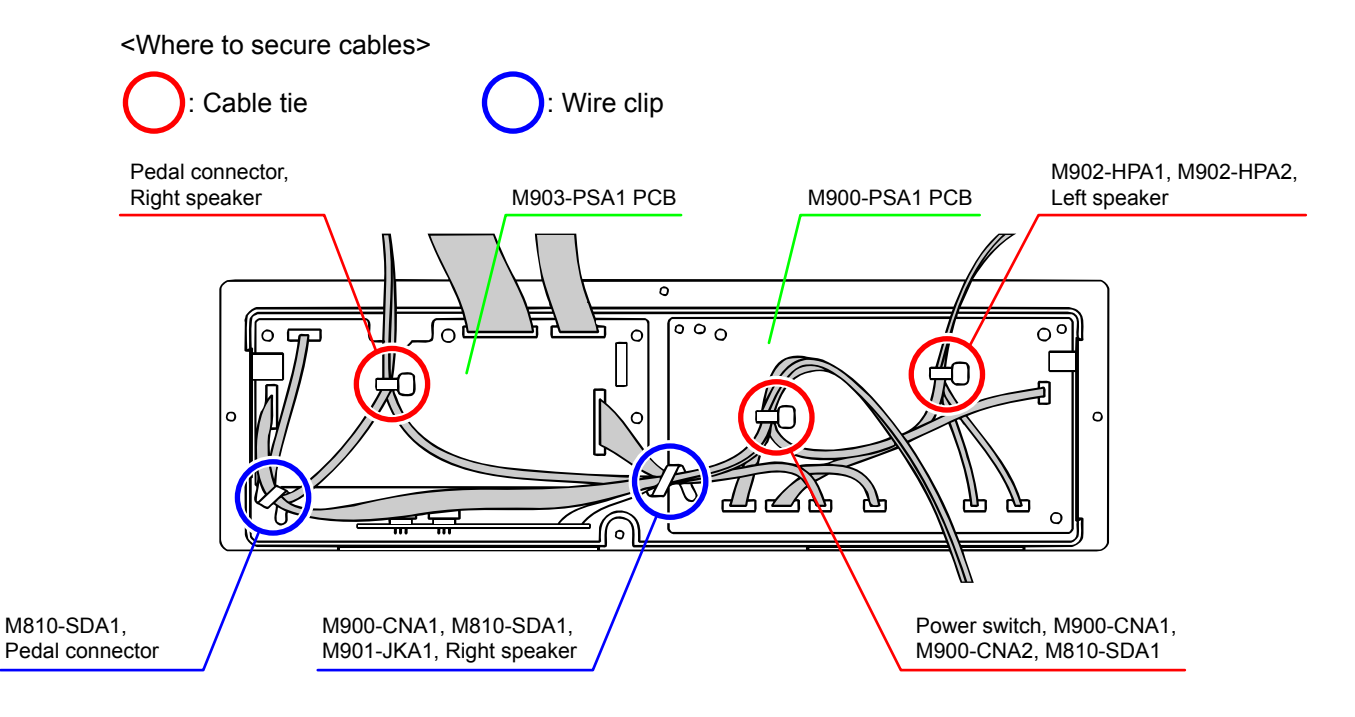

#### <Cautions for Assembling>

After assembling the PCB box, pull the lead wires and FFCs hanging outside the box so that there is not too much sagging inside the box. NOTE: Do not pull hard.

<After replacing the FFCs for the keyboard PCB>

After replacing the FFCs for the keyboard PCBs, you must assemble the PCB box first and then fold the FFCs in shape.

1. Pull the FFCs in the direction of the arrow so that the there is not too much sagging. NOTE: Do not pull hard.

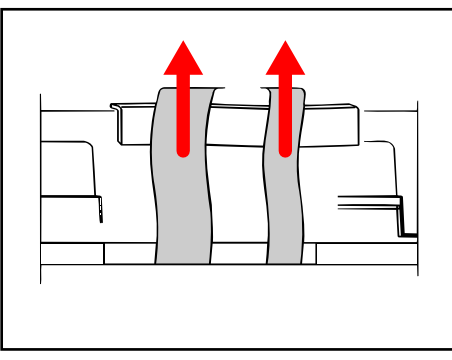

2. Fold the FFCs into shape as shown in the illustration below.

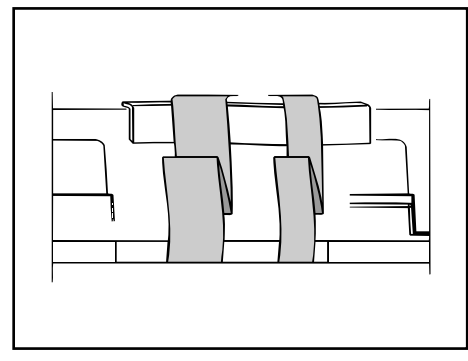

3. Wrap the formed part of the FFCs with sponge.

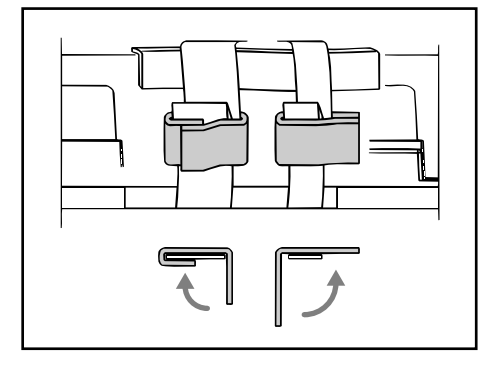

#### Removing the main PCB (M900-MDA1)

- 1. Release the locks and remove the two FFCs.
- 2. Remove four connectors.

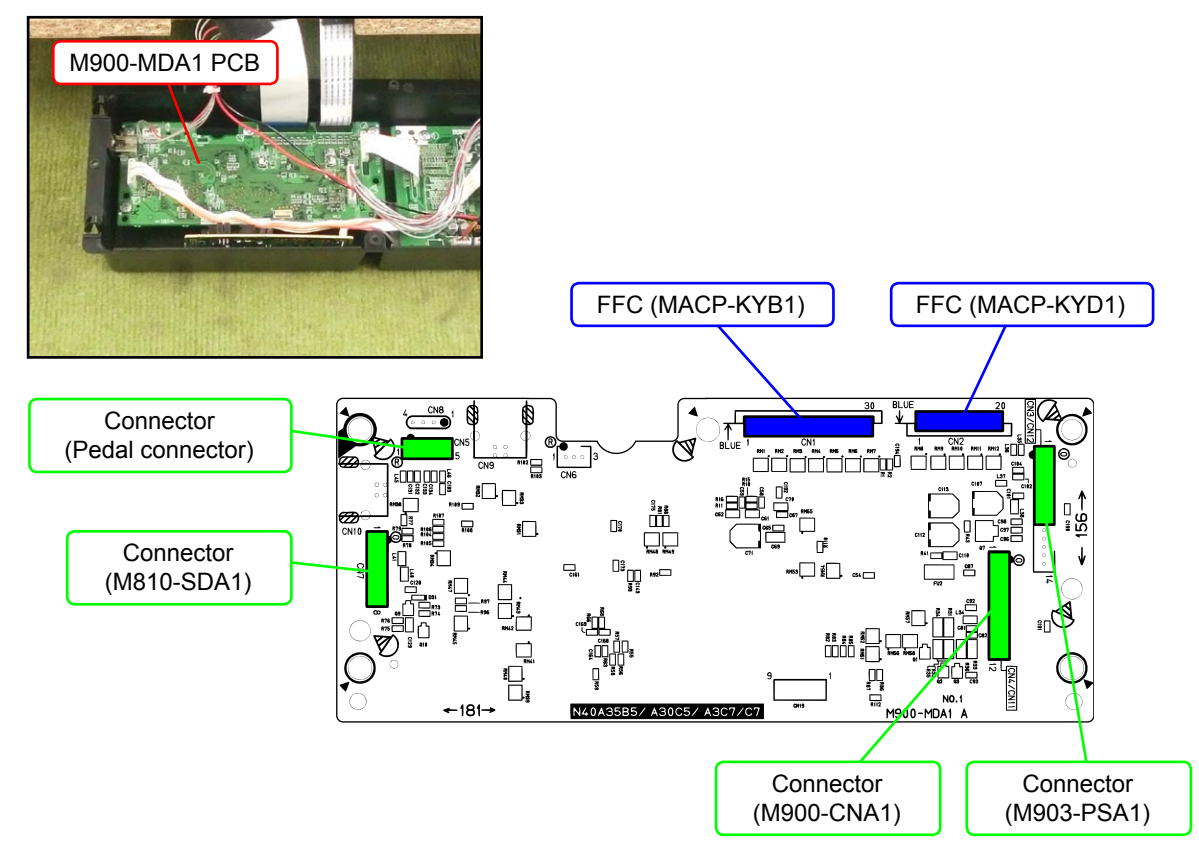

3. Undo six screws and then remove the M900-MDA1 PCB.

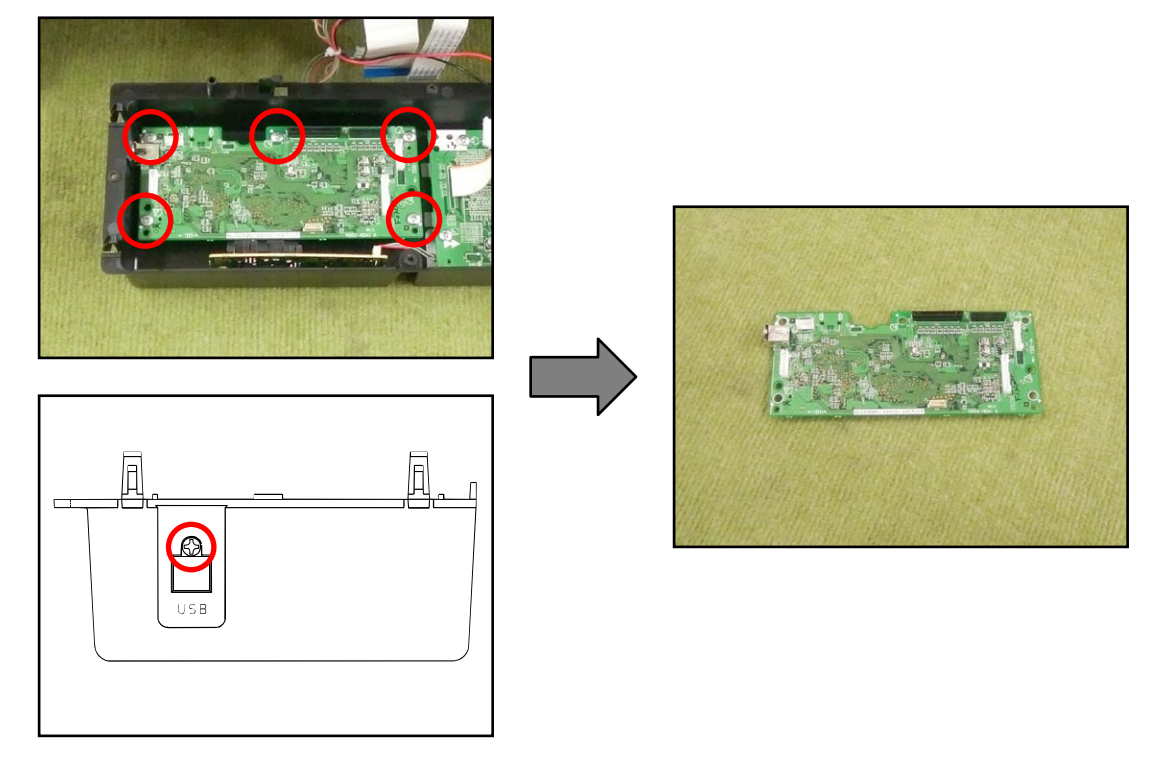

#### Removing the sub PCB (M903-PSA1)

1. Remove seven connectors.

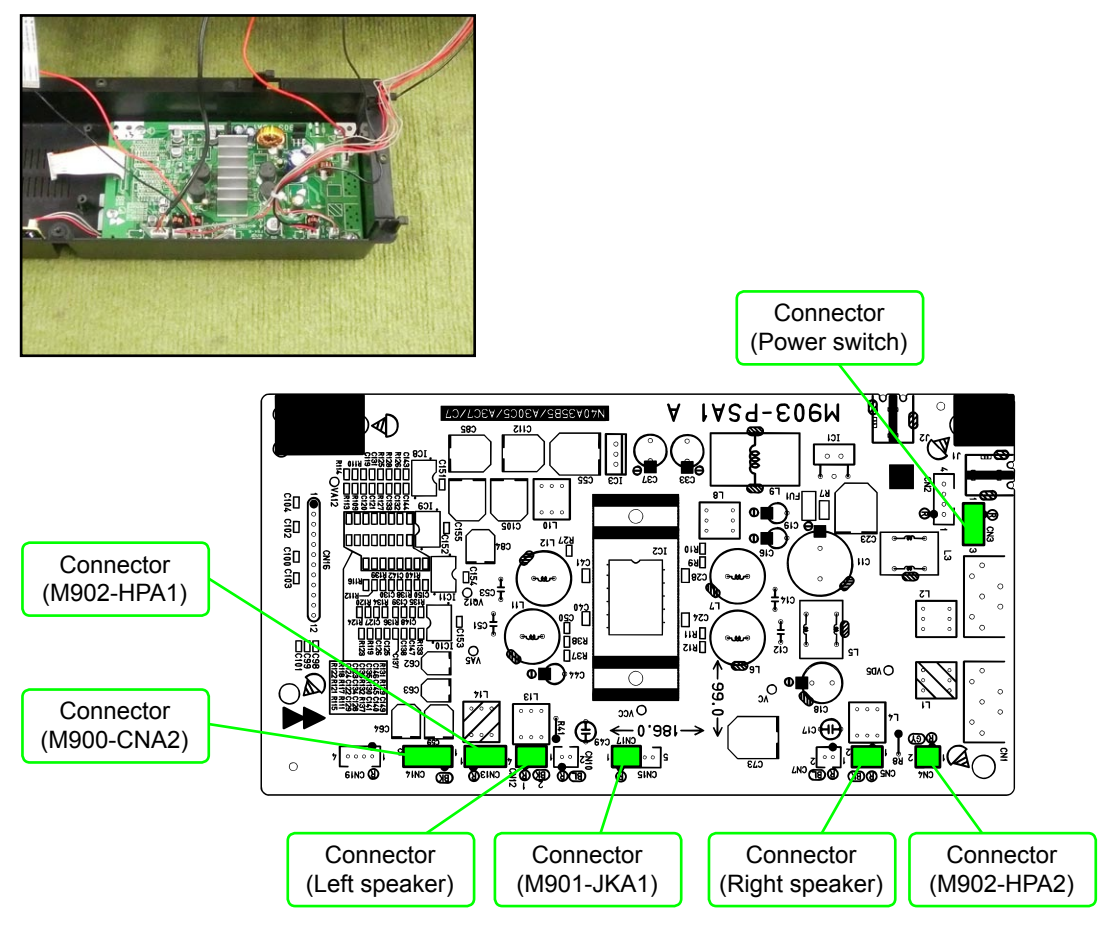

2. Undo four screws and then remove the M903-PSA1 PCB.

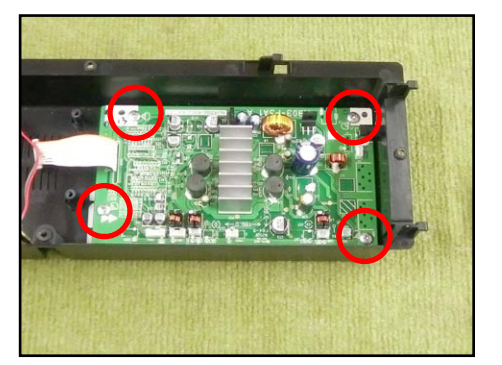

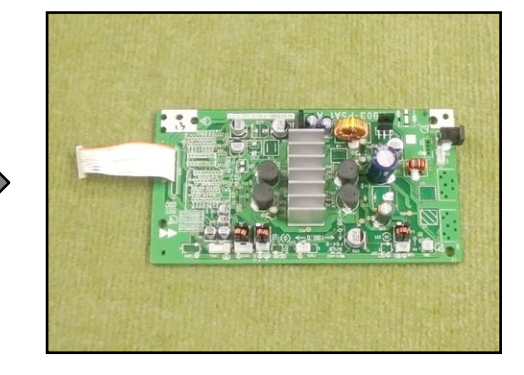

#### Removing the jack PCB (M901-JKA1)

1. Undo two nuts and then remove the M901-JKA1 PCB.

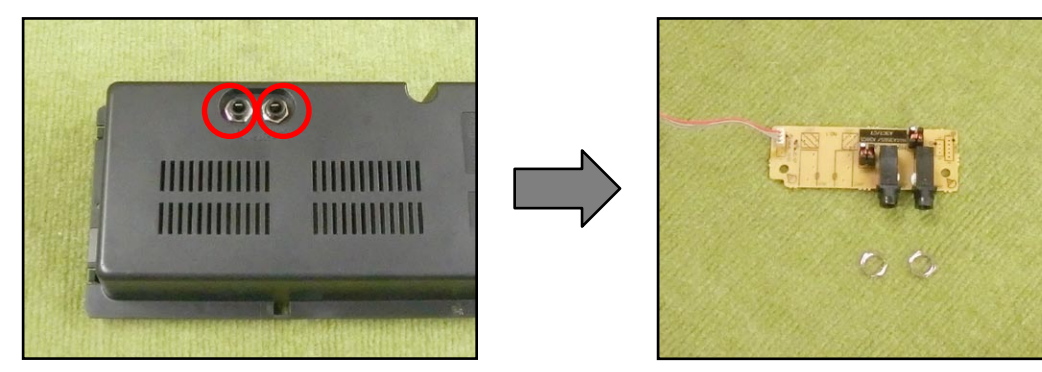

#### Removing the pedal connector

- 1. Peel the tape off.
  - NOTE: The lead wires for the pedal connector are secured in place with securing bands under the tape.
- 2. Undo two screws on the pedal connector bracket.

NOTE: The lead wires for the pedal connector run through the ferrite core. When reassembling, be sure to run the lead wire through the ferrite core.

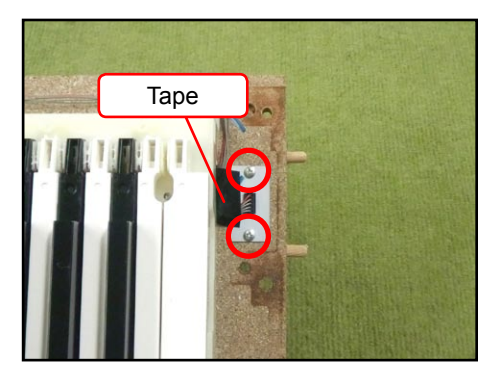

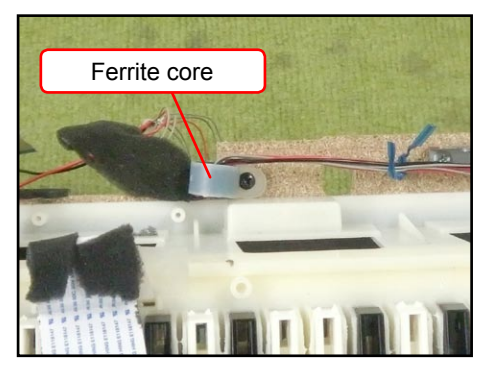

3. Remove the pedal connector from the bracket.

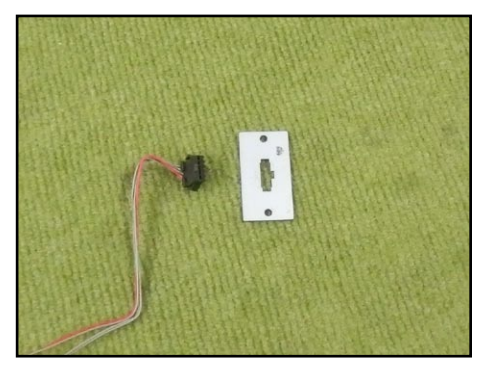

#### Removing the SIDE-BRACKET-ASSY

1. Undo four screws on the back surface of the unit.

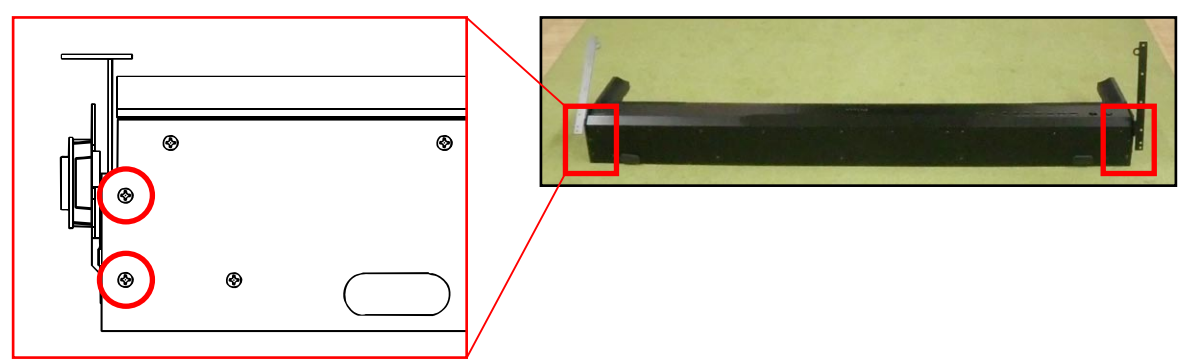

2. Undo two screws and then remove the SIDE-BRACKET-ASSY.

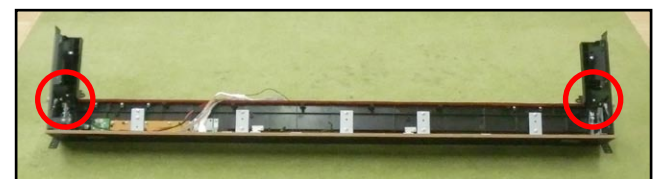

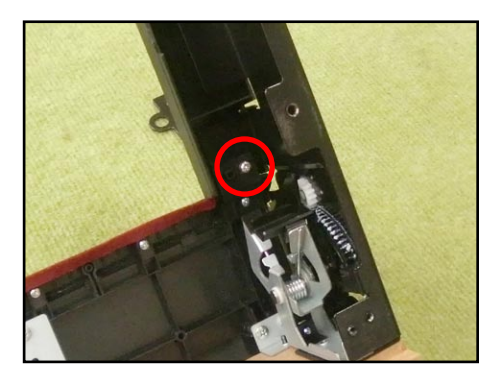

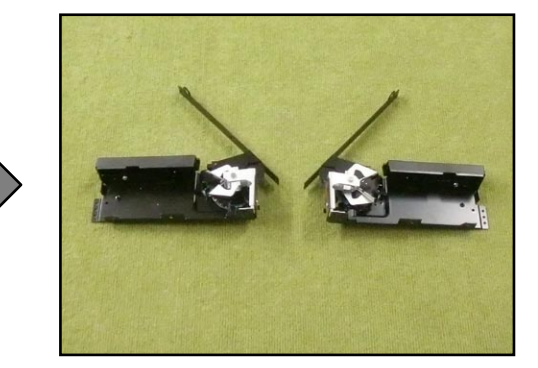

#### Removing the power switch

1. Undo two screws and then remove the power switch.

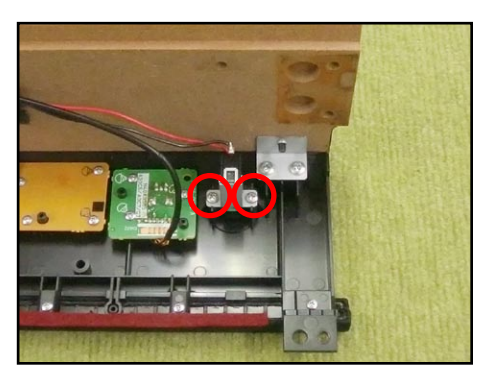

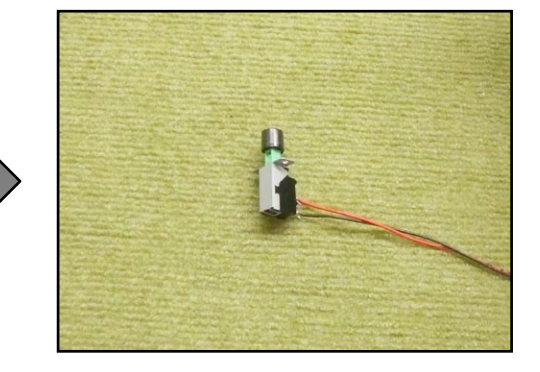

#### Removing the volume PCB (M900-CNA2)

1. Remove the volume knob.

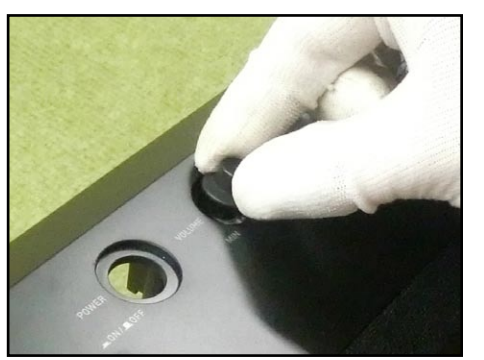

2. Undo three screws and then remove the M900-CNA2 PCB.

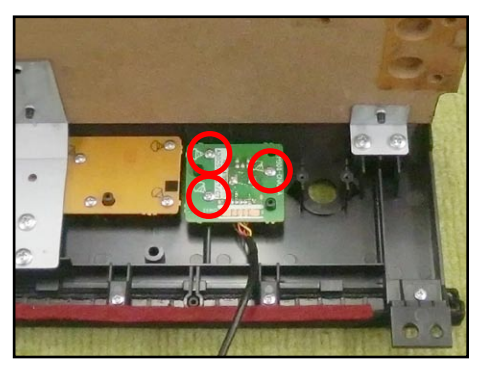

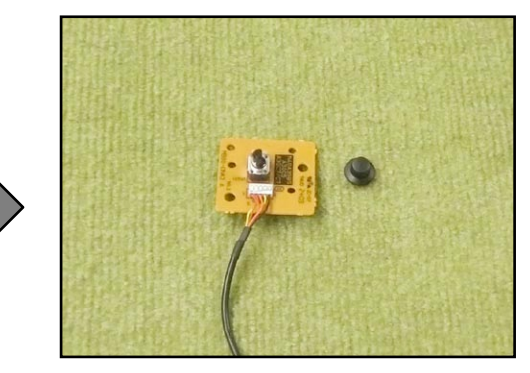

#### ■ Removing the console PCB (M900-CNA1)

 Undo three screws and then remove the bracket NOTE: You must remove some screws from the back surface of the panel unit.

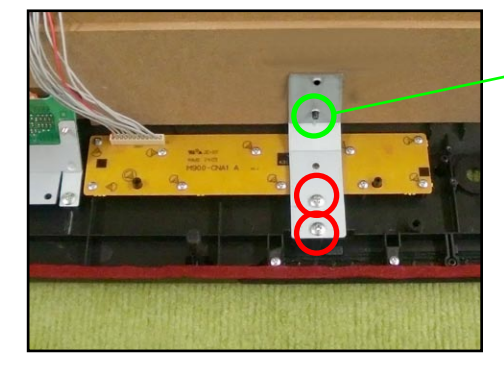

Screws in the back surface of the panel unit

2. Undo 10 screws and then remove the M900-CNA1 PCB.

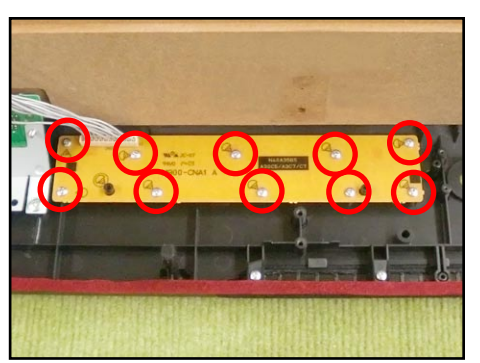

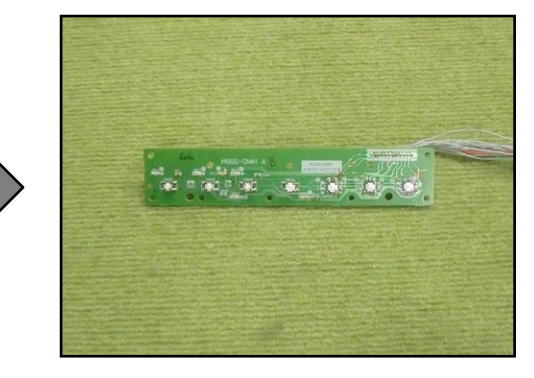

#### Removing the buttons

Once the M900-CNA1 is removed, you may disassemble the buttons, the LED cover, the LED spacer, and the nonwoven band.

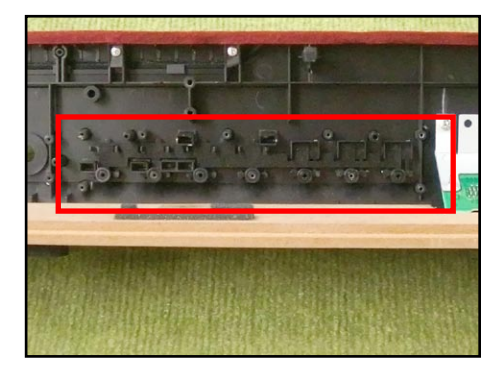

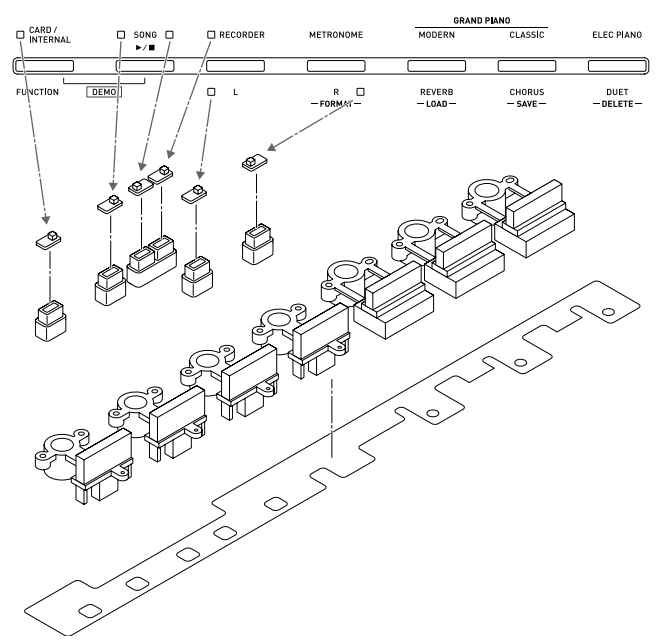

#### Removing the SD card PCB (M810-SDA1)

1. Undo two screws on the M810-SDA1 PCB bracket.

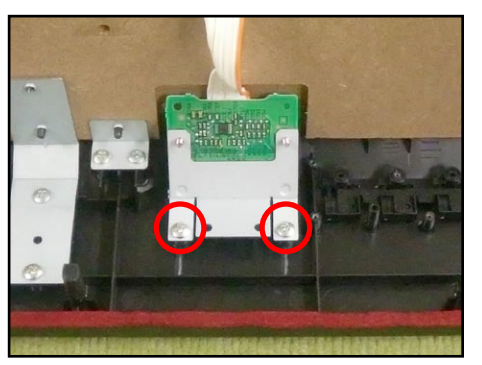

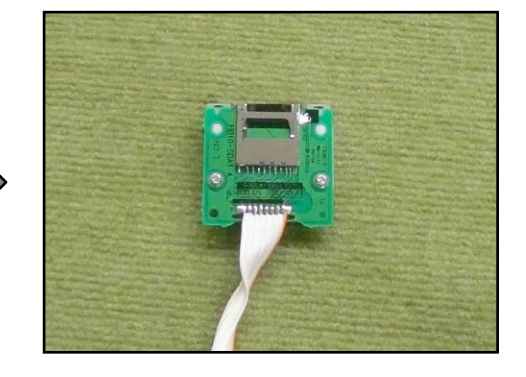

2. Undo two screws and then remove the M810-SDA1 PCB.

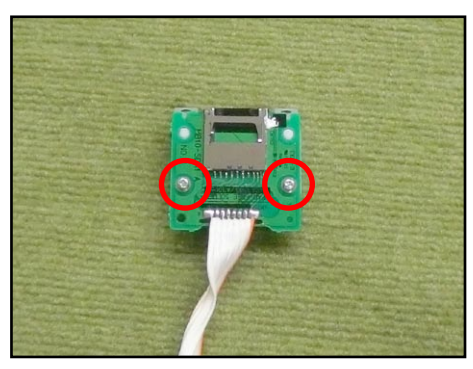

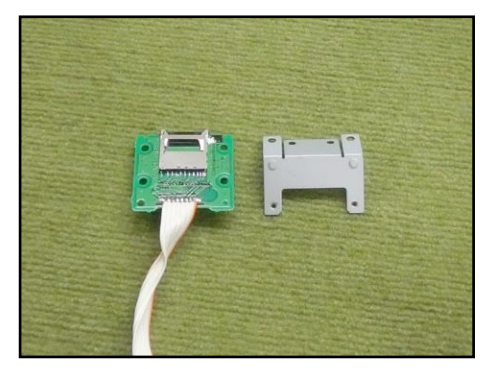

#### Removing the jack PCB (M902-HPA1)

- 1. Peel the tape off.
  - NOTE: This tape secures the lead wires for the M902-HPA1 and M902-HPA2 PCBs and two securing bands. When assembling, similarly secure the lead wires with securing bands and then tape them in place.
- 2. Undo two screws and then remove the M902-HPA1 PCB.

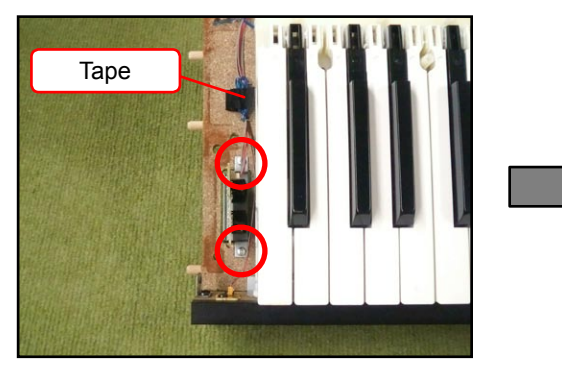

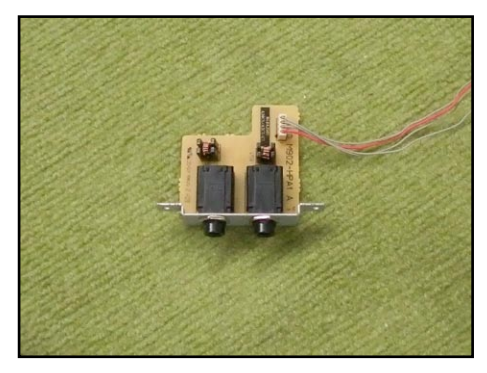

#### Removing the power lamp PCB (M902-HPA2)

1. Undo six screws and then remove the FRONT-BOARD-ASSY.

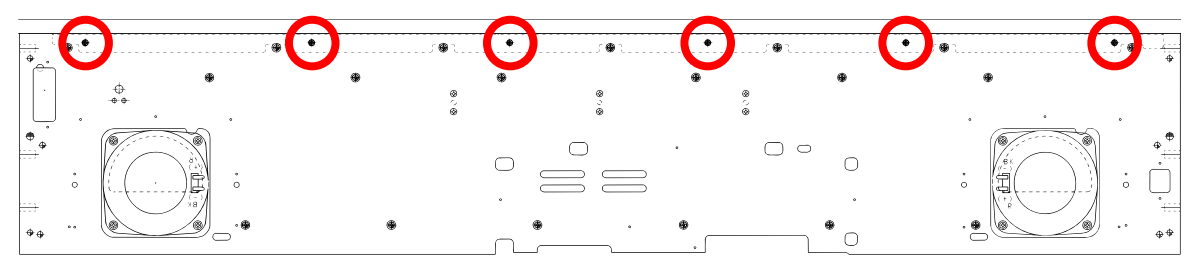

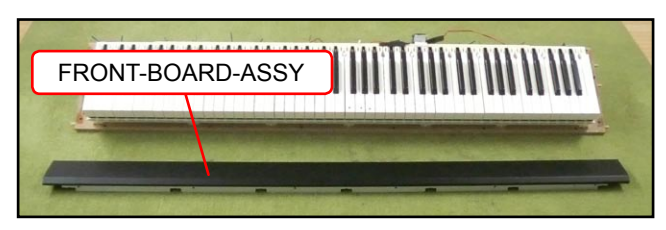

2. Undo two screws and then remove the M902-HPA2 PCB.

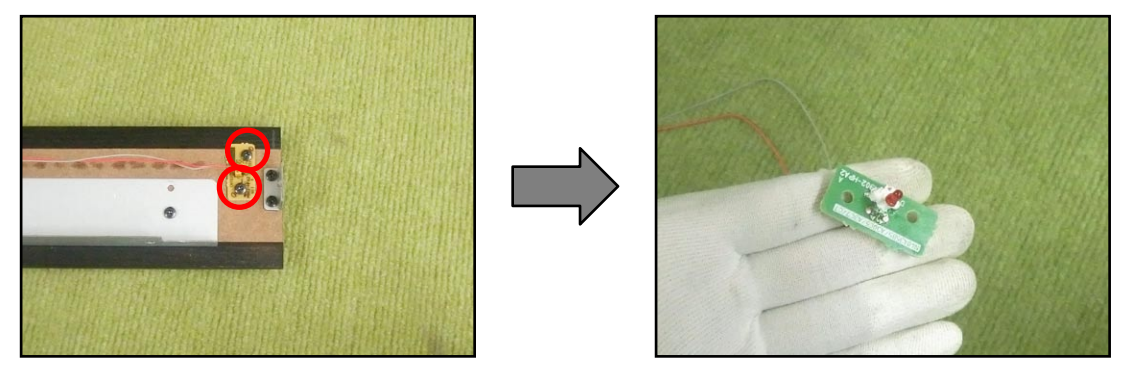

#### Removing the speaker

- 1. Undo seven screws and then remove the speaker box.
- 2. Undo four screws and then remove the speaker.
- 3. Similarly remove the other speaker.

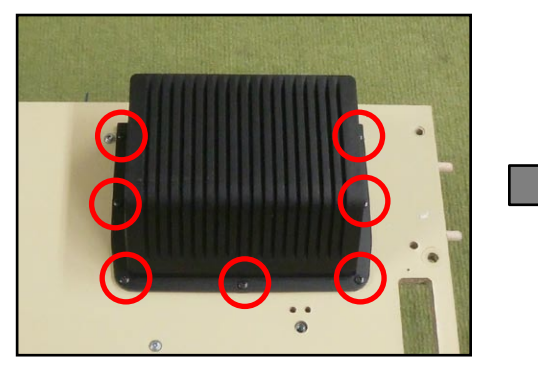

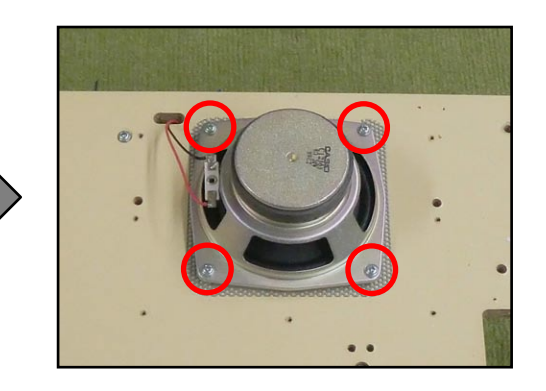

#### Removing the KY-ASSY

1. Undo 25 screws.

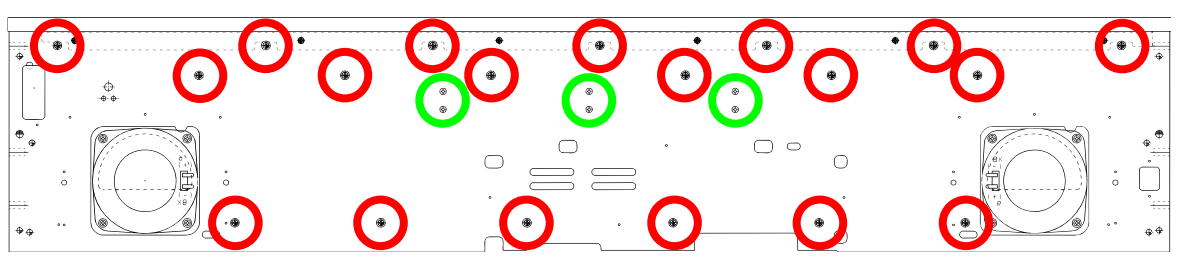

2. Undo three screws and then remove the KY-ASSY.

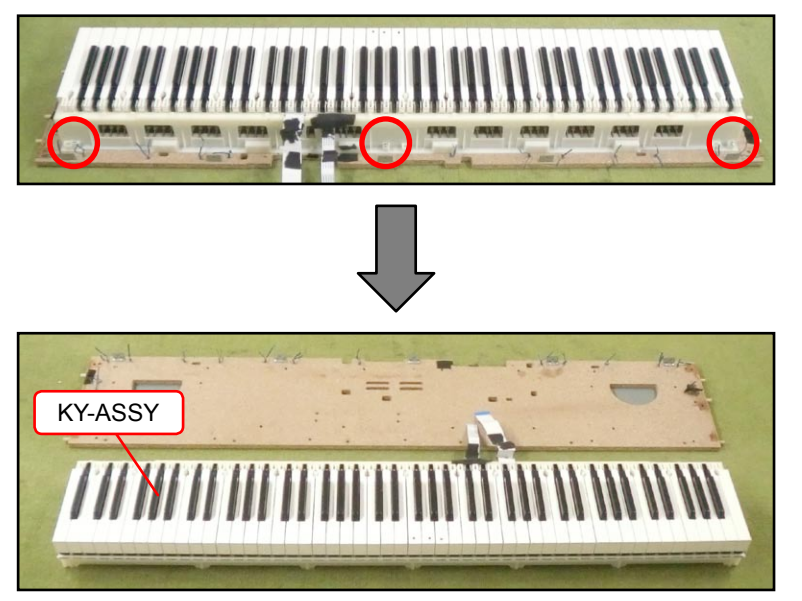

#### Removing the keys

#### <Removing the keys>

To remove the keys, you will need two of the tools described below.

Before removing a black key, you must first remove both white keys on either side of the black key. White keys may be removed with the same procedures as removing black keys.

#### <Tool>

The tool used in the photos in this section was converted from a gardening ID tag. The size and shape of an ID tag accord to the dimensions below.

#### <Note on shaping an ID tag>

The thickness of the tool must be within  $1.2 \sim 1.3$  mm. If the tool is too thin, removing keys become difficult. If the tool is too thick, it may damage the rib of the chassis.

#### <Tool dimensions>

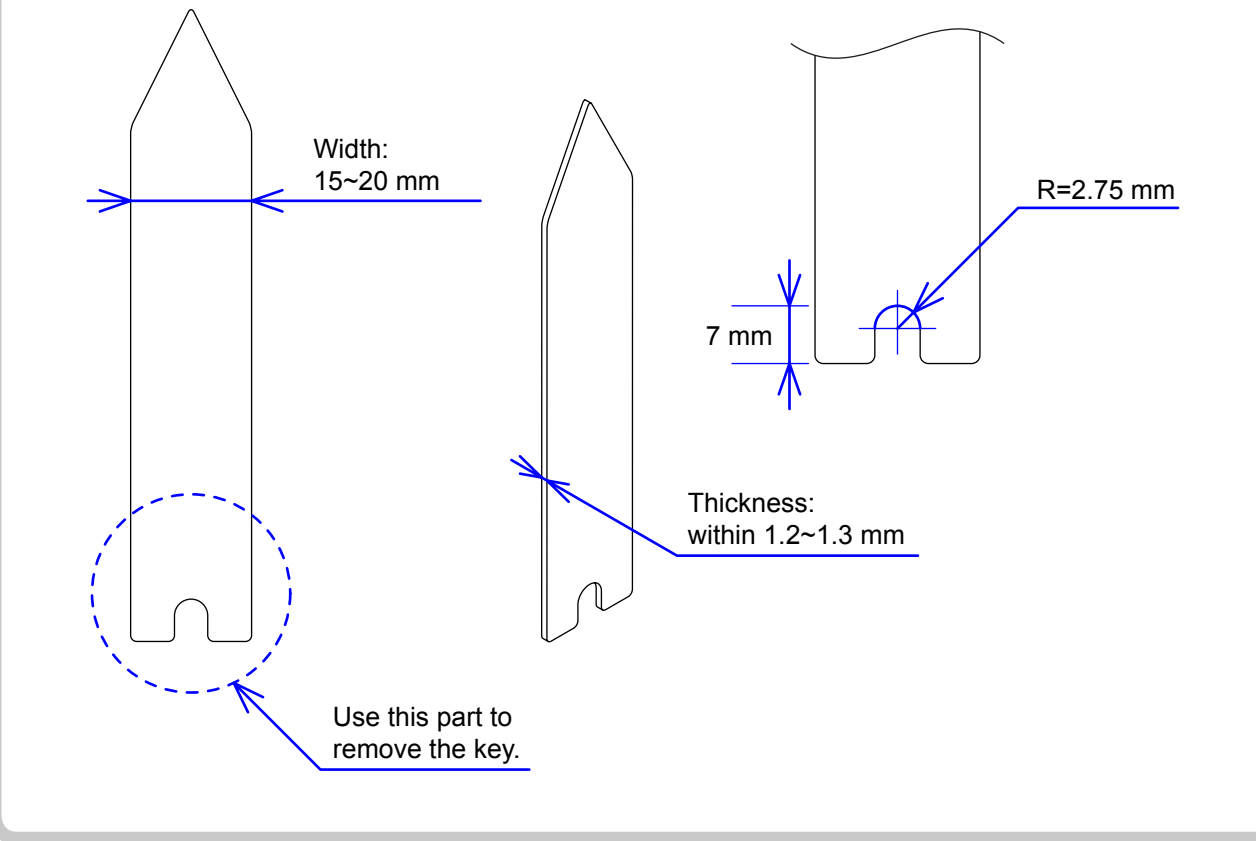

- 1. Insert the two tools between the rib of the chassis and a key.
- 2. When the tools are inserted to a certain depth, the key begins to be lifted and can then be removed.

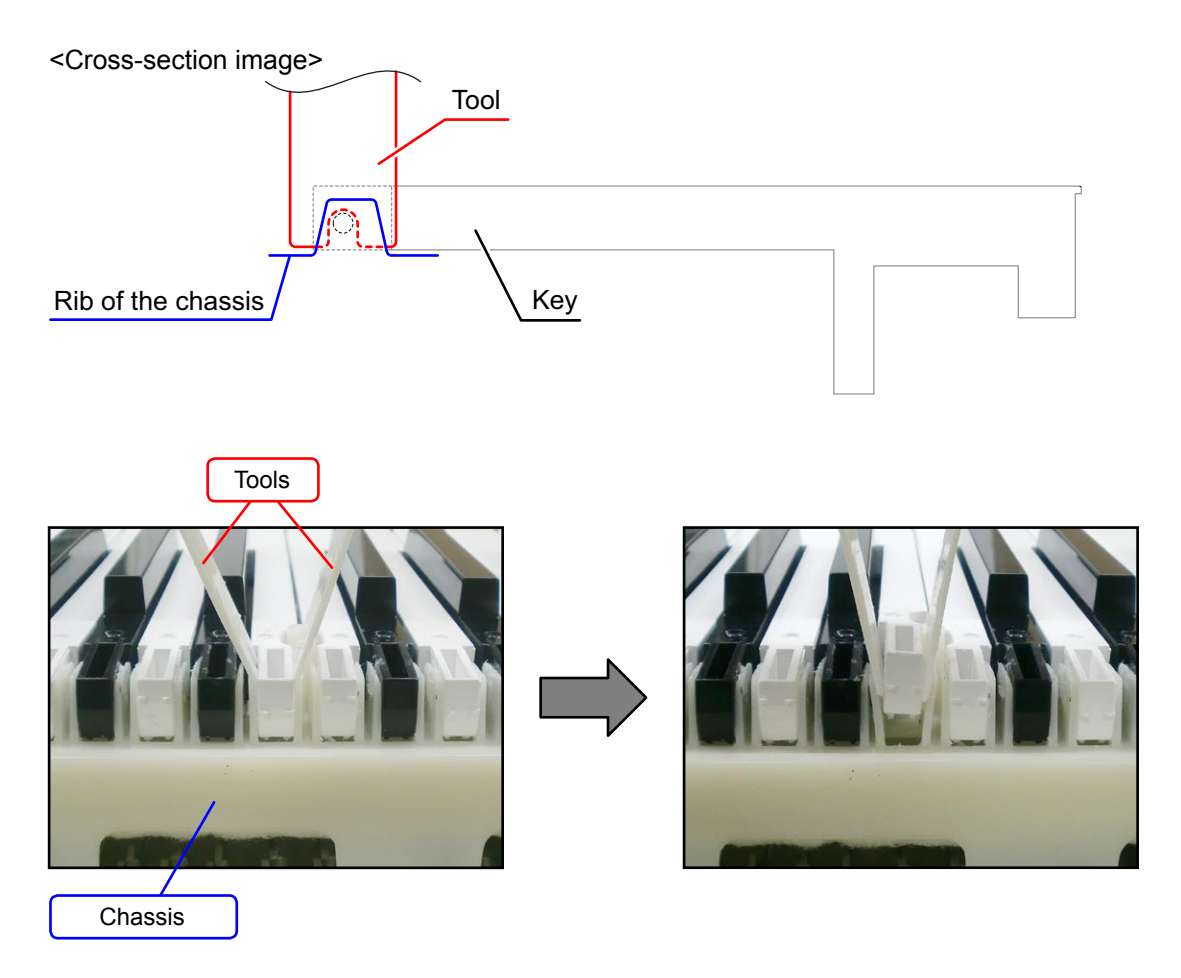

#### PX-830BP

#### <Installing the keys>

Refer to the illustration below for the location of each white key.

Be sure to install each key at its designated location.

All black keys are the same. A black key may be installed at any correct black-key location.

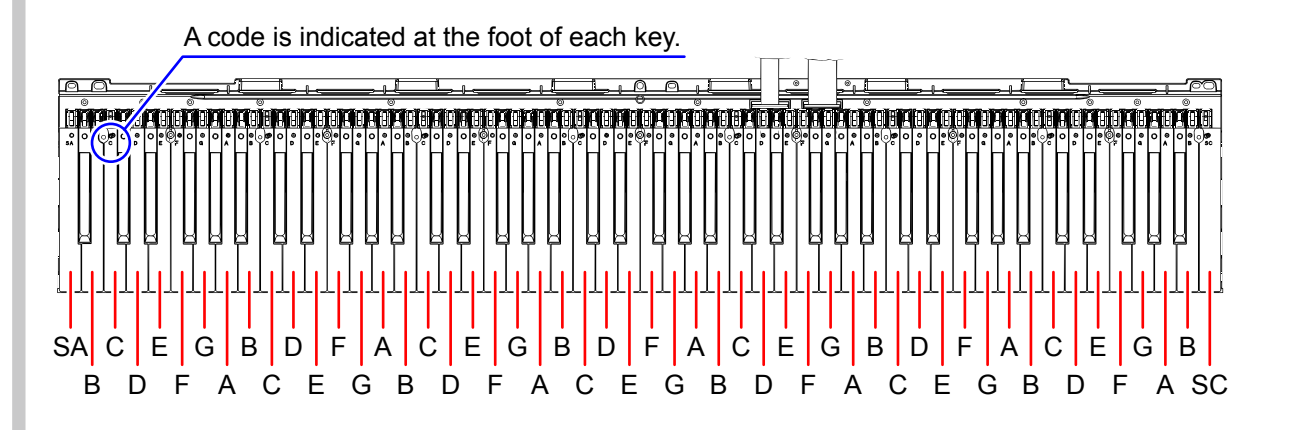

Install a black key before installing the white keys on either of its sides.

Follow the same procedures below to install a black or white key.

- 1. Assemble a key to a hammer.
- 2. Press the protrusion of the chassis firmly into the keyhole.
- 3. Press the key to see if it moves properly.

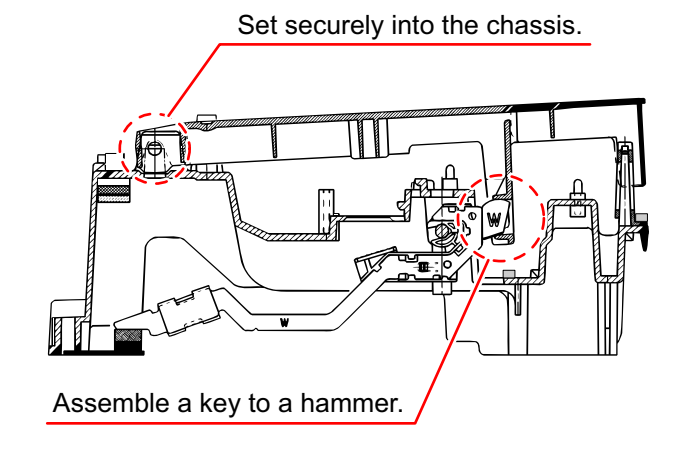

#### Removing the hammers

- 1. Place the chassis upside down so that the hammers are visible.
- 2. Press the chassis with the tip of tweezers.
- 3. While catching a hammer with tweezers, set the tweezers against the resin part of the chassis.
- Using the chassis-tweezer contact as a fulcrum point, press down against the resin part in the direction of the red arrow in the illustration below, and then disengage the hammer.
   NOTE: You must press the resin part of the hammer.

NOTE: Pressing on the metal part of the hammer may damage the area connected to the resin.

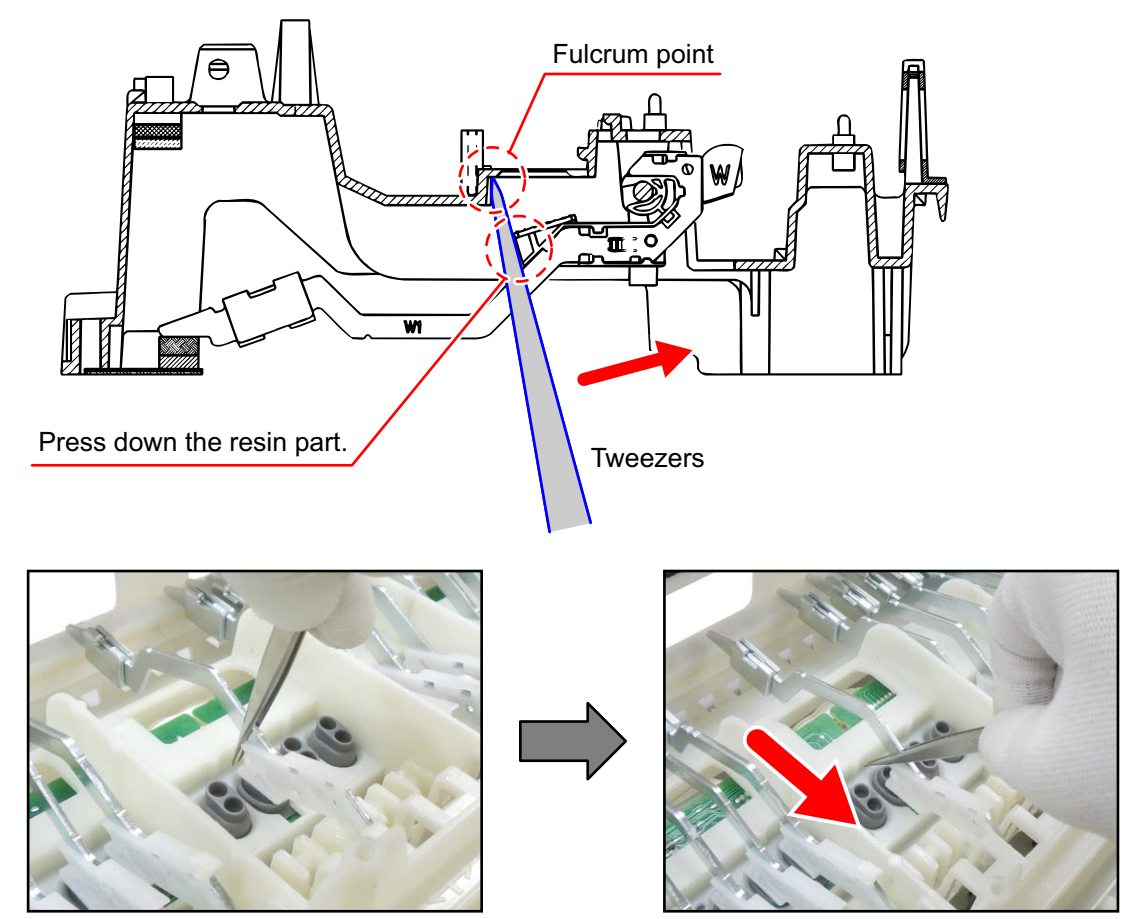

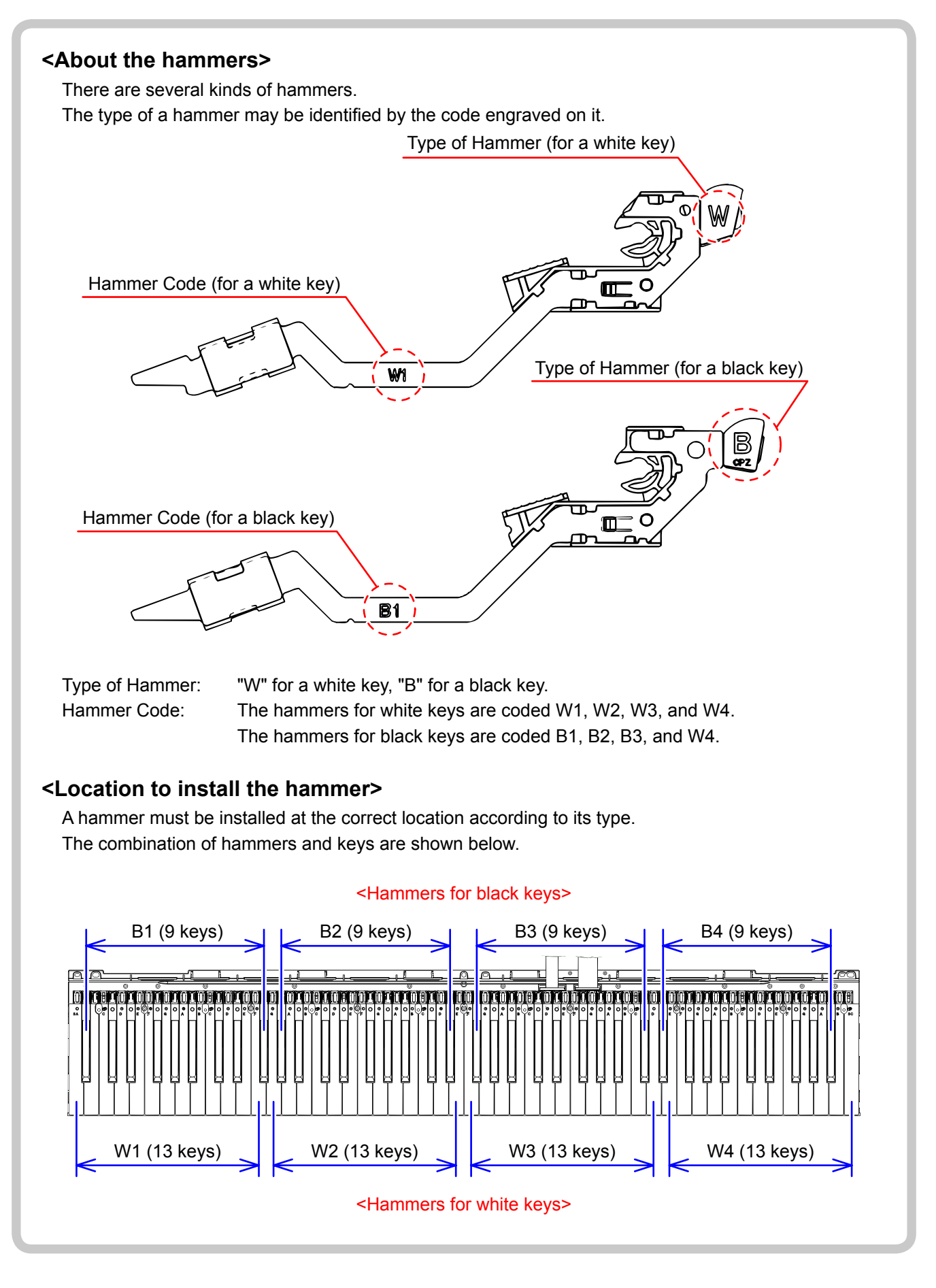

#### <Installing the hammers>

Be sure to install each hammer at its designated location. If a hammer does not move smoothly, check if it is installed at the correct location.

Follow the same procedures shown below to install a hammer for both black and white keys.

- 1. Use the tweezers to set a hammer at its correct location.
- 2. Press the chassis with the tip of tweezers.
- 3. Using the chassis-tweezers contact as a fulcrum point, press down the metal part of the hammer in the direction of the red arrow in the illustration below, and then install the hammer.

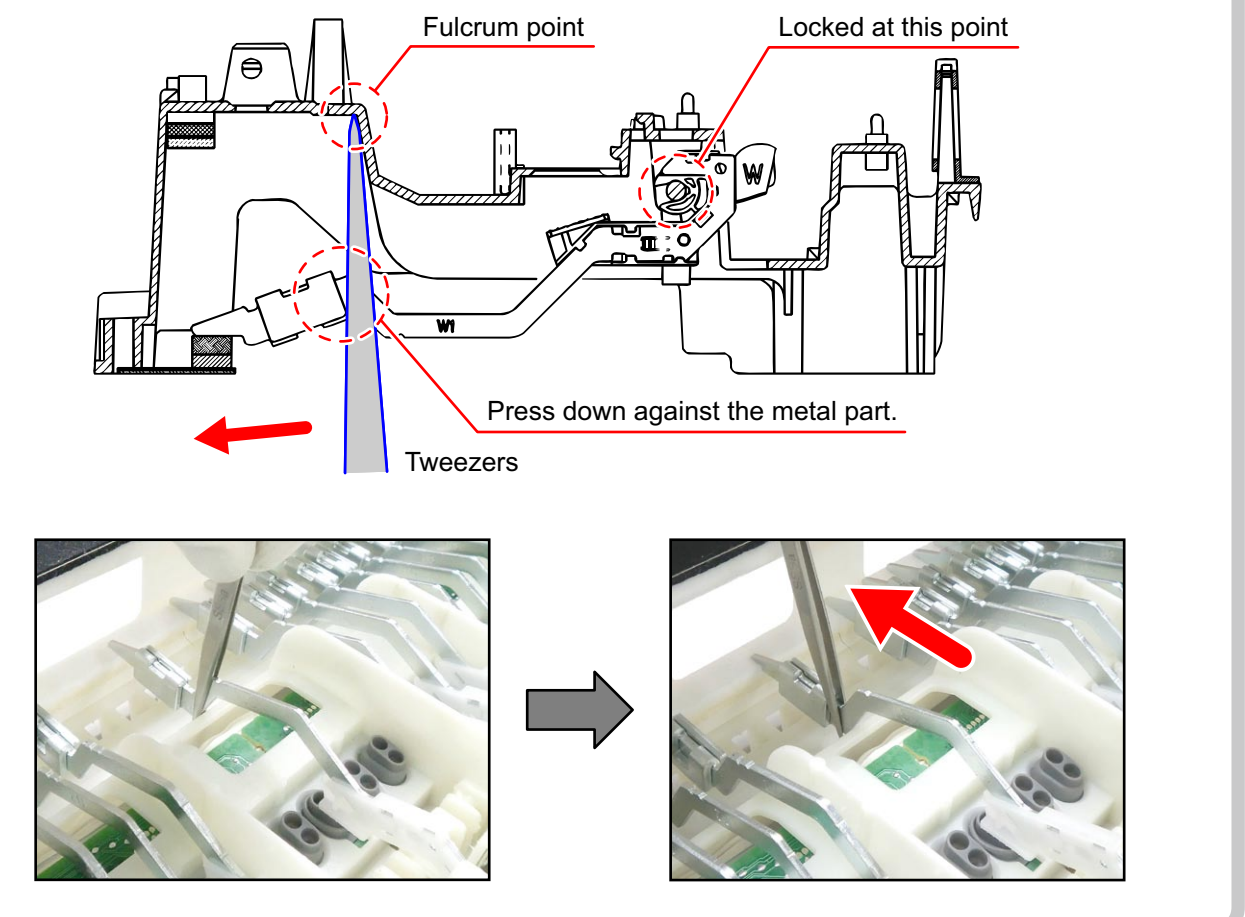

#### Removing the keyboard PCBs (MACP-KYC1/KYC2, KYD1)

1. Remove eight rubber keys.

NOTE: One rubber key is shorter than the others.

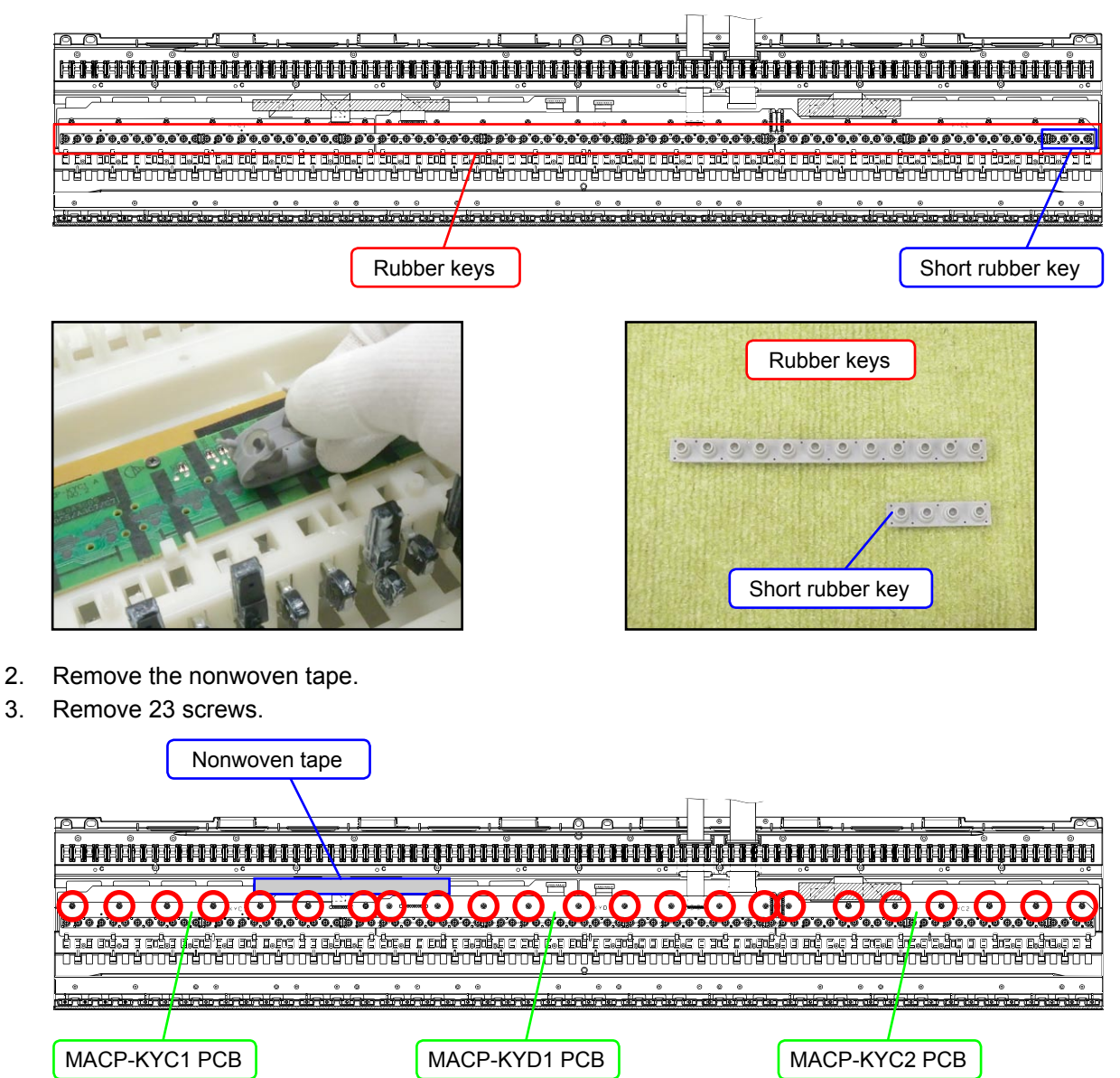
4. Locate the FFC connected on the back of the MACP-KYD1 PCB. Unlock the connector to remove the FFC, and then disengage the MACP-KYC1 PCB, the KYC2 PCB, and the MACP-KYD1 PCB.

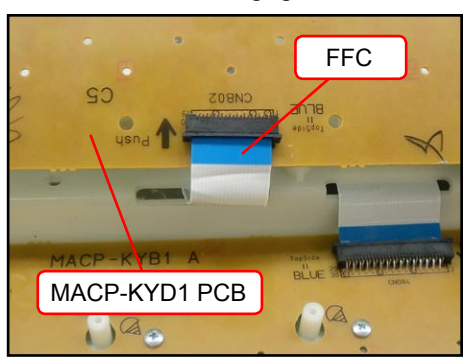

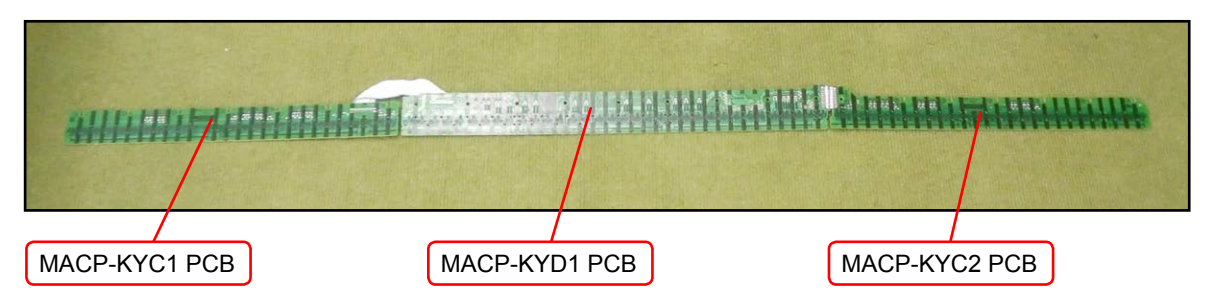

#### <Installing the keyboard PCBs (MACP-KYC1/KYC2, KYD1)>

1. Connect the FFC to the MACP-KYD1 PCB and lock the connector. Be sure to connect it securely.

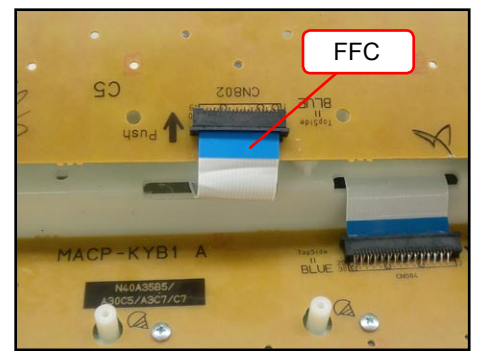

2. Install eight rubber keys.

Be sure to install the short rubber key at the correct location. Lightly insert the tip of a rubber key into the PCB first, and then, press it in using the end of a paper clip. Do not press the rubber key forcefully to avoid damaging the rubber key.

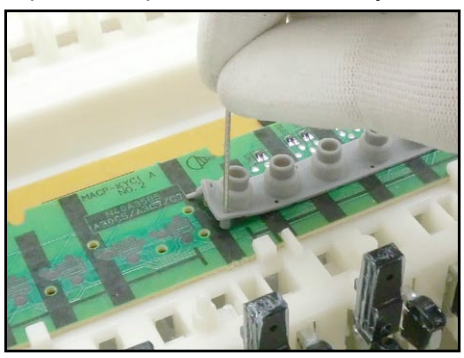

 Secure the MACP-KYC1 PCB, the KYC2 PCB, and the MACP-KYD1 PCB with 23 screws. Press the PCBs lightly in the direction of the red arrow in the illustration below while tightening a screw.

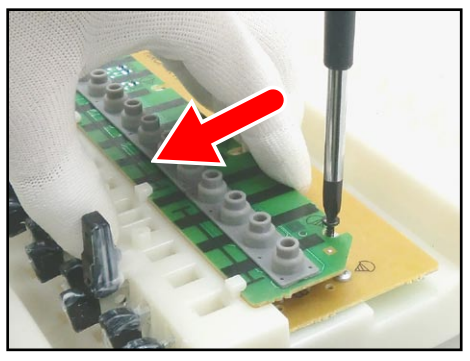

#### Removing the keyboard PCBs (MACP-KYA1/KYA2, KYB1/KYB2)

1. Remove the nonwoven tape. Unlock the connector and disengage the FFC connecting the MACP-KYA2 PCB and the MACP-KYB1.

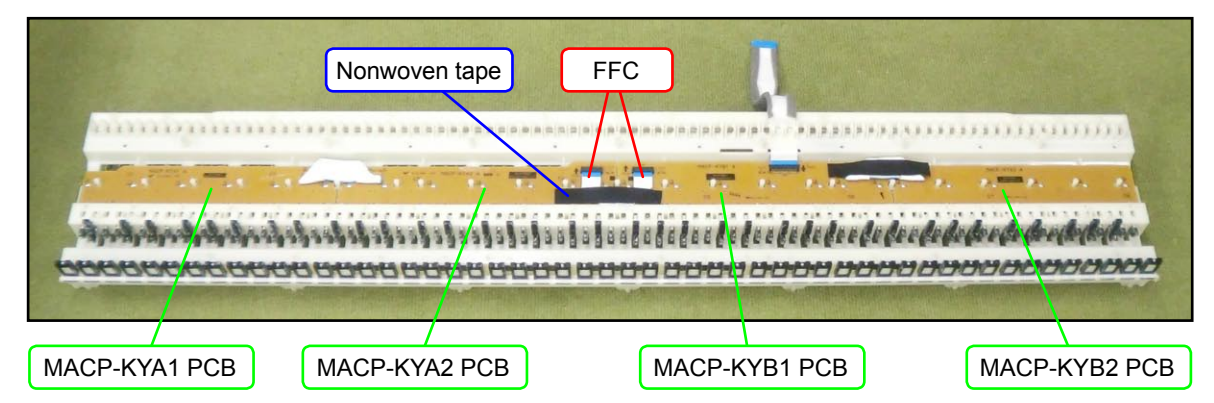

2. Remove 26 screws.

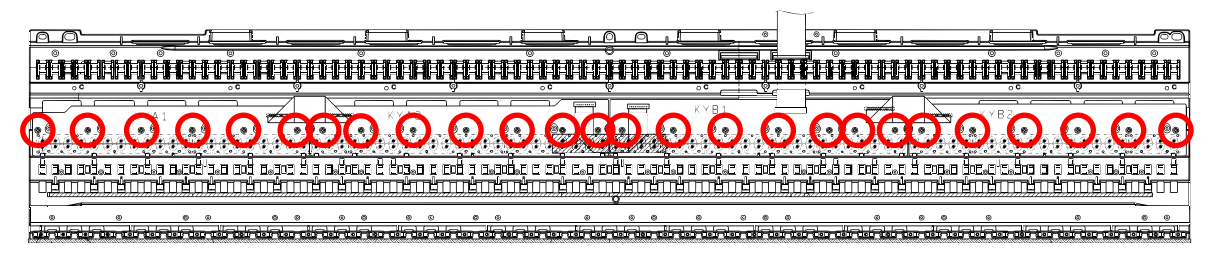

- 3. Unlock the connector and disengage the FFC connected to the MACP-KYB1 PCB.
  - NOTE: When removing the FFC, be careful not to pull it too much in the direction of the red arrow in the illustration, or the PLATE on the back may come loose.

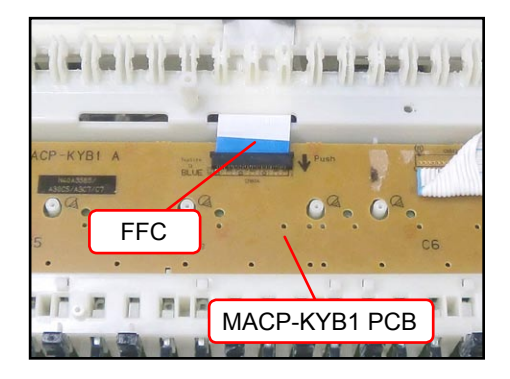

<If the PLATE comes off>

The PLATE is a transparent plastic plate. If the plate comes off, put it on the place where the FFC is, and insert its end into place where the blue line is shown in the image.

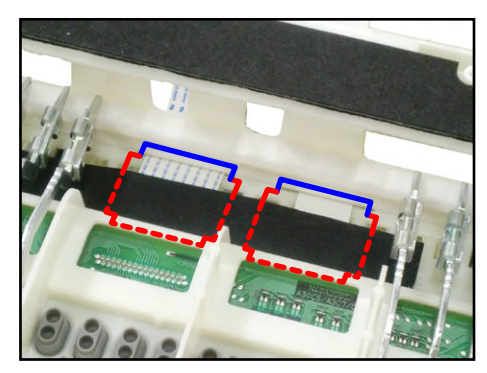

4. Remove the keyboard PCBs (MACP-KYA1/KYA2, KYB1/KYB2).

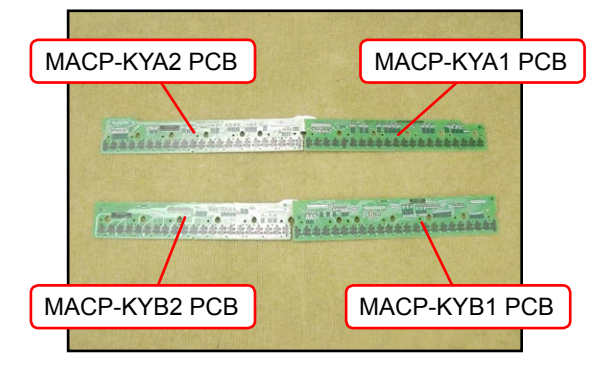

5. Remove eight rubber keys.

NOTE: One rubber key is shorter than the others.

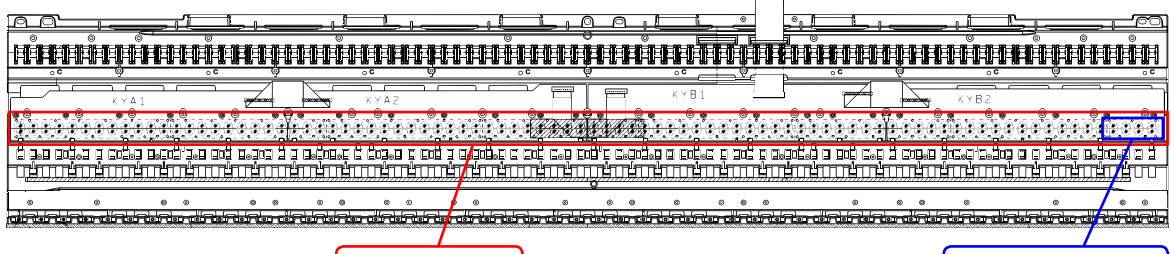

Rubber keys

Short rubber key

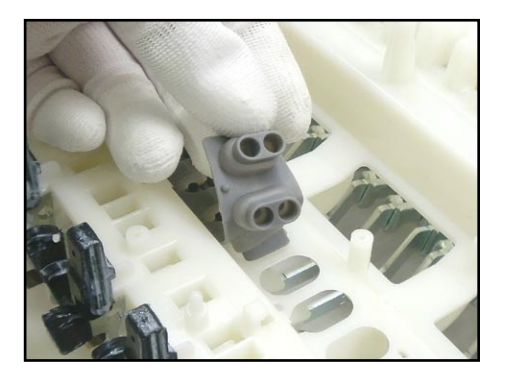

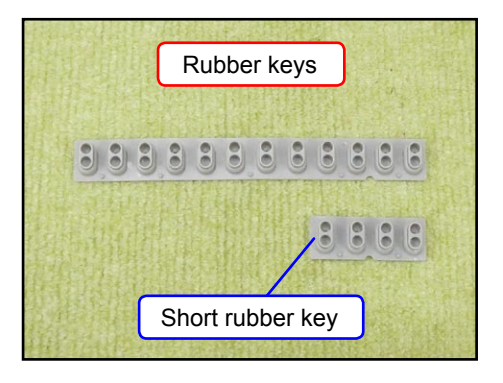

#### <Installing the keyboard PCBs (MACP-KYA1/KYA2, KYB1/KYB2)>

Place eight rubber keys on the chassis.
 Be sure to place the short rubber key in the correct location.

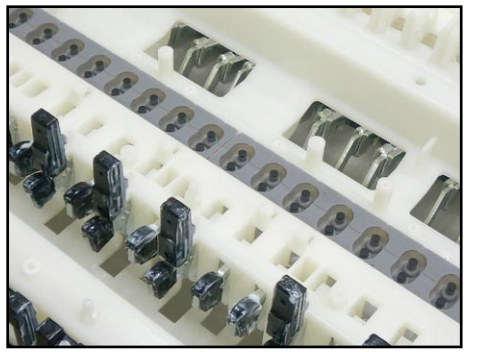

 Connect the FFC to the MACP-KYB1 PCB and lock the connector. NOTE: When connecting the FFC, be careful not to pull it too much in the direction of the red arrow in the illustration, or the PLATE on the back may come loose.

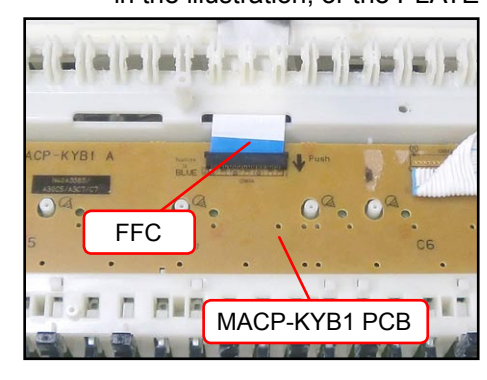

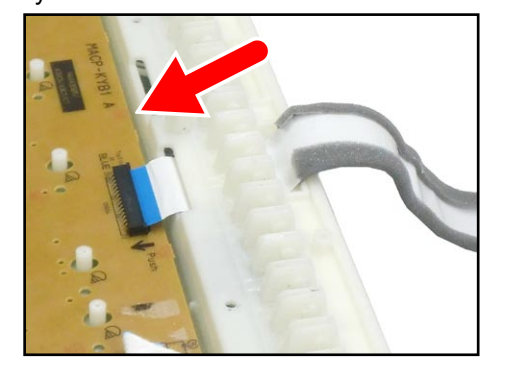

#### <If the PLATE comes off>

The PLATE is a transparent plastic plate. If the plate comes off, put it on the place where the FFC is, and insert its end into place where the blue line is shown in the image.

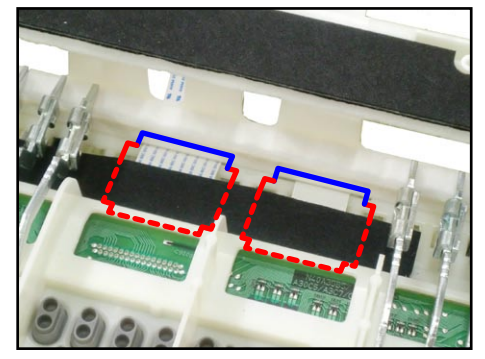

3. Insert the MACP-KYA1/KYA2 PCB and MACP-KYB1/KYB2 PCB at an angle against the chassis, and place them while paying attention not to misalign the rubber keys.

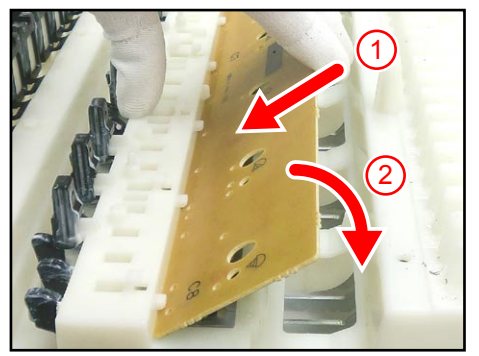

4. While placing the PCBs, the contact with the rubber keys may come out of alignment. Align them against the red dotted line in the illustration below, lift the PCB once in the direction of the red arrow, and then place them again.

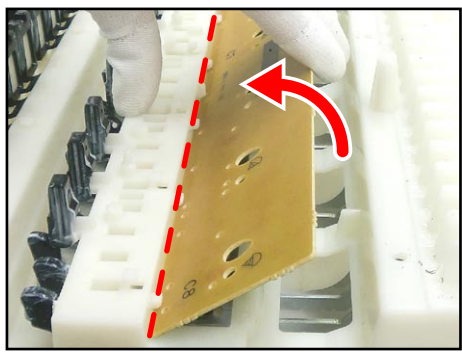

Secure the MACP-KYA1/KYA2 PCBs, and the MACP-KYB1/KYB2 PCBs with 26 screws.
 Press the PCBs lightly in the direction of the red arrow in the illustration below while tightening a screw.

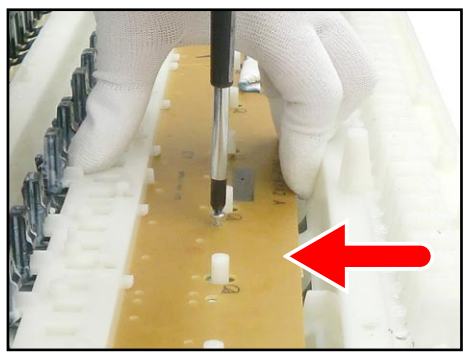

#### DIAGNOSTIC PROGRAM

#### Initial Setting

- 1. Connect the AC adaptor.
- Connect the pedal.
   Even if a pedal unit is unavailable for the test, all the tests except for the pedal check may be performed.
- 3. "Main" volume: MAX
- 4. Have a PC and a USB cable ready. (They will be used in the USB check.)
  - Operating System: Windows<sup>®</sup> XP (SP2 or later) \*1 Windows Vista<sup>®</sup> \*2

Mac OS<sup>®</sup> X (10.3.9, 10.4.11 or later, 10.5.6 or later)

- \*1: Windows XP Home Edition/Windows XP Professional (32 bit)
- \*2: Windows Vista (32 bit)

#### How to start the diagnostic program

- 1. Hold down the "METRONOME", "RECORDER", and "SONG (▶/■)" buttons at the same time, to turn the power ON.
- 2. Release the "METRONOME", "RECORDER", and "SONG (▶/■)" buttons.
- 3. After the diagnostic program is launched, Automatic Test will start. Select Sequential Test or Single Test after Automatic Test is completed.

Be sure to turn off the power when the test is finished.

#### Test Items

This diagnostic program tests the following items.

Selecting the "2. Model check" will run Test 2 (Model check) through 9 (Key check) in sequence.

|  | The "10. | Flash | Memory check" | is a single tes | t. (see page 47) |
|--|----------|-------|---------------|-----------------|------------------|
|--|----------|-------|---------------|-----------------|------------------|

| No. | Test Items         | Note                                                                 |
|-----|--------------------|----------------------------------------------------------------------|
| 1   | Automatic Test     | RAM, ROM, LED<br>(Performed at the launch of the diagnostic program) |
|     | Seque              | ential Test                                                          |
| 2   | Model check        |                                                                      |
| 3   | ROM Version check  | Internal, External                                                   |
| 4   | Button check       |                                                                      |
| 5   | Pedal check        | Pedal                                                                |
| 6   | Headphones check   | Headphones                                                           |
| 7   | USB check          | PC, USB cable                                                        |
| 8   | SD Card check      | SD Card                                                              |
| 9   | Key check          |                                                                      |
|     | Sin                | gle Test                                                             |
| 10  | Flash Memory check |                                                                      |

#### ■ Diagnostic program

#### 1. Automatic Test

Automatic Test is performed each time the diagnostic program is launched.

- RAM check and ROM check are performed. If a test fails, the "SONG (▶/■)" LED or the "L/R" LED illuminates.
- LED check is performed. The confirmation chords C4, E4, G4 sound, and the LEDs illuminate in the order indicated with the blue arrow as shown in the illustration below.

The LEDs illuminate repeatedly until the "2. Model check" is performed.

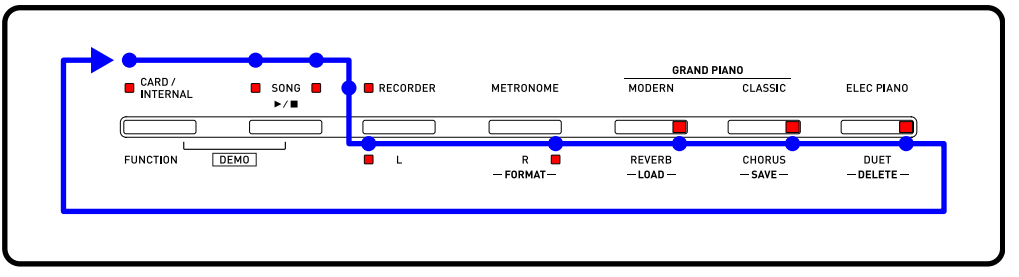

#### 2. Model check

 Press the "FUNCTION" button to perform the "MODEL check". The confirmation chords C4, E4, G4 sound. If the model is PX-830BP, the "MODERN" LED flashes.

#### 3. ROM Version check (Internal/External)

The numbers necessary in the ROM version check are expressed by the combination of the illuminated LEDs.

| 0: All LEDs OFF                 | 5: "ELEC PIANO" + "MODERN" LED             |
|---------------------------------|--------------------------------------------|
| 1: "ELEC PIANO" LED             | 6: "MODERN" + "CLASSIC" LED                |
| 2: "CLASSIC" LED                | 7: "MODERN" + "CLASSIC" + "ELEC PIANO" LED |
| 3: "ELEC PIANO" + "CLASSIC" LED | 8: "RECORDER" LED                          |
| 4: "MODERN" LED                 | 9: "ELEC PIANO" + "RECORDER" LED           |

1. Press "FUNCTION" button to perform the "ROM Version check (Internal)". The confirmation chords C4, E4, G4 sound.

The "ELEC PIANO", "CLASSIC", "MODERN", "RECORDER" LEDs illuminate and the "L" LED flashes while on stand-by.

NOTE: If you don't wish to perform the "ROM version check (Internal)", go on to the step (3).

<LEDs on stand-by>

| CARD / INTERNAL SONG RECORDER METRONOME MODERN CLASSIC ELEC PIANO CLASSIC ELEC PIANO FUNCTION DEMO L REVERB CHORUS DUET FUNCTION DEMO L REVERB CHORUS EDUET FUNCTION FUNCTION |                   |          |                   |                    |                           |                    |
|----------------------------------------------------------------------------------------------------|-------------------|----------|-------------------|--------------------|---------------------------|--------------------|
| FUNCTION DEMO L R REVERB CHORUS DUET                                                                                                    | CARD/ SONG SONG / | RECORDER | METRONOME         | MODERN             | CLASSIC                   | ELEC PIANO         |
| FUNCTION DEMO L R REVERB CHORUS DUET                                                                                                    |                   |          |                   |                    |                           |                    |
|                                                                                                    | FUNCTION DEMO     | L L      | R 🗆<br>— FORMAT — | REVERB<br>— LOAD — | CHORUS<br>— <b>SAVE</b> — | DUET<br>— DELETE — |

 Each time you press the "SONG (▶/■)" button, the status of the LEDs changes. Check to see if the LEDs illuminate in the order shown below. Internal ROM (0100): 0 → 1 → 0 → 0 → Stand-by mode

| Sequence | Display | LED status                   |
|----------|---------|------------------------------|
| 1        | (0)     | All LEDs OFF                 |
| 2        | (1)     | "ELEC PIANO" LED             |
| 3        | (0)     | All LEDs OFF                 |
| 4        | (0)     | All LEDs OFF                 |
| 5        | —       | Stand-by status as in Step 1 |

\* While the internal ROM version is indicated, the "L" LED keeps flashing.

3. Press "FUNCTION" button to perform the "ROM Version check (External)". The confirmation chords C4, E4, G4 sound.

The "ELEC PIANO", "CLASSIC", "MODERN", "RECORDER" LEDs illuminate and the "R" LED flashes while on stand-by.

NOTE: If you don't wish to perform the "ROM version check (External)", go on to the step (1) of the "4. Button check".

<LEDs on stand-by>

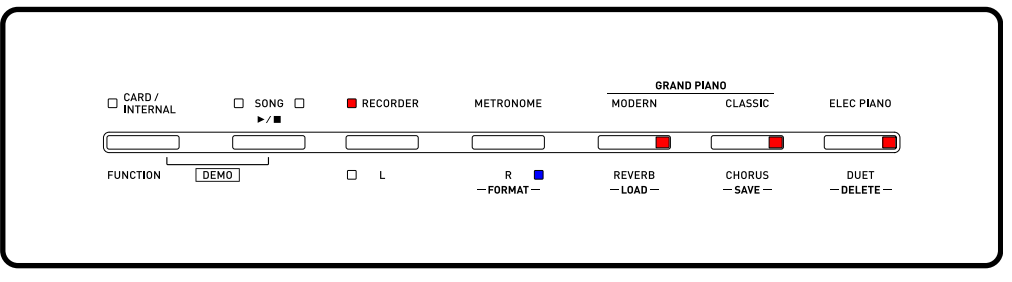

Each time you press the "SONG (▶/■)" button, the status of the LEDs changes. Check to see if the LEDs illuminate in the order shown below. External ROM (0100): 0 → 1 → 0 → 0 → Stand-by mode

| Sequence | Display | LED status                   |
|----------|---------|------------------------------|
| 1        | (0)     | All LEDs OFF                 |
| 2        | (1)     | "ELEC PIANO" LED             |
| 3        | (0)     | All LEDs OFF                 |
| 4        | (0)     | All LEDs OFF                 |
| 5        | _       | Stand-by status as in Step 3 |

NOTE: While the external ROM version is indicated, the "R" LED keeps flashing.

#### 4. Button check

- 1. Press the "FUNCTION" button to perform the "BUTTON check". The confirmation chords C4, E4, G4 sound, and all LEDs turn off.
- Press the buttons in the order indicated in the illustration on the bottom.
   Each time the button is pressed, the confirmation chord C6 sounds.
   If a button is not operating properly or a button is pressed in a wrong order, an error tone (F2) sounds.

NOTE: You cannot cancel this test procedure mid-way.

|                                    |                      |                |                              | •                  |
|------------------------------------|----------------------|----------------|------------------------------|--------------------|
|                                    | ERNAL SONG L L RECOR | IDER METRONOME | MODERN CLASSIC               | ELEC PIANO         |
|                                    |                      |                |                              |                    |
| FUNCTION DEMO L R REVERB CHORUS DU |                      | R 🗆<br>FORMAT  | REVERB CHORUS<br>-LOADSAVE - | DUET<br>— DELETE – |

3. When the "ELEC PIANO" button is pressed at the end, the confirmation chords C4, E4, G4 sound and all LEDs turn off.

#### 5. Pedal check

<About the pedal unit>

If there is no pedal unit for testing, go on to the "6. Headphones check".

- Press the "SOFT" pedal. The confirmation chord E4 sounds and the "MODERN" LED lights.
- Press the "SOSTENUTO" pedal. The confirmation chord G4 sounds and the "CLASSIC" LED lights.
- Press the "DAMPER" pedal (ON HALF). The confirmation chord C4 sounds and the "ELEC PIANO" LED flashes.
- Press the "DAMPER" pedal firmly (ON FULL). The confirmation chord C4 sounds and the "ELEC PIANO" LED lights.

#### 6. Headphones check

- 1. Press "FUNCTION" button to perform the "Headphones check". The confirmation chords C4, E4, G4 sound and the "L" LED lights.
- 2. Connect the headphones to the jack in the front of the main unit. The "L" LED turns off and the "R" LED illuminates.
- 3. Check to see if you can hear test sound from the headphones by pressing the "A4" key.
- Remove the headphones from the jack. The "R" LED turns off and the "L" LED illuminates.
- 5. Connect the headphones to the jack in the back of the main unit. The "L" LED turns off and the "R" LED illuminates.
- 6. Check to see if you can hear test sound from the headphones by pressing the "A4" key.
- Remove the headphones from the jack.
   The "R" LED turns off and the "L" LED illuminates.

#### 7. USB check

- 1. Press the "FUNCTION" button to perform the "USB check". The confirmation chords C4, E4, G4 sound.
- 2. Connect PX-830BP to the PC with a USB cable.
- Press "MODERN" button.
   When the USB check completes, the "R" LED will light and the confirmation chord C6 sounds.
- 4. Disconnect the USB cable.

#### 8. SD Card check

- 1. Press the "FUNCTION" button to perform the "SD Card check".
- 2. Insert an SD card into the SD card slot.
- Press the "MODERN" button.
   When the SD Card check completes, the "R" LED will light and the confirmation chord C6 sounds.
- 4. Remove the SD card.

#### 9. Key check

- 1. Press the "FUNCTION" button. The confirmation chords C4, E4, G4 sound.
- Press the "FUNCTION" button. The confirmation chords C4, E4, G4 sound twice.
- 3. Press the "FUNCTION" button to perform the "Key check".
- 4. Confirm that a test tone (approx. 500 Hz) sounds from the left speaker while a key is pressed half way. Check all white and black keys.
- Confirm that a test tone (approx. 500 Hz) sounds from the left speaker and a high-pitched test tone (approx. 2 kHz) sounds from the right speaker while a key is pressed completely. Check all white and black keys.
- 6. Press the "POWER" button to turn off the power.

#### 10. Flash Memory check

- 1. Boot the diagnostic program.
- Hold down the "ELEC PIANO" button for 2 seconds.
   The "ELEC PIANO" LED illuminates instantaneously, and the confirmation chords C4, E4, G4 sound.
- 3. Press the "POWER" button to turn off the power.

#### Operation after replacing the main PCB or the keyboard parts

Make sure to perform the following procedure after replacing the main PCB or the keyboard parts. Applicable parts number on the Parts List: No.1 for the main PCB, No. 53 to 85 for the KY-ASSY or the KY-ASSY component parts

#### Procedure

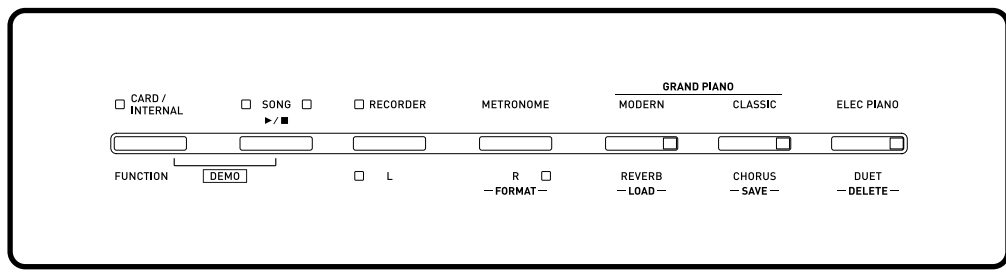

- Hold down the "FUNCTION", "METRONOME", and "ELEC PIANO" buttons at the same time, to turn the power ON. All LEDs are lit.
- 2. Release the "FUNCTION", "METRONOME", and "ELEC PIANO" buttons. All the LEDs turn off except "L" and "R" LEDs.
- Press the "METRONOME" button. The "R" and "MODERN" LEDs are lit.
- Press the "MODERN" button. The "R" and "CLASSIC" LEDs are lit.
- 5. Press the "CLASSIC" button. The "R" and "ELEC PIANO" LEDs are lit.
- Press the "ELEC PIANO" button.
   The LEDs on both side of the "SONG (▶/■)" mark, the "R" LED, and the "ELEC PIANO" LED are lit.
- 7. Press the "RECORDER" and "METRONOME" buttons at the same time.
- 8. Press the "POWER" button to turn off the power.

#### **PX-830BP**

**EXPLODED VIEW** 

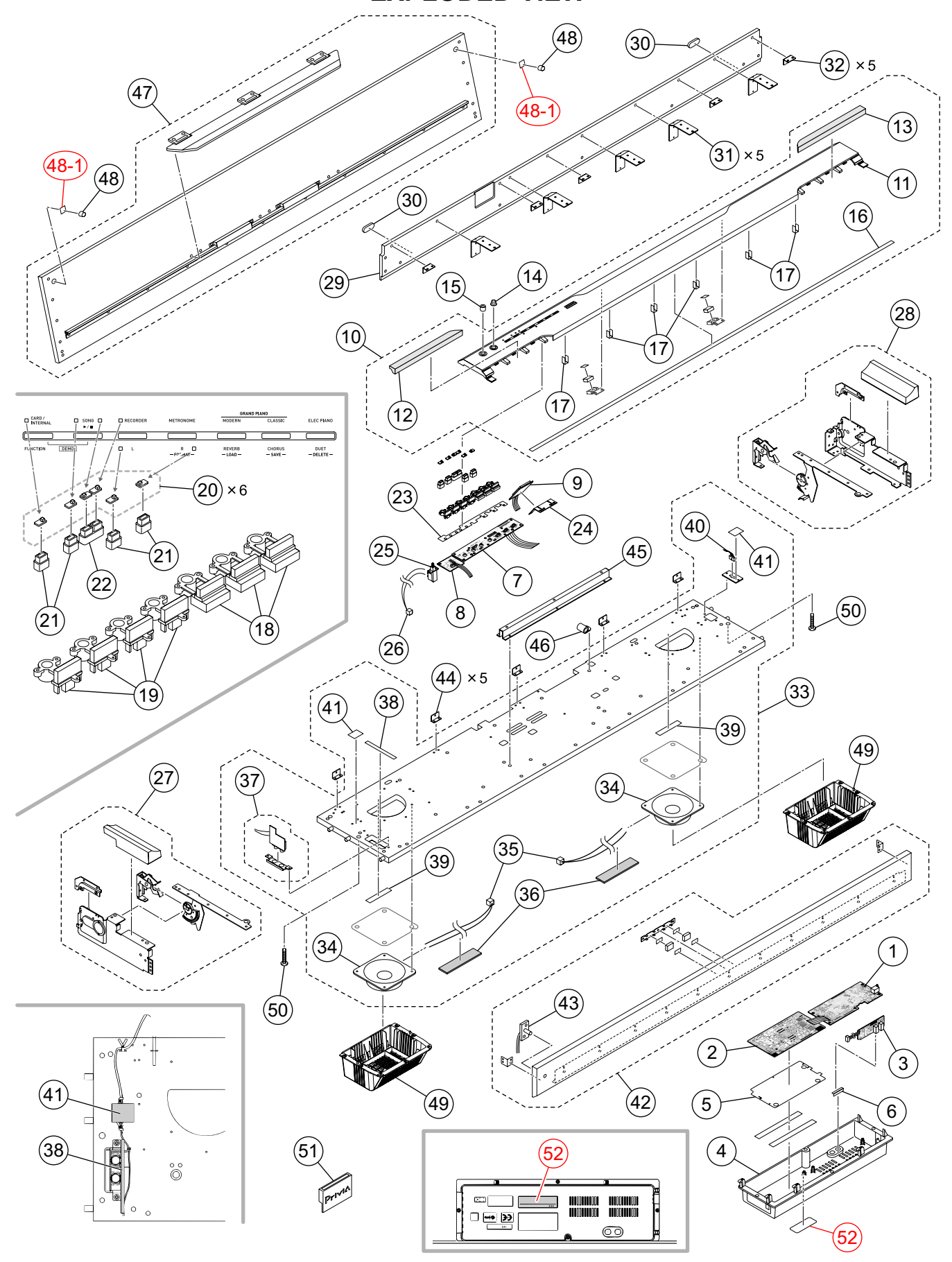

#### **PX-830BP**

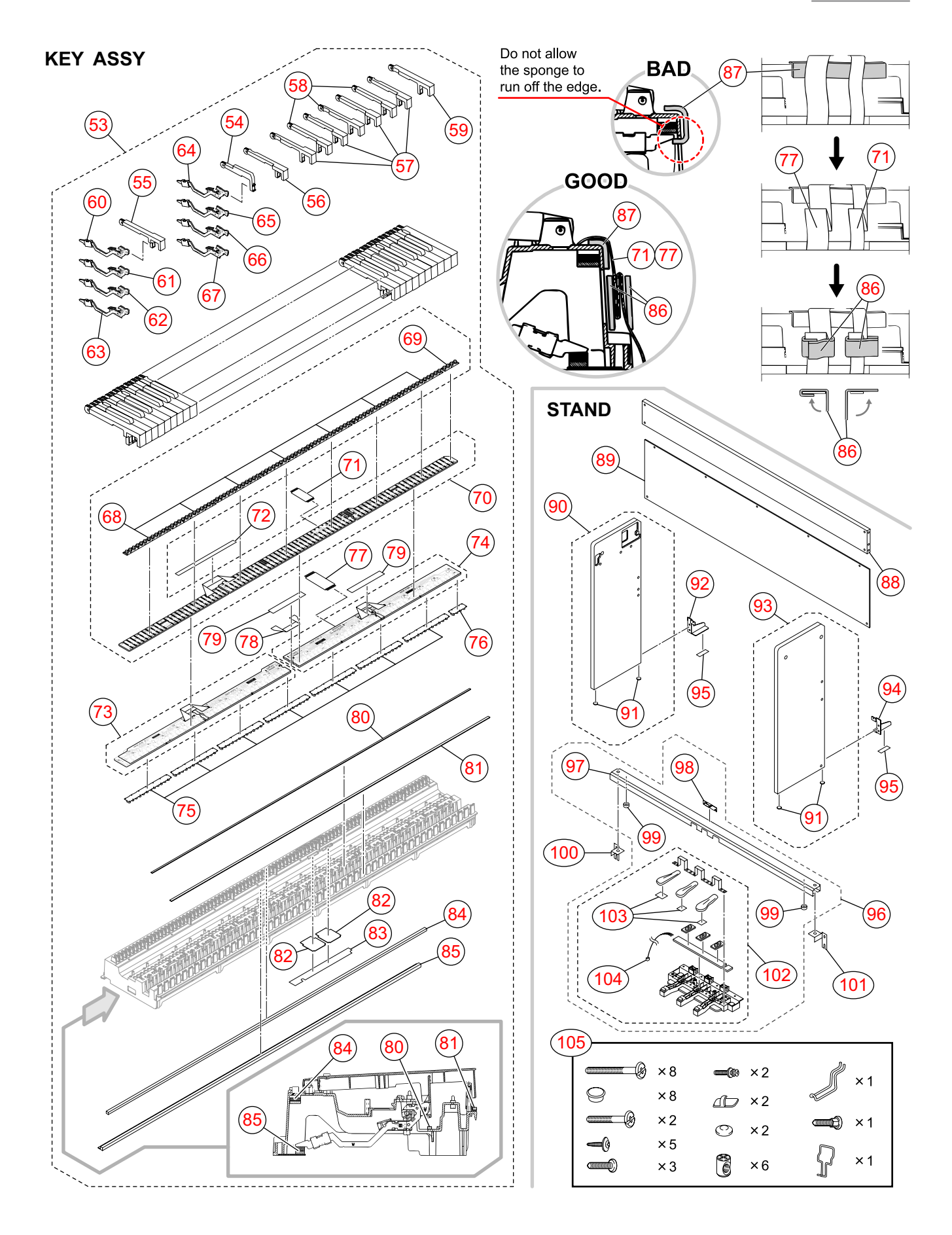

### PARTS LIST

### **PX-830BP**

Notes:

- 1. Prices and specifications are subject to change without prior notice.
- Refer to the latest "Parts Price Code" at "PARTS FINDER" on the Casio Service WEB site (https://www.servicecasio.com).
- 3. As for spare parts order and supply, refer to the "GUIDEBOOK for Spare parts Supply", published separately.
- 4. The numbers in item column correspond to the same numbers in drawing.

#### 2 PX-830\_BLACKPOLISH\_EU

3 PX-830\_BLACKPOLISH\_UK

| N | Itom          | Parts No  | Parts Name      | Specification      |   | Q'TY |   |   | Price | P | Remarks       |  |
|---|---------------|-----------|-----------------|--------------------|---|------|---|---|-------|---|---------------|--|
|   | nem           | ranto no. | r arts Name     | opecification      | 1 | 2    | 3 | 4 | Code  | ĸ | Remarks       |  |
|   |               | MAIN PCB  |                 |                    |   |      |   |   |       |   |               |  |
|   | 1             | 10348104  | PCB ASSY / MDA1 | TK-RJM509989*001   | 1 | 1    | 1 | 1 |       | В | MAIN PCB      |  |
|   | CN10          | 10257512  | CONNECTOR       | UBR23-4K5G00       | 1 | 1    | 1 | 1 |       | С | USB connector |  |
|   | D31           | 10276977  | DIODE           | L1SS400T1G         | 1 | 1    | 1 | 1 |       | Х |               |  |
|   | IC13          | 10256338  | IC              | CS4351-CZZR        | 1 | 1    | 1 | 1 |       | Х |               |  |
|   | IC1           | 10241413  | IC              | R1151N001C-TR-F    | 1 | 1    | 1 | 1 |       | Х |               |  |
|   | IC12          | 10197808  | IC              | TC7SZ08FU(TE85L.F) | 1 | 1    | 1 | 1 |       | Х |               |  |
|   | IC4           | 10197554  | IC              | TC7SZ126FU(TE85L.F | 1 | 1    | 1 | 1 |       | Х |               |  |
|   | IC5           | 10255468  | LSI             | MB91F036PFF-GE1    | 1 | 1    | 1 | 1 |       | С |               |  |
|   | IC14          | 10333782  | LSI             | UPD65943GK-F659EUA | 1 | 1    | 1 | 1 |       | С |               |  |
|   | IC2           | 10333111  | MEMORY          | MD56V82160-6TAZ03B | 1 | 1    | 1 | 1 |       | Х |               |  |
|   | IC6           | 10333112  | MEMORY          | S29GL256P90TFCR20D | 1 | 1    | 1 | 1 |       | Х |               |  |
|   | L47           | 10193074  | COIL            | DLW21HN181SQ2L     | 1 | 1    | 1 | 1 |       | Х |               |  |
|   | Q1-Q3,Q8,Q9   | 69409403  | TRANSISTOR      | 2SA1576AT106R      | 5 | 5    | 5 | 5 |       | Х |               |  |
|   | Q7            | 22592764  | TRANSISTOR      | 2SB1188T100Q       | 1 | 1    | 1 | 1 |       | Х |               |  |
|   | Q4-Q6,Q10     | 69300298  | TRANSISTOR      | 2SC4081T106R       | 4 | 4    | 4 | 4 |       | Х |               |  |
|   | X1,X31        | 10334293  | RESONATOR       | 9C12000163         | 2 | 2    | 2 | 2 |       | Х |               |  |
|   |               |           |                 |                    |   |      |   |   |       |   |               |  |
|   |               | SUB PCB   | -               | -                  |   |      |   |   |       |   |               |  |
|   | 2             | 10348106  | PCB ASSY / PSA1 | TK-RJM509990*001   | 1 | 1    | 1 | 1 |       | С | PSA1 PCB      |  |
|   | IC3           | 10257492  | IC              | NJM78M12FA         | 1 | 1    | 1 | 1 |       | Х |               |  |
|   | IC1           | 10201503  | IC              | PQ1CG21H2FZH       | 1 | 1    | 1 | 1 |       | Х |               |  |
|   | J1            | 10342138  | CONNECTOR       | LGP7031-0900FC     | 1 | 1    | 1 | 1 |       | В | DC jack       |  |
|   | L3            | 10342135  | COIL            | 02249-T556         | 1 | 1    | 1 | 1 |       | Х |               |  |
|   | L14           | 10231919  | COIL            | RB53-856396NP      | 1 | 1    | 1 | 1 |       | Х |               |  |
|   | L4,L13        | 10231920  | COIL            | RB53-856397NP      | 2 | 2    | 2 | 2 |       | Х |               |  |
|   | L9            | 10232457  | COIL            | RII7-860400NP      | 1 | 1    | 1 | 1 |       | Х |               |  |
|   | L6,L7,L11,L12 | 10342335  | COIL            | RP1315BNP-220M-T   | 4 | 4    | 4 | 4 |       | Х |               |  |
|   | D9,D10,D12    | 10276977  | DIODE           | L1SS400T1G         | 3 | 3    | 3 | 3 |       | Х |               |  |
|   | D15,D16       | 10308381  | DIODE           | LUDZS7.5BT1G       | 2 | 2    | 2 | 2 |       | Х |               |  |
|   | D3            | 10342143  | DIODE           | RB075B40STL        | 1 | 1    | 1 | 1 |       | Х |               |  |
|   | D4            | 10210387  | DIODE           | RSX101VA-30TR      | 1 | 1    | 1 | 1 |       | Х |               |  |
|   | IC5           | 10211950  | IC              | NJM2068M-D(TE1)    | 1 | 1    | 1 | 1 |       | Х |               |  |
|   | IC2           | 10335105  | LSI             | R2A15108SP-W00T    | 1 | 1    | 1 | 1 |       | С |               |  |
|   | Q4-Q12        | 69300298  | TRANSISTOR      | 2SC4081T106R       | 9 | 9    | 9 | 9 |       | Х |               |  |
|   | Q15,Q16       | 10305853  | TRANSISTOR      | KTD1304-RTK/P      | 2 | 2    | 2 | 2 |       | Х |               |  |
| 1 | D11           | 10334295  | DIODE           | LUDZS12BT1G        | 1 | 1    | 1 | 1 |       | Х |               |  |
|   | IC4           | 10343240  | IC              | BH3544F-E2         | 1 | 1    | 1 | 1 |       | Х |               |  |
|   |               |           |                 |                    |   |      |   |   |       |   |               |  |

#### 2 PX-830\_BLACKPOLISH\_EU

3 PX-830\_BLACKPOLISH\_UK

| М | ltom                         | Dorto No   | Porto Nomo            | Specification     |   | Q' | TΥ |   | Price | Б | Bomorko          |
|---|------------------------------|------------|-----------------------|-------------------|---|----|----|---|-------|---|------------------|
| N | nem                          | Parts No.  | Parts Name            | Specification     | 1 | 2  | 3  | 4 | Code  | ĸ | Remarks          |
|   |                              | JACK PCB   |                       |                   |   |    |    |   |       |   |                  |
|   | 3                            | 10348107   | PCB ASSY / JKA1       | TK-RJM509991*001  | 1 | 1  | 1  | 1 |       | С | JKA1 PCB         |
|   | J503                         | 10206815   | CONNECTOR             | JY-6314*01-030    | 1 | 1  | 1  | 1 |       | В | Line out L/MONO  |
|   | J504                         | 10206816   | CONNECTOR             | JY-6314*01-130    | 1 | 1  | 1  | 1 |       | В | Line out R       |
|   | L503,L504                    | 10231920   | COIL                  | RB53-856397NP     | 2 | 2  | 2  | 2 |       | Х |                  |
|   |                              |            |                       |                   |   |    |    |   |       |   |                  |
|   | PCB BOX                      |            |                       |                   |   |    |    |   |       |   |                  |
|   | 4                            | 10342241   | BOX / PCB             | RJM509521-001V01  | 1 | 1  | 1  | 1 |       | Х | Box for PCB      |
|   | 5                            | 10342275   | METAL SHEET           | RJM509570-001V01  | 1 | 1  | 1  | 1 |       | Х |                  |
|   | 6                            | 10348220   | V-0 SHEET             | RJM509973-001V01  | 1 | 1  | 1  | 1 |       | х |                  |
|   |                              |            |                       |                   |   |    |    |   |       |   |                  |
| - | 7                            | 10249009   |                       |                   | 1 | 1  | 1  | 1 | 1     | v |                  |
|   |                              | 10340090   | FCB ASST / CNAT       | TK-RJM509964 001  | ' | 1  |    |   |       | ^ | CINATECE         |
|   | D601,D604,D605,<br>D610-D612 | 10336974   | LED                   | 26-21/R1          | 6 | 6  | 6  | 6 |       | х |                  |
|   | D602                         | 10336975   | LED                   | 26-21/Y1          | 1 | 1  | 1  | 1 |       | х |                  |
|   | SW601-SW607                  | 10337110   | SWITCH                | TP-1138A-10-100GF | 7 | 7  | 7  | 7 |       | х |                  |
|   | D603.D606                    | 10209564   | LED                   | KPTD-3216SURCK    | 2 | 2  | 2  | 2 |       | х |                  |
|   | 8                            | 10348099   | PCB ASSY / CNA2       | TK-RJM509987*001  | 1 | 1  | 1  | 1 |       | С | CNA2 PCB         |
|   | VR601                        | 69308726   | VARIABLE RESISTOR     | RK09K12C0D0W      | 1 | 1  | 1  | 1 |       | в | Main volume      |
|   | 9                            | 10348100   | PCB ASSY / SDA1       | TK-RJM509980*001  | 1 | 1  | 1  | 1 |       | х | SDA1 PCB         |
|   |                              |            |                       |                   |   |    |    |   |       |   |                  |
|   | 1                            | PANEL UNIT | Г                     |                   |   |    |    |   |       |   | 1                |
|   | 10                           | 10348101   | PANEL ASSY            | TK-RJM509810*001  | 1 | 1  | 1  | 1 |       | Х |                  |
|   | 11                           | 10342216   | PANEL CASE            | RJM509482-001V01  | 1 | 1  | 1  | 1 |       | х |                  |
|   | 12                           | 10348102   | SPEAKER COVER / L     | TK-RJM510006*001  | 1 | 1  | 1  | 1 |       | х |                  |
|   | 13                           | 10348103   | SPEAKER COVER / R     | TK-RJM510007*001  | 1 | 1  | 1  | 1 |       | х |                  |
|   | 14                           | 10342256   | KNOB / ROTARY         | M341402-001       | 1 | 1  | 1  | 1 |       | С |                  |
|   | 15                           | 10342240   | BUTTON / POWER        | RJM509558-001V01  | 1 | 1  | 1  | 1 |       | С |                  |
|   | 16                           | 10337938   | KEY FELT              | RJM509922-001     | 1 | 1  | 1  | 1 |       | х |                  |
|   | 17                           | 10053728   | FABRIC TAPE -10-42    | M440240-2         | 6 | 6  | 6  | 6 |       | х |                  |
|   | 18                           | 10342127   | BUTTON / TACT / A     | RJM509408-002V01  | 3 | 3  | 3  | 3 |       | х |                  |
|   | 19                           | 10337030   | BUTTON / TACT / B     | RJM509396-002     | 4 | 4  | 4  | 4 |       | х |                  |
|   | 20                           | 10342191   | COVER / LED           | RJM509559-001V01  | 6 | 6  | 6  | 6 |       | х |                  |
|   | 21                           | 10342192   | SPACER / LED / C      | RJM509413-002V01  | 4 | 4  | 4  | 4 |       | х |                  |
|   | 22                           | 10342193   | SPACER / LED / C      | RJM509413-003V01  | 1 | 1  | 1  | 1 |       | х |                  |
|   | 23                           | 10342176   | FABRIC SHEET          | RJM509959-001V01  | 1 | 1  | 1  | 1 |       | х |                  |
|   | 24                           | 10342272   | BRACKET / SD          | RJM509562-001V01  | 1 | 1  | 1  | 1 |       | х |                  |
|   | 25                           | 10334406   | SWITCH                | SDDLD1017U        | 1 | 1  | 1  | 1 |       | х | Power switch     |
|   | 26                           | 10336251   | HARNESS               | TD-EH3P105M902    | 1 | 1  | 1  | 1 |       | х | For power switch |
| 1 | 27                           | 10348096   | SIDE BRACKET ASSY / L | TK-RJM509814*001  | 1 | 1  | 1  | 1 |       | х |                  |
|   | 28                           | 10348097   | SIDE BRACKET ASSY / R | TK-RJM509815*001  | 1 | 1  | 1  | 1 |       | х |                  |
|   | 29                           | 10342124   | BACK BOARD            | RJM509536-001V01  | 1 | 1  | 1  | 1 |       | х |                  |
| 1 | 30                           | 10349173   | STOPPER               | RJM510197-001     | 2 | 2  | 2  | 2 |       | х |                  |
|   | 31                           | 10342132   | BRACKET / PANEL       | RJM509561-001V01  | 5 | 5  | 5  | 5 |       | х |                  |
| 1 | 32                           | 10342310   | BRACKET / PANEL       | RJM509565-001V01  | 5 | 5  | 5  | 5 |       | х |                  |
|   |                              |            |                       |                   |   |    |    |   |       |   |                  |

#### 2 PX-830\_BLACKPOLISH\_EU

3 PX-830\_BLACKPOLISH\_UK

| Ν | ltem      | Parts No  | Parts Name           | Specification      |    | Q' | ΤY |    | Price | P | Pomarks         |
|---|-----------|-----------|----------------------|--------------------|----|----|----|----|-------|---|-----------------|
| N | item      | Faits NO. | Faits Name           | Specification      | 1  | 2  | 3  | 4  | Code  | n | Remarks         |
|   |           | LOW CASE  | UNIT & TOP CASE UNIT |                    |    |    |    |    |       |   |                 |
|   | 33        | 10348108  | LOWER BOARD ASSY     | TK-RJM509823*001   | 1  | 1  | 1  | 1  |       | Х |                 |
|   | 34        | 10337993  | SPEAKER              | C12J08             | 2  | 2  | 2  | 2  |       | Х |                 |
|   | 35        | 10345989  | HARNESS / SPEAKER    | EF-EH2P066M903     | 2  | 2  | 2  | 2  |       | Х |                 |
|   | 36        | 69261570  | SPONGE -35-130       | M440013-002        | 2  | 2  | 2  | 2  |       | Х |                 |
|   | 37        | 10348584  | PCB ASSY / HPA1      | TK-RJM509998*001   | 1  | 1  | 1  | 1  |       | С | HPA1 PCB        |
|   | J701,J702 | 10171449  | CONNECTOR            | JY-6360*04-070     | 2  | 2  | 2  | 2  |       | В | Headphones jack |
|   | L701,L702 | 10231919  | COIL                 | RB53-856396NP      | 2  | 2  | 2  | 2  |       | Х |                 |
|   | 38        | 10047599  | FABRIC TAPE -10-100  | M440710-001        | 1  | 1  | 1  | 1  |       | Х |                 |
|   | 39        | 10343859  | DOUBLE-FACED TAPE    | RJM510102-001      | 2  | 2  | 2  | 2  |       | Х |                 |
|   | 40        | 10345990  | HARNESS              | EF-SMP5P074M903    | 1  | 1  | 1  | 1  |       | Х | Pedal connector |
|   | 41        | 10337917  | FABRIC TAPE -15-30   | RJM509924-001      | 2  | 2  | 2  | 2  |       | Х |                 |
| Ν | 42        | 10348913  | F-BRD-ASSY           | TK-RJM510152*001   | 1  | 1  | 1  | 1  |       | Х |                 |
|   | 43        | 10348585  | PCB ASSY / HPA2      | TK-RJM509999*001   | 1  | 1  | 1  | 1  |       | Х | HPA2 PCB        |
|   | D701      | 10203050  | LED                  | 231XHD             | 1  | 1  | 1  | 1  |       | Х |                 |
|   | 44        | 10218677  | BRACKET              | RJM505977-001V03   | 5  | 5  | 5  | 5  |       | Х |                 |
|   | 45        | 10348085  | BRACKET              | RJM510180-001V01   | 1  | 1  | 1  | 1  |       | Х |                 |
|   | 46        | 10208428  | FERRITE CORE         | CTRC-0813(B)       | 1  | 1  | 1  | 1  |       | Х |                 |
| Ν | 47        | 10348912  | T-BRD-ASSY           | TK-RJM510153*001   | 1  | 1  | 1  | 1  |       | Х |                 |
|   | 48        | 10342257  | RUBBER FOOT          | RJM510070-001V01   | 2  | 2  | 2  | 2  |       | Х |                 |
| Ν | 48-1      | 10346674  | D-FACE-15-15         | RJM510136-001V01   | 2  | 2  | 2  | 2  |       | Х |                 |
|   | 49        | 10334382  | BOX / SPEAKER        | RJM509334-001      | 2  | 2  | 2  | 2  |       | Х |                 |
|   | 50        | 10246603  | BOLT                 | YD-0319303         | 2  | 2  | 2  | 2  |       | Х |                 |
|   | 51        | 10348094  | FRONT SUPPORT        | TK-RJM510075*001   | 1  | 1  | 1  | 1  |       | Х |                 |
|   | 52        | 10347096  | RATING-ST-M908A      | RJM504373-032V01   | 1  | 1  | 1  | 1  |       | Х |                 |
|   |           |           |                      |                    |    |    |    |    |       |   |                 |
|   |           | KEYBOARD  | UNIT                 |                    |    |    |    | 1  |       |   |                 |
|   | 53        | 10348976  | KEYBOARD ASSY        | TK-RJM510156*005   | 1  | 1  | 1  | 1  |       | С |                 |
|   | 54        | 10337877  | BLACK KEY            | RJM502797-003      | 36 | 36 | 36 | 36 |       | В |                 |
|   | 55        | 10338014  | WHITE KEY / SA       | RJM502795-004      | 1  | 1  | 1  | 1  |       | Х |                 |
|   | 56        | 10338011  | WHITE KEY / B        | RJM502794-003      | 1  | 1  | 1  | 1  |       | Х |                 |
|   | 57        | 10338012  | WHITE KEY / CEGB     | RJM502862-003      | 7  | 7  | 7  | 7  |       | В |                 |
|   | 58        | 10338013  | WHITE KEY / DFA      | RJM502863-003      | 7  | 7  | 7  | 7  |       | В |                 |
|   | 59        | 10338015  | WHITE KEY / SC       | RJM502796-004      | 1  | 1  | 1  | 1  |       | Х |                 |
|   | 60        | 10341062  | HAMMER ASSY / W1     | TK-RJM509600*001   | 13 | 13 | 13 | 13 |       | С |                 |
|   | 61        | 10341063  | HAMMER ASSY / W2     | TK-RJM509601*001   | 13 | 13 | 13 | 13 |       | С |                 |
|   | 62        | 10341064  | HAMMER ASSY / W3     | TK-RJM509602*001   | 13 | 13 | 13 | 13 |       | С |                 |
|   | 63        | 10341065  | HAMMER ASSY / W4     | TK-RJM509603*001   | 13 | 13 | 13 | 13 |       | С |                 |
|   | 64        | 10341066  | HAMMER ASSY / B1     | TK-RJM509604*001   | 9  | 9  | 9  | 9  |       | С |                 |
|   | 65        | 10341067  | HAMMER ASSY / B2     | TK-RJM509605*001   | 9  | 9  | 9  | 9  |       | С |                 |
|   | 66        | 10341068  | HAMMER ASSY / B3     | TK-RJM509606*001   | 9  | 9  | 9  | 9  |       | С |                 |
|   | 67        | 10341069  | HAMMER ASSY / B4     | TK-RJM509607*001   | 9  | 9  | 9  | 9  |       | С |                 |
|   | 68        | 10334333  | RUBBER CONTACT / AG1 | RJM509219-001      | 7  | 7  | 7  | 7  |       | А |                 |
|   | 69        | 10334334  | RUBBER CONTACT / GC1 | RJM509220-001      | 1  | 1  | 1  | 1  |       | Х |                 |
|   | 70        | 10340880  | PCB ASSY / KYC KYD   | TK-RJM509609*001   | 1  | 1  | 1  | 1  |       | С | KYC,KYD PCB     |
|   | D601-D628 | 10301580  | DIODE                | LM1MA142WAT1G      | 28 | 28 | 28 | 28 |       | Х |                 |
|   | D801-D818 | 10301580  | DIODE                | LM1MA142WAT1G      | 18 | 18 | 18 | 18 |       | Х |                 |
|   | 71        | 10336110  | CABLE                | UL2896-20-335-MACP | 1  | 1  | 1  | 1  |       | С |                 |
|   | 72        | 10334298  | FABRIC TAPE -15X270  | M411937-001V01     | 1  | 1  | 1  | 1  |       | С |                 |

#### 2 PX-830\_BLACKPOLISH\_EU

3 PX-830\_BLACKPOLISH\_UK

| N   | ltom          | Parts No            | Parts Name           | Specification      |    | Q' | TΥ |    | Price | D | Pomarks          |
|-----|---------------|---------------------|----------------------|--------------------|----|----|----|----|-------|---|------------------|
|     | nem           | Faits NO.           | Faits Name           | Specification      | 1  | 2  | 3  | 4  | Code  | ĸ | Remarks          |
|     | 73            | 10341198            | PCB ASSY / KYA       | TK-RJM509622*001   | 1  | 1  | 1  | 1  |       | С | KYA PCB          |
|     | D601-D644     | 10294400            | DIODE                | LM1MA142WKT1G      | 44 | 44 | 44 | 44 |       | Х |                  |
|     | 74            | 10341199            | PCB ASSY / KYB       | TK-RJM509624*001   | 1  | 1  | 1  | 1  |       | С | КҮВ РСВ          |
|     | D801-D844     | 10294400            | DIODE                | LM1MA142WKT1G      | 44 | 44 | 44 | 44 |       | Х |                  |
|     | 75            | 10334331            | RUBBER CONTACT / AG2 | RJM509217-001      | 7  | 7  | 7  | 7  |       | А |                  |
|     | 76            | 10334332            | RUBBER CONTACT / GC2 | RJM509218-001      | 1  | 1  | 1  | 1  |       | Х |                  |
|     | 77            | 37195442            | CABLE                | N30315B1B05-UL2896 | 1  | 1  | 1  | 1  |       | С |                  |
|     | 78            | 10336111            | CABLE                | UL2896-20-120-MACP | 1  | 1  | 1  | 1  |       | С |                  |
|     | 79            | 10164446            | FABRIC TAPE -20-120  | RJM502073-002      | 2  | 2  | 2  | 2  |       | Х |                  |
|     | 80            | 10340855            | FELT / KEY           | RJM510067-001      | 1  | 1  | 1  | 1  |       | Х |                  |
|     | 81            | 10138691            | FELT / KEY           | RJM503562-001      | 1  | 1  | 1  | 1  |       | Х |                  |
|     | 82            | 10306460            | PLATE                | RJM505864-001      | 2  | 2  | 2  | 2  |       | Х |                  |
|     | 83            | 10343387            | FABRIC TAPE          | RJM510100-001      | 1  | 1  | 1  | 1  |       | Х |                  |
|     | 84            | 10334393            | FELT / HAMMER        | RJM509655-001      | 1  | 1  | 1  | 1  |       | Х |                  |
|     | 85            | 10294093            | FELT / HAMMER        | TK-RJM507910*001   | 1  | 1  | 1  | 1  |       | Х |                  |
|     | 86            | 10281936            | SPONGE -35-80        | M440930-001        | 2  | 2  | 2  | 2  |       | Х |                  |
|     | 87            | 69261570            | SPONGE -35-130       | M440013-2          | 1  | 1  | 1  | 1  |       | Х |                  |
|     |               |                     |                      |                    |    |    |    |    |       |   |                  |
|     |               | STAND               | -                    | -                  |    |    |    |    |       |   |                  |
|     | 88            | 10351123            | STAND BOARD ASSY / B | TK-RJM510183*001   | 1  | 1  | 1  | 1  |       | Х |                  |
|     | 89            | 10342298            | STAND BOARD / B      | RJM509541-001V01   | 1  | 1  | 1  | 1  |       | Х |                  |
| Ν   | 90            | 10348908            | ST-BRD-L-ASSY        | TK-RJM510149*001   |    | 1  | 1  |    |       | Х |                  |
| Ν   | 90            | 10348910            | ST-BRD-L-ASSY        | TK-RJM510149*002   | 1  |    |    | 1  |       |   |                  |
|     | 91            | 10134829            | RUBBER FOOT -D23     | RJM503203-001V01   | 4  | 4  | 4  | 4  |       | Х |                  |
|     | 92            | 10342295            | STAND BRACKET / L    | RJM509563-001V01   | 1  | 1  | 1  | 1  |       | Х |                  |
| Ν   | 93            | 10348909            | ST-BRD-R-ASSY        | TK-RJM510150*001   |    | 1  | 1  |    |       | Х |                  |
| Ν   | 93            | 10348911            | ST-BRD-R-ASSY        | TK-RJM510150*002   | 1  |    |    | 1  |       |   |                  |
|     | <del>93</del> | <del>10134829</del> | RUBBER FOOT -D23     | RJM503203-001V01   | 2  | 2  | 2  | 2  |       | X |                  |
|     | 94            | 10342296            | STAND BRACKET / R    | RJM509571-001V01   | 1  | 1  | 1  | 1  |       | Х |                  |
|     | 95            | 10343868            | FOOT -23X53          | RJM503236-001V02   | 2  | 2  | 2  | 2  |       | Х |                  |
|     | 96            | 10348092            | PEDAL BOARD ASSY     | TK-RJM509802*001   |    |    | 1  | 1  |       | С |                  |
|     | 96            | 10351124            | PEDAL BOARD ASSY     | TK-RJM509802*002   | 1  |    |    |    |       | С |                  |
|     | 96            | 10351125            | PEDAL BOARD ASSY     | TK-RJM509802*003   |    | 1  |    |    |       | С |                  |
|     | 97            | 10346680            | PEDAL BOARD          | RJM510137-001V01   | 1  | 1  | 1  | 1  |       | Х |                  |
|     | 98            | 10342290            | BRACKET / STAND      | RJM509564-001      | 1  | 1  | 1  | 1  |       | Х |                  |
|     | 99            | 10308823            | RUBBER FOOT -H20     | RJM509026-001V01   | 2  | 2  | 2  | 2  |       | Х |                  |
|     | 100           | 10342232            | PEDAL BRACKET / L    | RJM509572-001V01   | 1  | 1  | 1  | 1  |       | Х |                  |
|     | 101           | 10342233            | PEDAL BRACKET / R    | RJM509573-001V01   | 1  | 1  | 1  | 1  |       | Х |                  |
|     | 102           | 10348093            | PEDAL UNIT           | TK-RJM510080*001   | 1  | 1  | 1  | 1  |       | В |                  |
|     | 103           | 10287951            | SPONGE               | RJM508328-001V01   | 3  | 3  | 3  | 3  |       | Х |                  |
|     | VR1           | 10257246            | VARIABLE RESISTOR    | XV09411N895Z5K1050 | 1  | 1  | 1  | 1  |       | Х | For pedal        |
|     | 104           | 10339497            | HARNESS              | EF-SMR5P155MP5     | 1  | 1  | 1  | 1  |       | Х | For pedal        |
|     | 105           | 10348088            | SCREW SET            | TK-RJM509797*001   | 1  |    | 1  | 1  |       | Х |                  |
|     | 105           | 10348091            | SCREW SET            | TK-RJM509797*002   |    | 1  |    |    |       | х |                  |
|     |               | 10050005            |                      |                    | I  |    |    |    |       |   |                  |
| ┣── | ¥ 1           | AUGESSOR            |                      |                    | 1  | 1  | 1  | 1  |       | C |                  |
|     | X 2           | 10347004            |                      |                    | 1  |    | 1  | 1  |       | c | for LIS AC120V   |
|     | x 2           | 10337904            |                      |                    | 4  | 4  |    |    |       |   | for ELLAC220V    |
|     | ∧-3<br>V 4    | 10310004            | CORD                 |                    | Γ' | 1  | 4  |    |       |   |                  |
|     | ∧-4<br>∀ 5    | 10310000            | CORD                 |                    | 1  |    | 1  |    |       |   | for Koroa AC220V |
|     | ∧-0<br>X 6    | 103/7/67            |                      | D IM510167 001/01  | 4  | 4  | 1  | 1  |       | v | IUI NUIEA AUZOUV |
|     | 7-0           | 100-1407            |                      |                    | '  |    | 1  |    |       | ^ |                  |

#### SCHEMATIC DIAGRAMS

#### Main PCB M900-MDA1 (1/2)

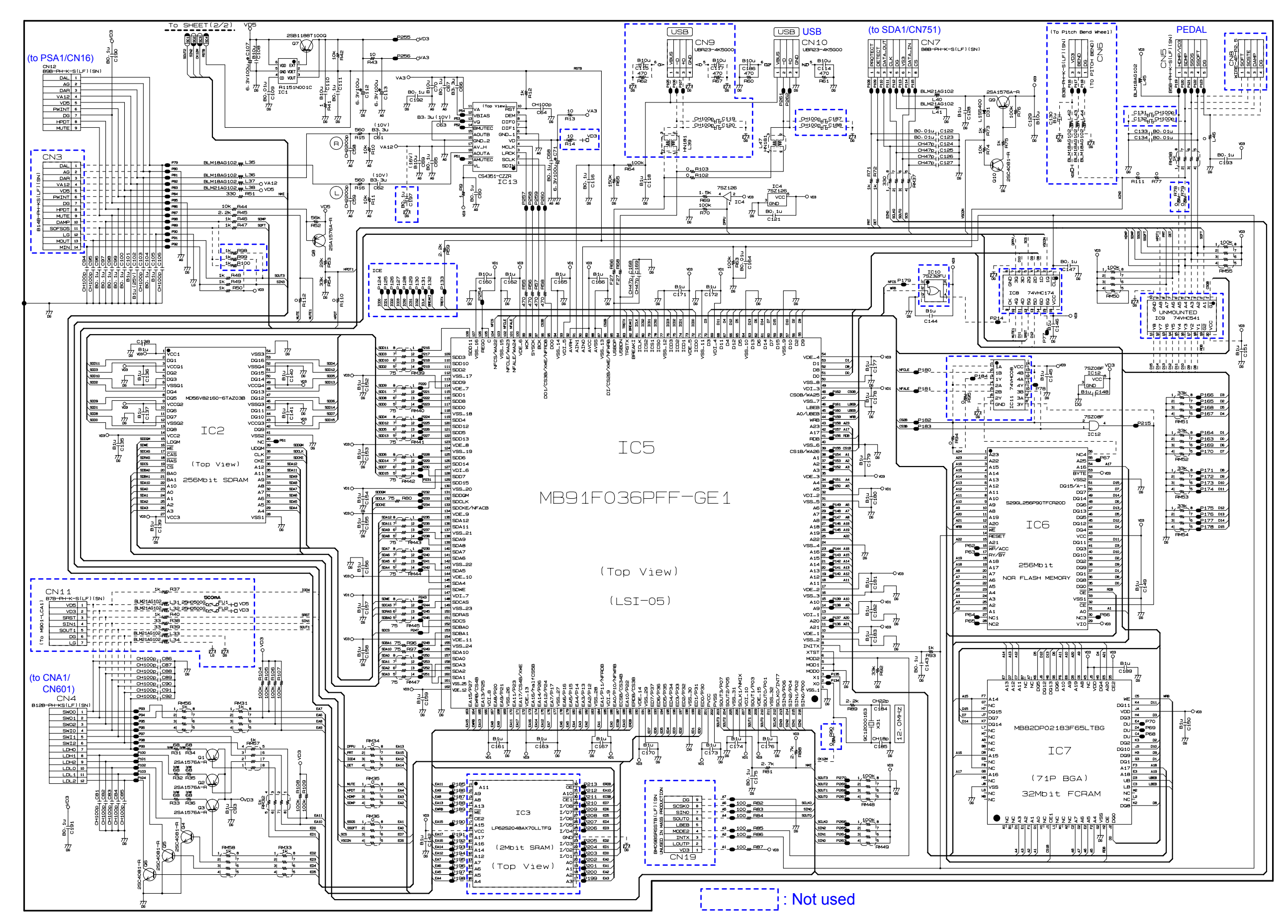

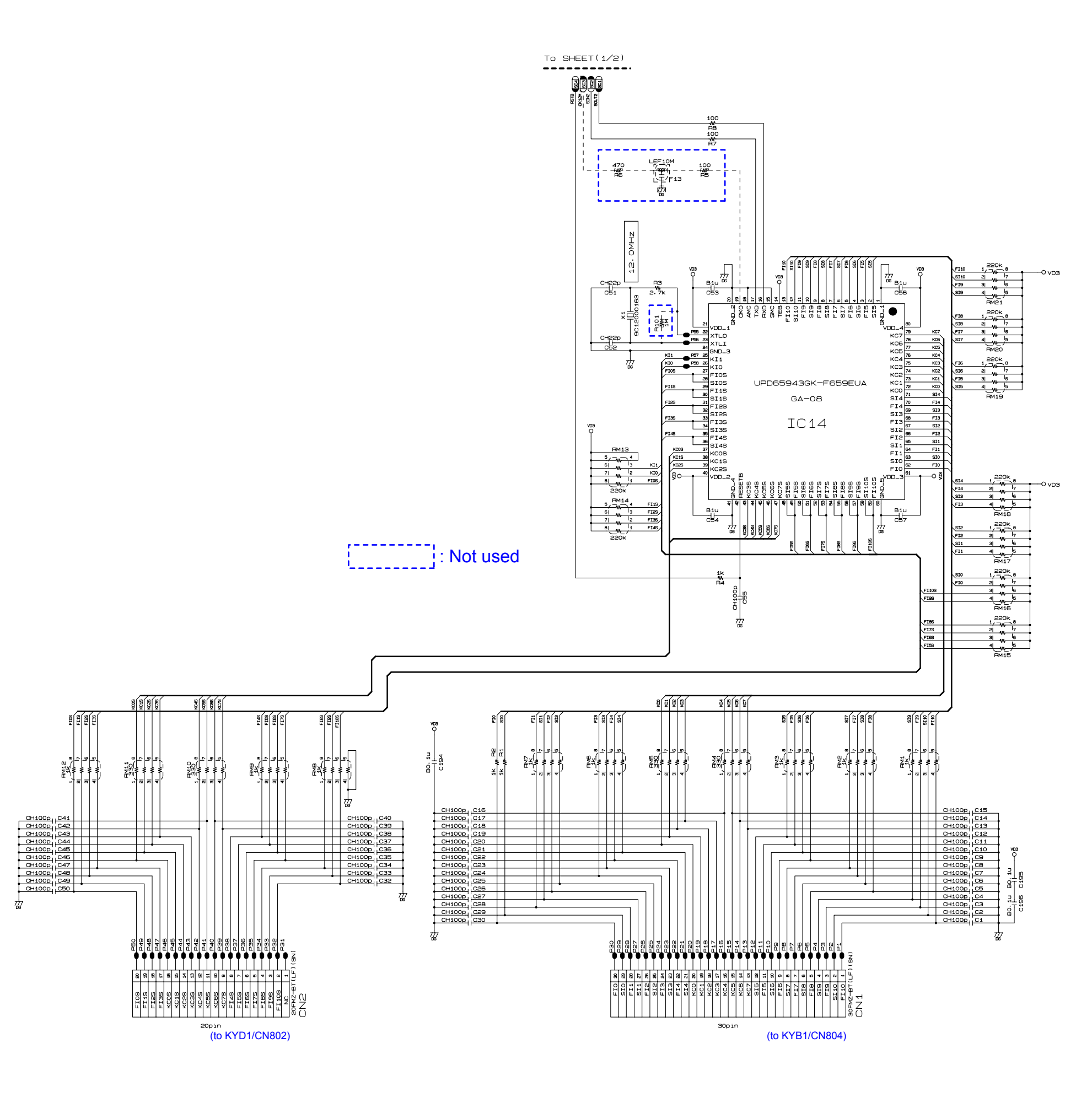

#### **PX-830BP**

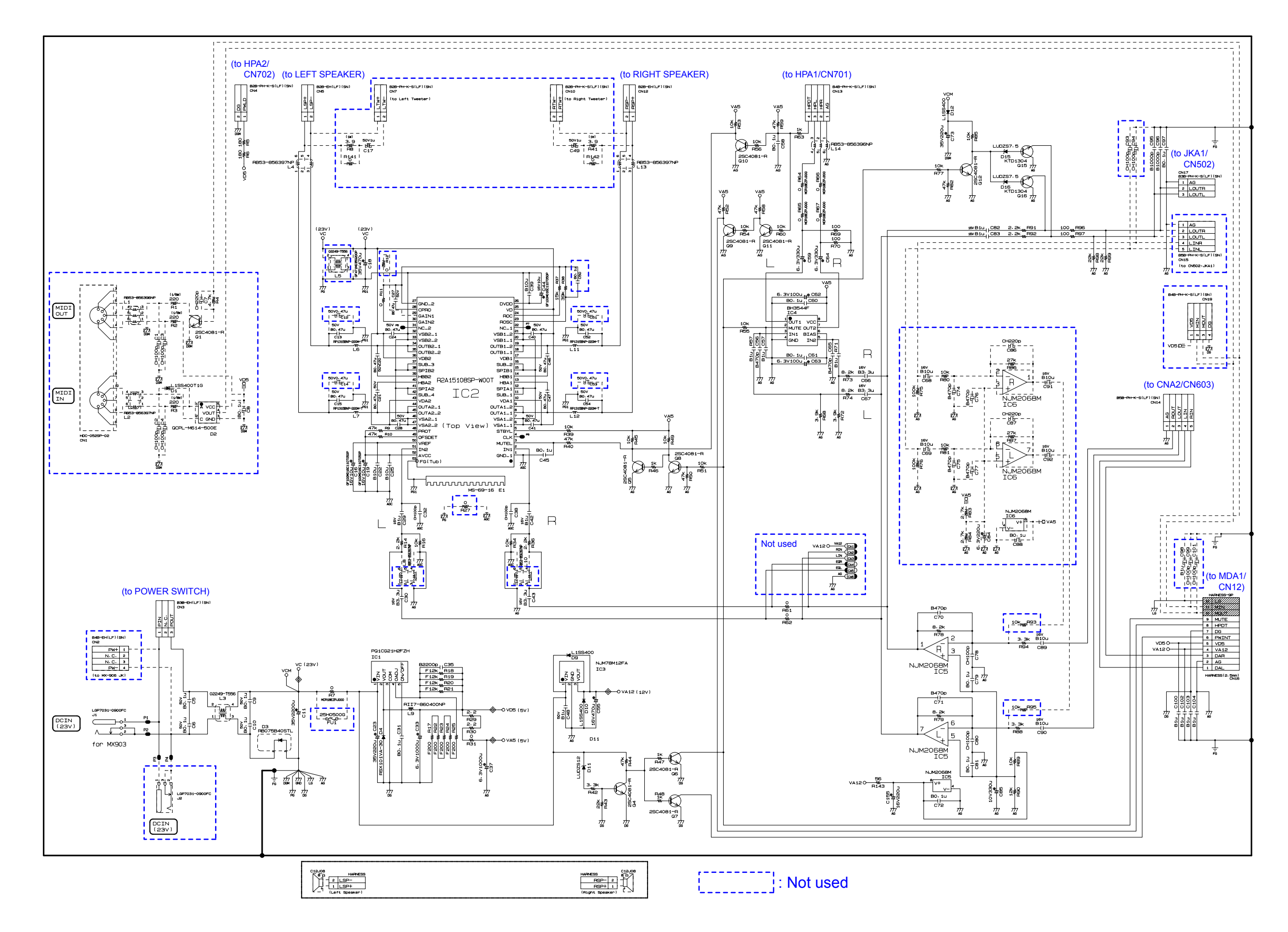

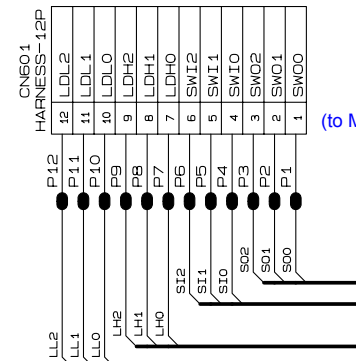

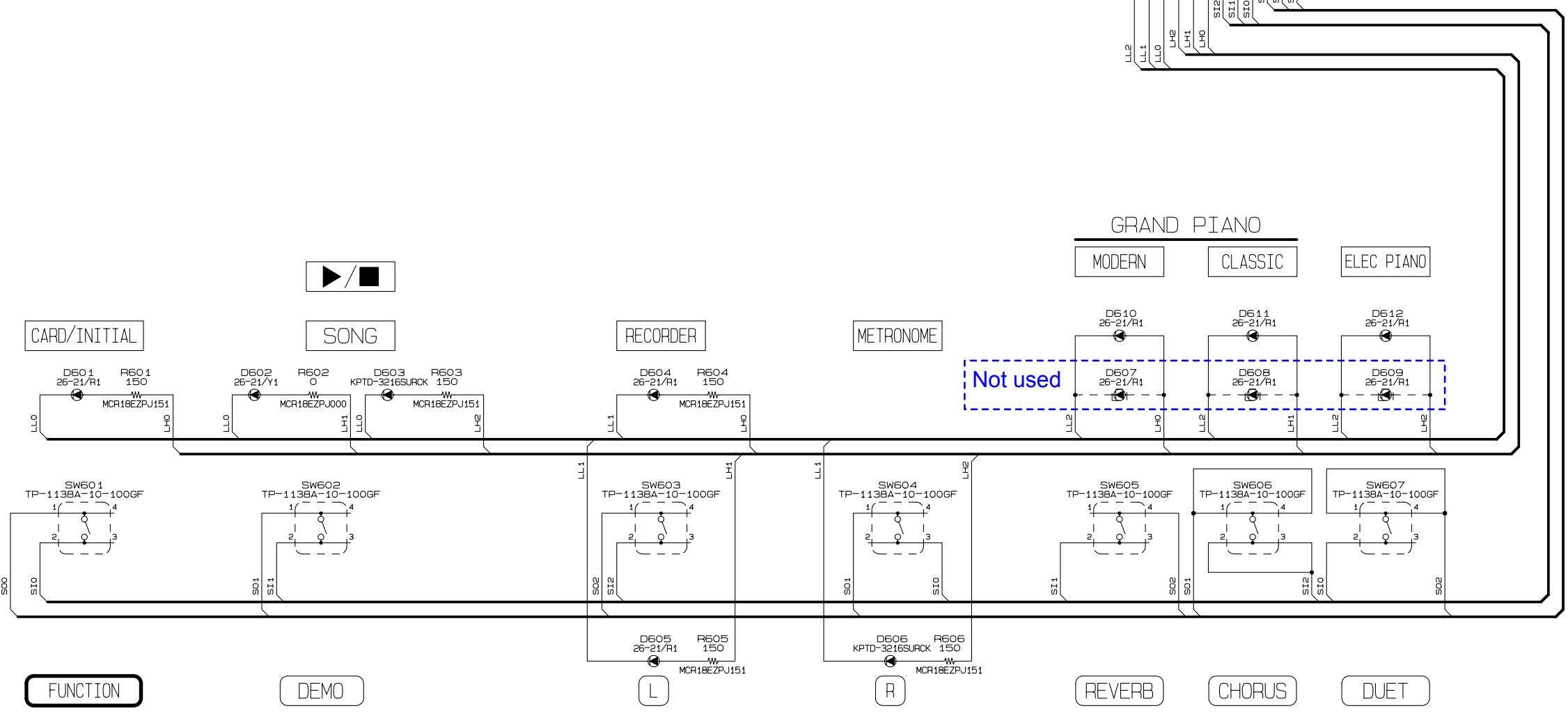

(to MDA1/CN4)

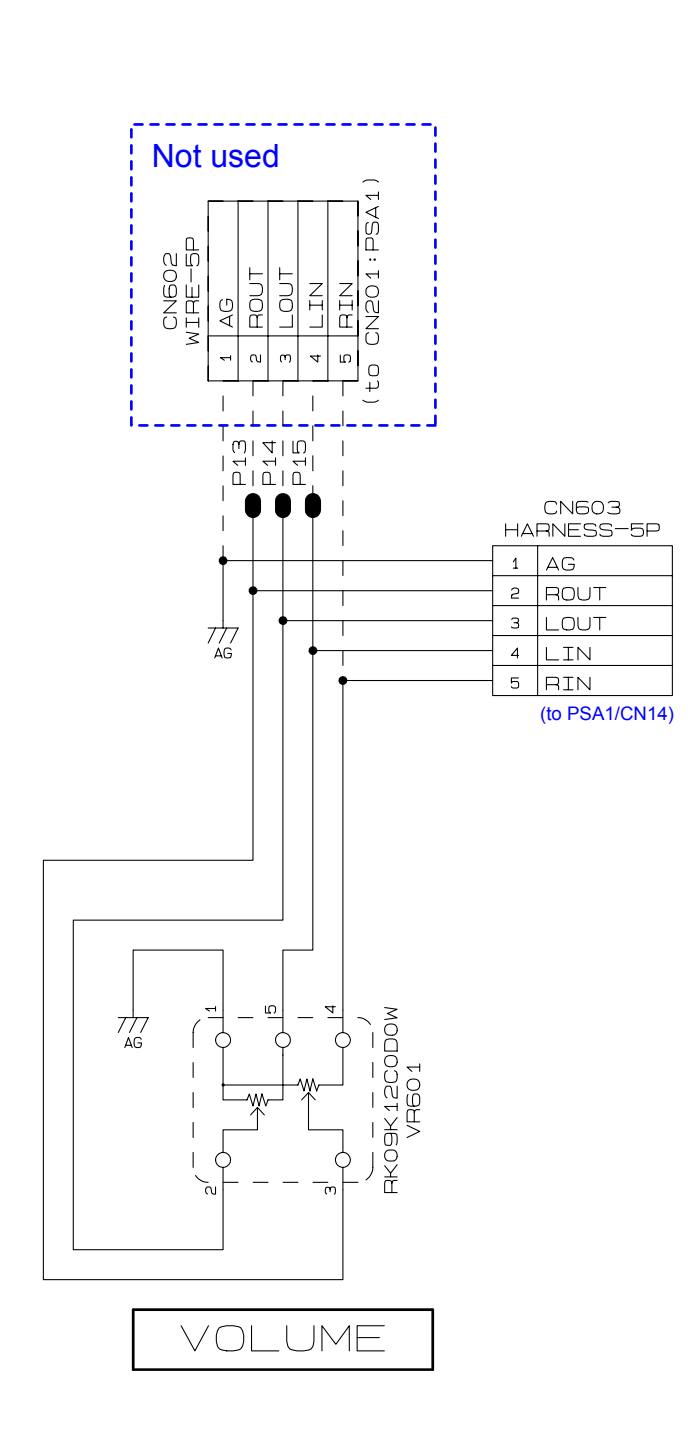

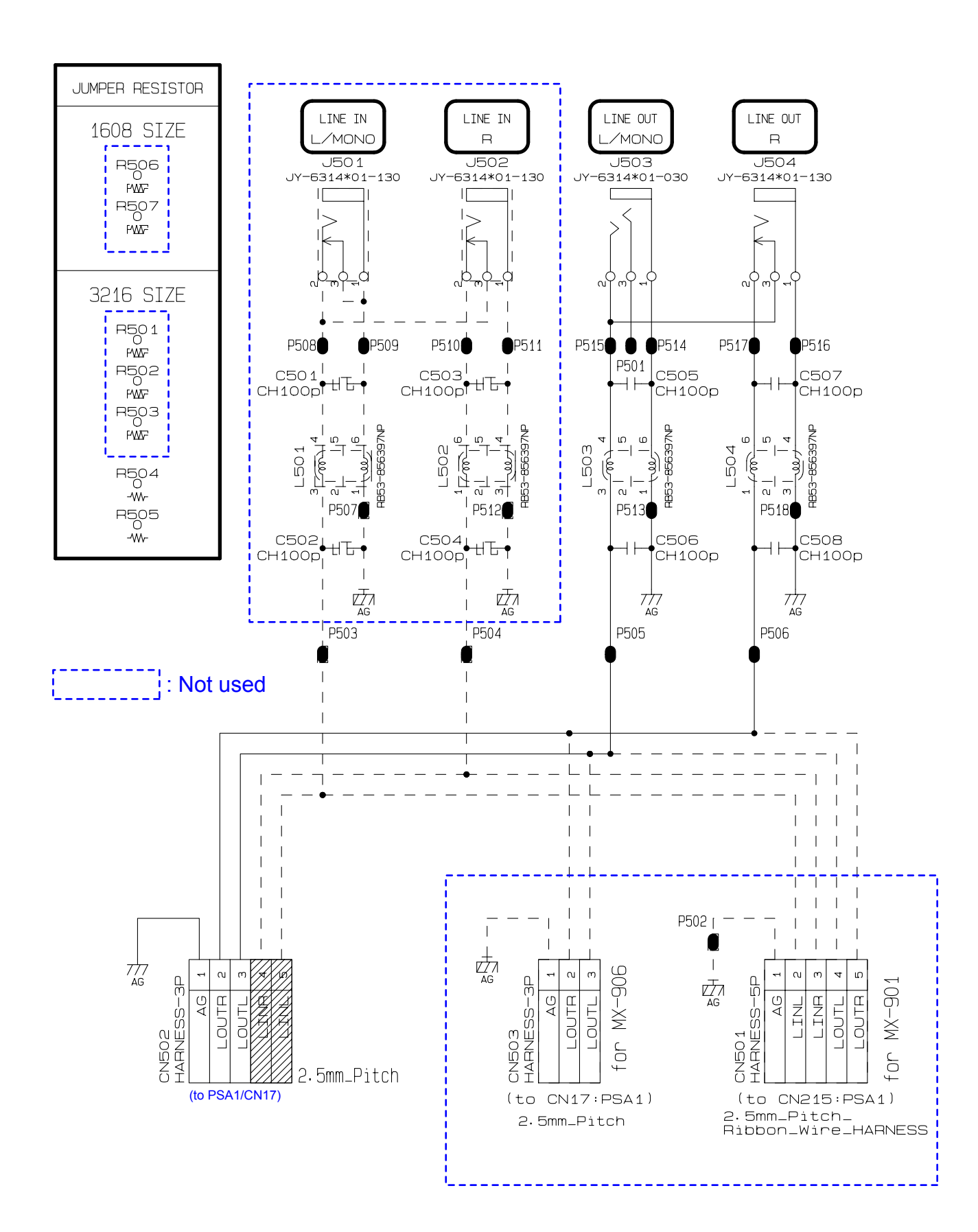

Power Lamp PCB M902-HPA2

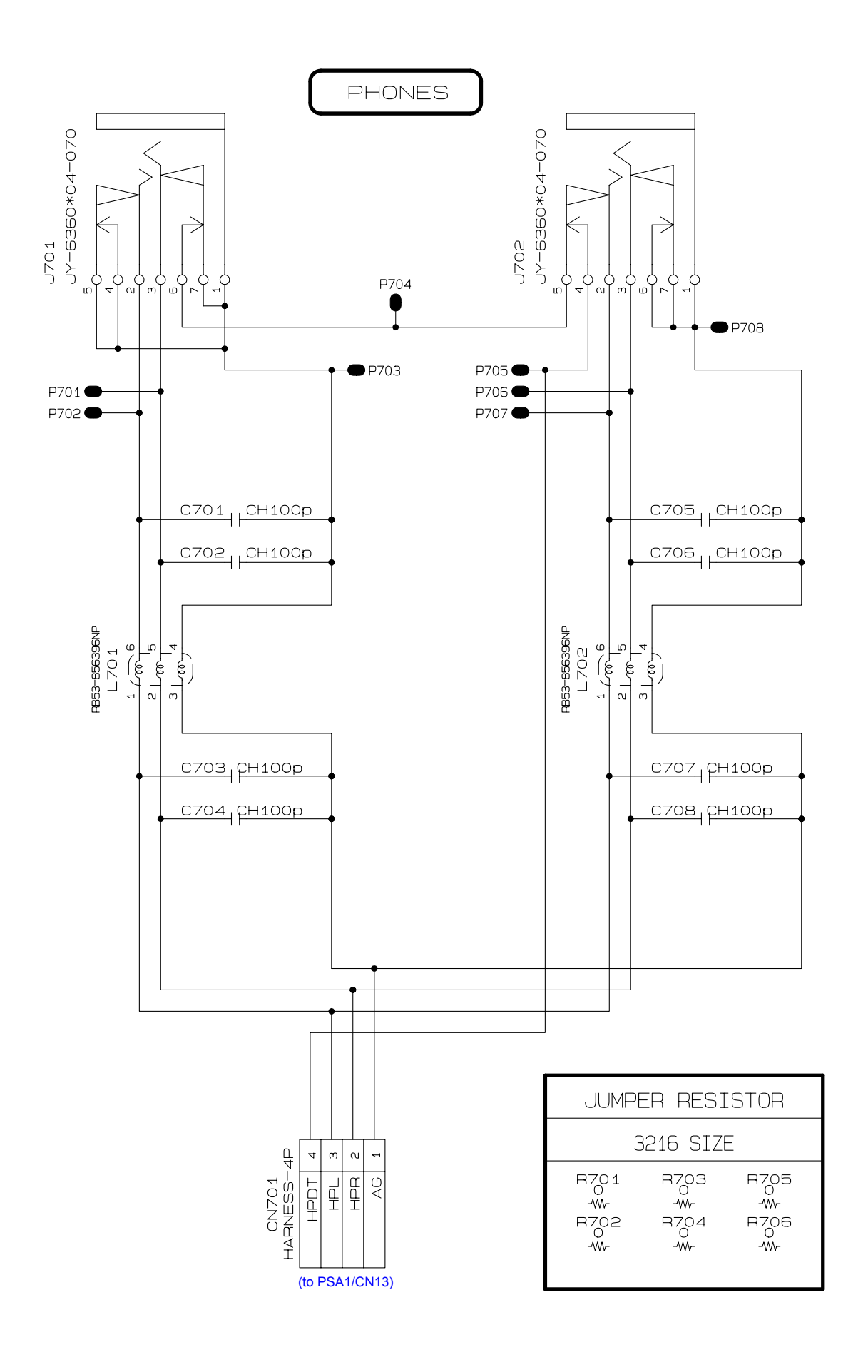

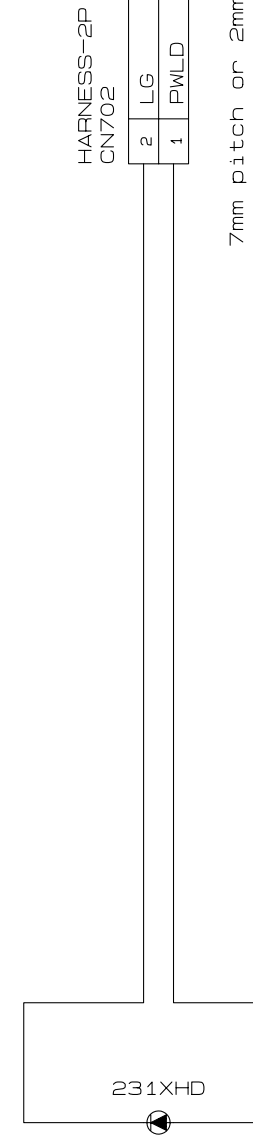

D701

(to PSA1/CN4)

- 61 -

#### PX-830BP

Pedal PCB M903-PDA1/M903-PDA2

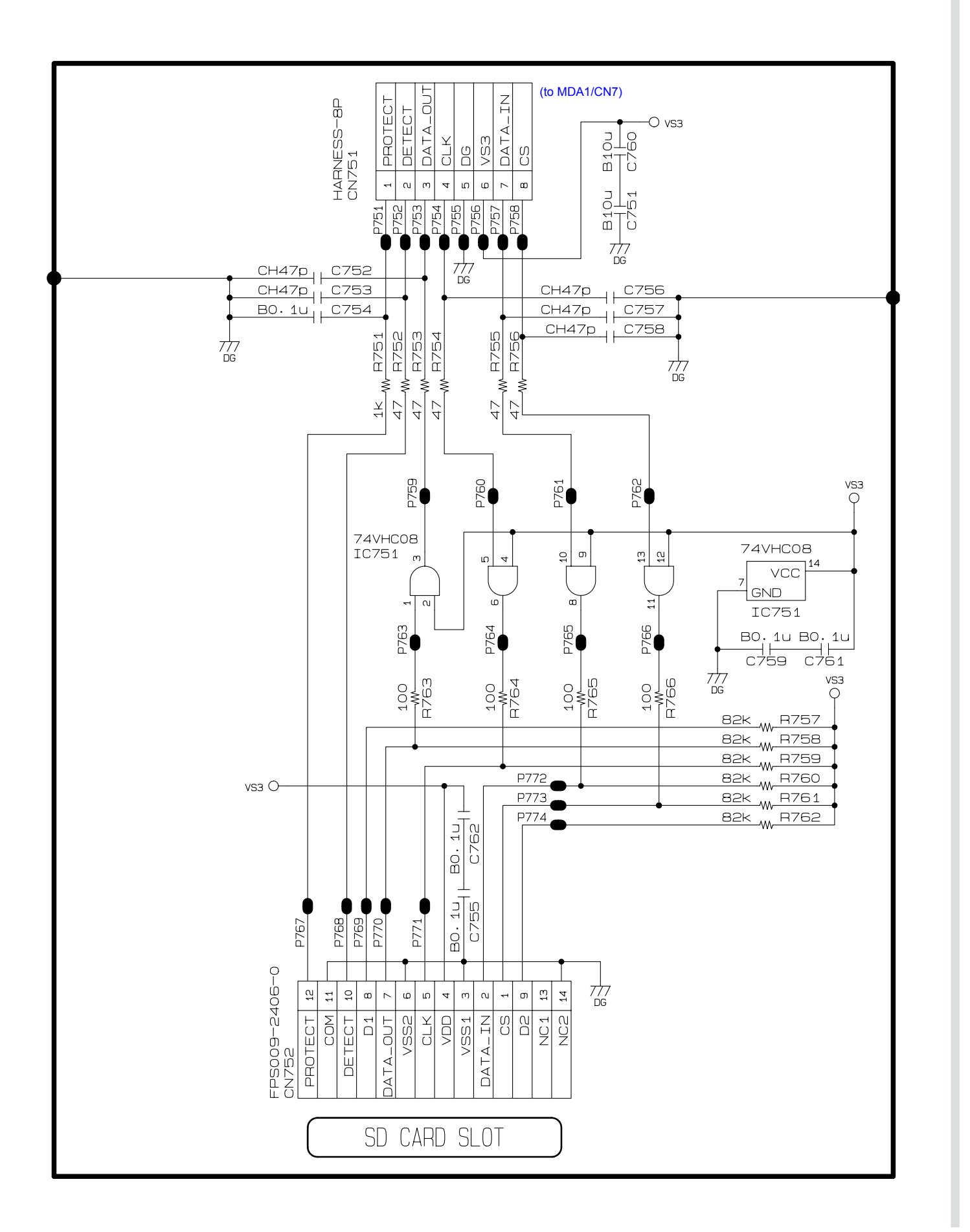

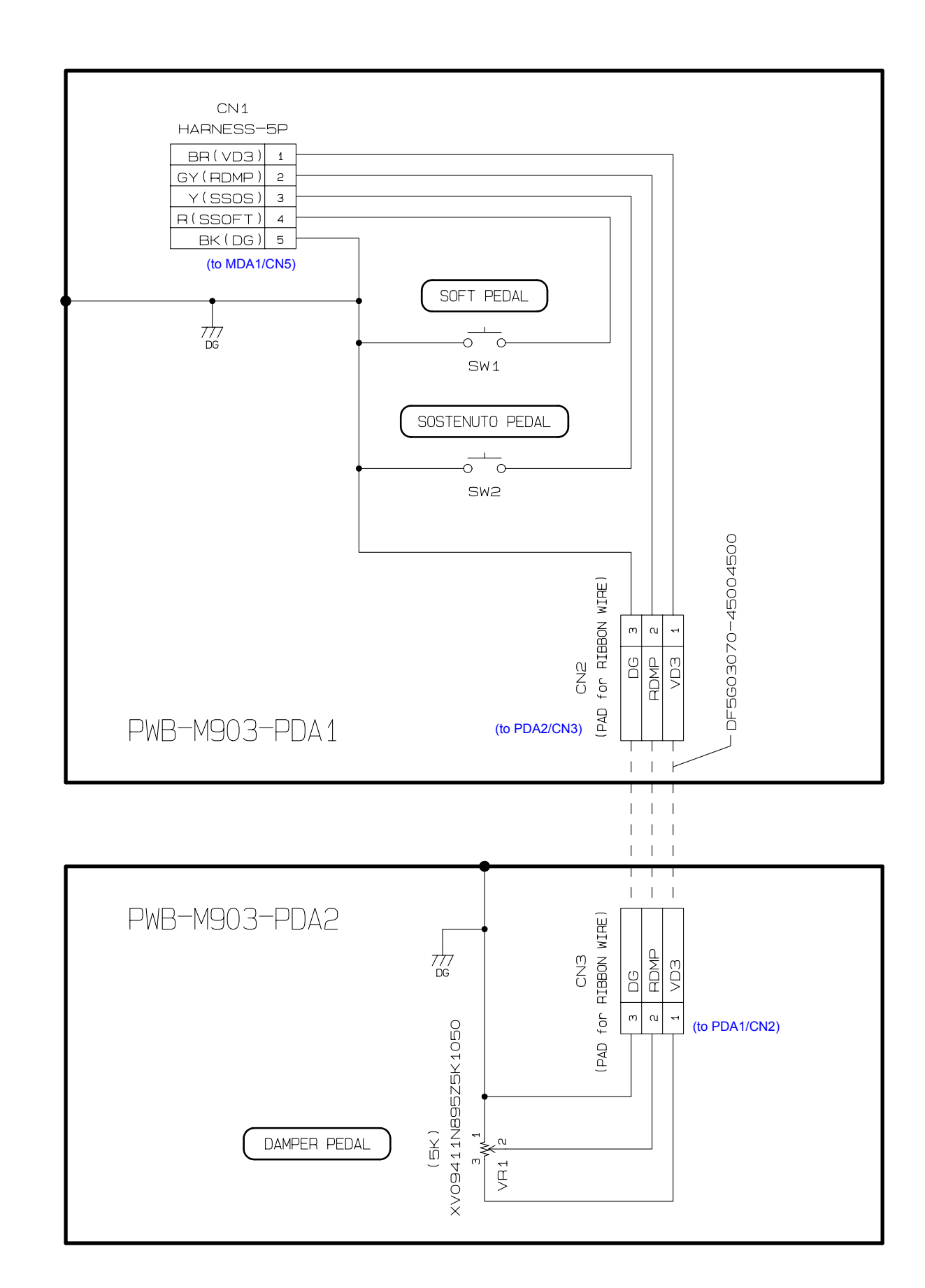

### PWB-MACP-KYA1

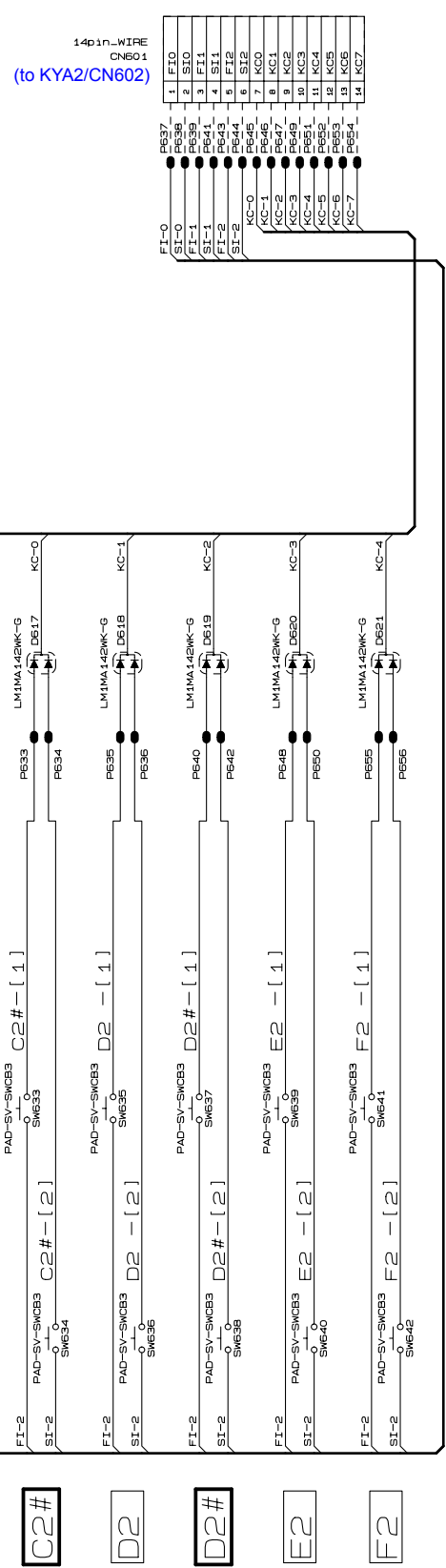

| с.<br>С                                         | KG-1                              | N<br>V<br>V                       | M                                                      | А<br>4-<br>0<br>7                 | n<br>L<br>L<br>L<br>L<br>L        | 9<br>V<br>V                                 | KC-7                                       | с<br>С<br>С<br>С                                  | 40-1<br>1                                      | сц<br>Ц<br>Ц         | M-OY                                            | ACI-4                        | ц<br>Ц                                          | 0<br>V<br>V                                                | KC-7                               | 0<br>U<br>U<br>U<br>U                 | KG-1                         | а<br>Ч<br>У                                    | м<br>Ч<br>ОУ                   |
|-------------------------------------------------|-----------------------------------|-----------------------------------|--------------------------------------------------------|-----------------------------------|-----------------------------------|---------------------------------------------|--------------------------------------------|---------------------------------------------------|------------------------------------------------|----------------------|-------------------------------------------------|------------------------------|-------------------------------------------------|------------------------------------------------------------|------------------------------------|---------------------------------------|------------------------------|------------------------------------------------|--------------------------------|
| LM1MA142WK-G                                    |                                   |                                   |                                                        | LM1MA142WK-G                      | LM1MA142WK-G                      | LM1MA142WK-G                                | LM1MA142WK-G                               |                                                   | LM1MA142WK-G                                   | LM1MA142WK-G         | LM1MA142WK-G                                    | LM1MA142WK-G                 | LM1MA142WK-G                                    | LM1MA142WK-G                                               | LM1MA142WK-G                       | LM1MA142WK-G                          | LM1MA142WK-G                 | LM1MA142WK-G                                   |                                |
| B602                                            | P603                              |                                   | P607                                                   | P609                              | P611                              | 613<br>P614                                 | 10<br>10<br>10<br>10<br>10<br>10<br>10     | P617                                              | B620 ●                                         | P622 ●               | P623                                            |                              | 6623                                            |                                                            | P631                               | P634                                  |                              | 643<br>642<br>643                              |                                |
| PAD-SV-SWCB3 AO -[1]                            | PAD-SV-SWCB3 $\Delta O \# - [1]$  | PAD-SV-SWCB3 BO -[1]              | PAD-SV-SWCB3 C1 -[1]                                   | PAD-SV-SWCB3 C1#-[1]              | PAD-SV-SWCB3 D1 -[1]              | PAD-SV-SWCB3 D1#-[1]                        | PAD-SV-SWCB3 E 1 - [ 1 ]                   | $\frac{PAD-SV-SWCB3}{O} \vdash 1 - [1]$           | PAD-SV-SWCB3 F1#-[1]                           | PAD-SV-SWCB3 G1 -[1] | PAD-SV-SWCB3 G1#-[1]                            | PAD-SV-SWCB3 A1 -[1]         | PAD-SV-SWCB3 A1#-[1]                            | PAD-SV-SWCB3 B1 -[1]                                       | PAD-SV-SWCB3 C2 -[1]               | PAD-SV-SWCB3 C2#-[1]                  | PAD-SV-SWCB3 D2 -[1]         | PAD-SV-SWCB3 D2#-[1]                           | PAD-SV-SWCB3<br>Smc39<br>Swc39 |
| FI-0<br>PAD-SV-SWCB3<br>SHEO2<br>SHEO2<br>SHEO2 | FI-0<br>SI-0 PAD-SV-SWCB3 AO#-[2] | FI-0<br>SI-0 PAD-SV-SWCB3 BO -[2] | FI-0<br>SI-0 PAD-SV-SWCB3 C1 -[2]<br>SI-0 0 0<br>SWe08 | FI-0<br>SI-0 PAD-SV-SWCB3 C1#-[2] | FI-0<br>SI-0 PAD-SV-SWCB3 D1 -[2] | FI-0<br>SIT-0 PAD-SV-SWCB3 D1#-[2]<br>SWE14 | FI-0<br>SI-0 PAD-SV-SWCB3 E1 -[2]<br>Swel5 | FI-1<br>PAD-SV-SWCB3<br>SI-1 0-<br>Swel8<br>Swel8 | FI-1<br>PAD-SV-SWCB3<br>SI-1<br>SWE20<br>SWE20 |                      | FI-1<br>PAD-SV-SWCB3<br>SIT-1<br>SW624<br>SW624 | FI-1<br>PAD-SV-SWCB3 A1 -[2] | FI-1<br>PAD-SV-SWCB3<br>SII-1<br>SWE28<br>SWE28 | FI-1<br>PAD-SV-SWCB3<br>SI-1 0-1<br>SWCB3 B1 -[2]<br>SWCB3 | FI-1<br>SII-1 PAD-SV-SWCB3 C2 -[2] | FI-2<br>PAD-SV-SWCB3<br>SI-2<br>SW634 | FI-2<br>PAD-SV-SWGB3 D2 -[2] | FI-2<br>PAD-SV-SWCB3<br>SI-2<br>SNE38<br>SNE38 | FI-2<br>PAD-SV-SWCB3 E2 -[2]   |
| AO                                              | #OV                               | BO                                | $\begin{bmatrix} 1 \\ 1 \end{bmatrix}$                 | $\bigcirc 1 \#$                   |                                   | □1#                                         | Ш<br>Т<br>Т                                |                                                   | 〒1#                                            | 1                    | G1#                                             | A1                           | $\land 1 #$                                     | B1                                                         | S                                  | н<br>С<br>О                           | 02                           | DD#                                            | С<br>Ш                         |

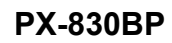

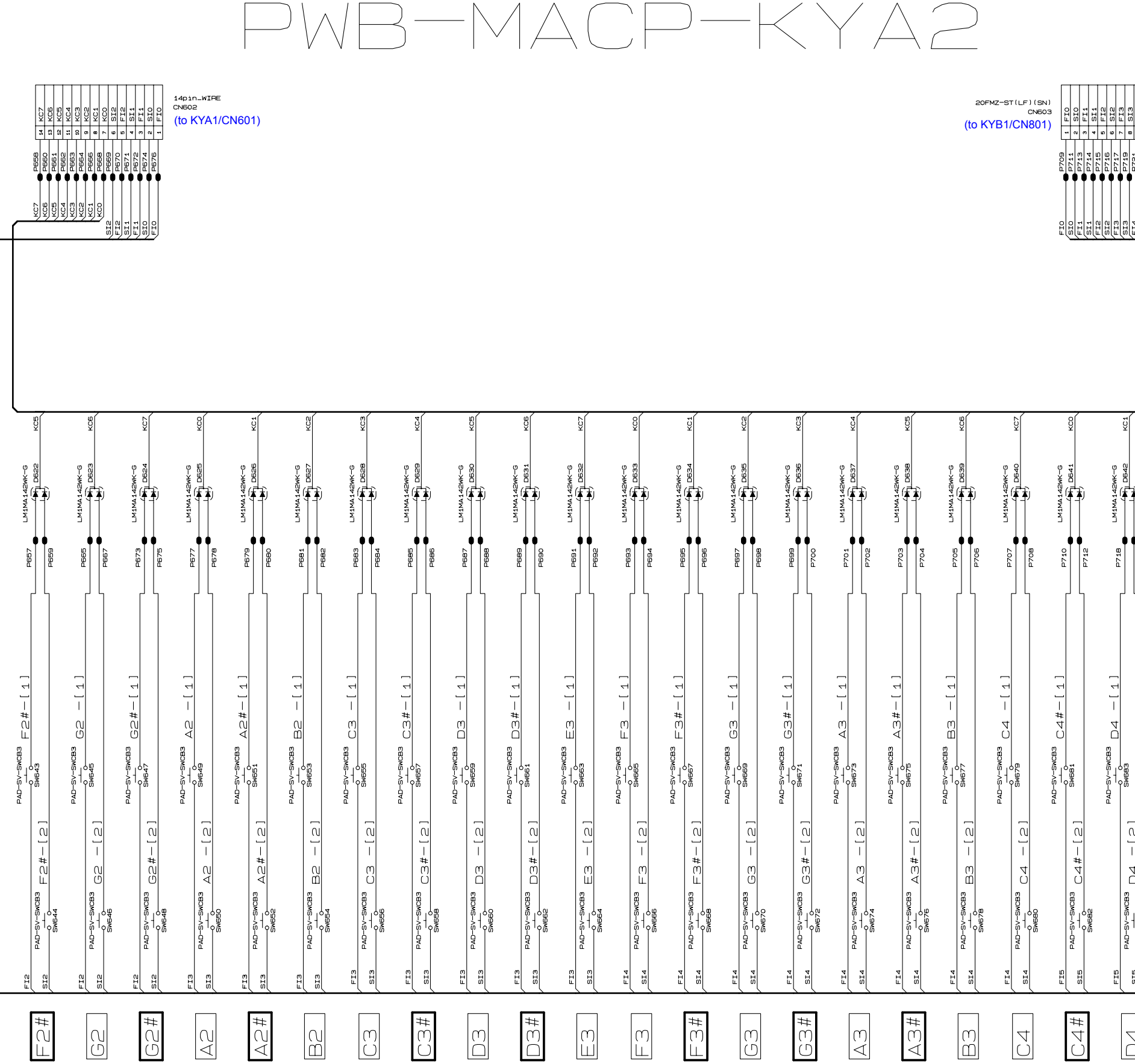

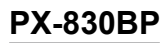

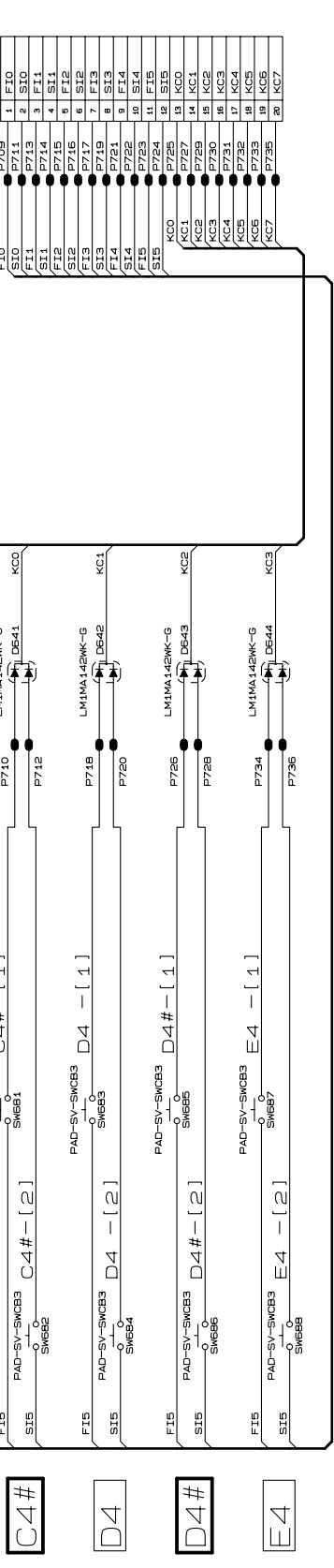

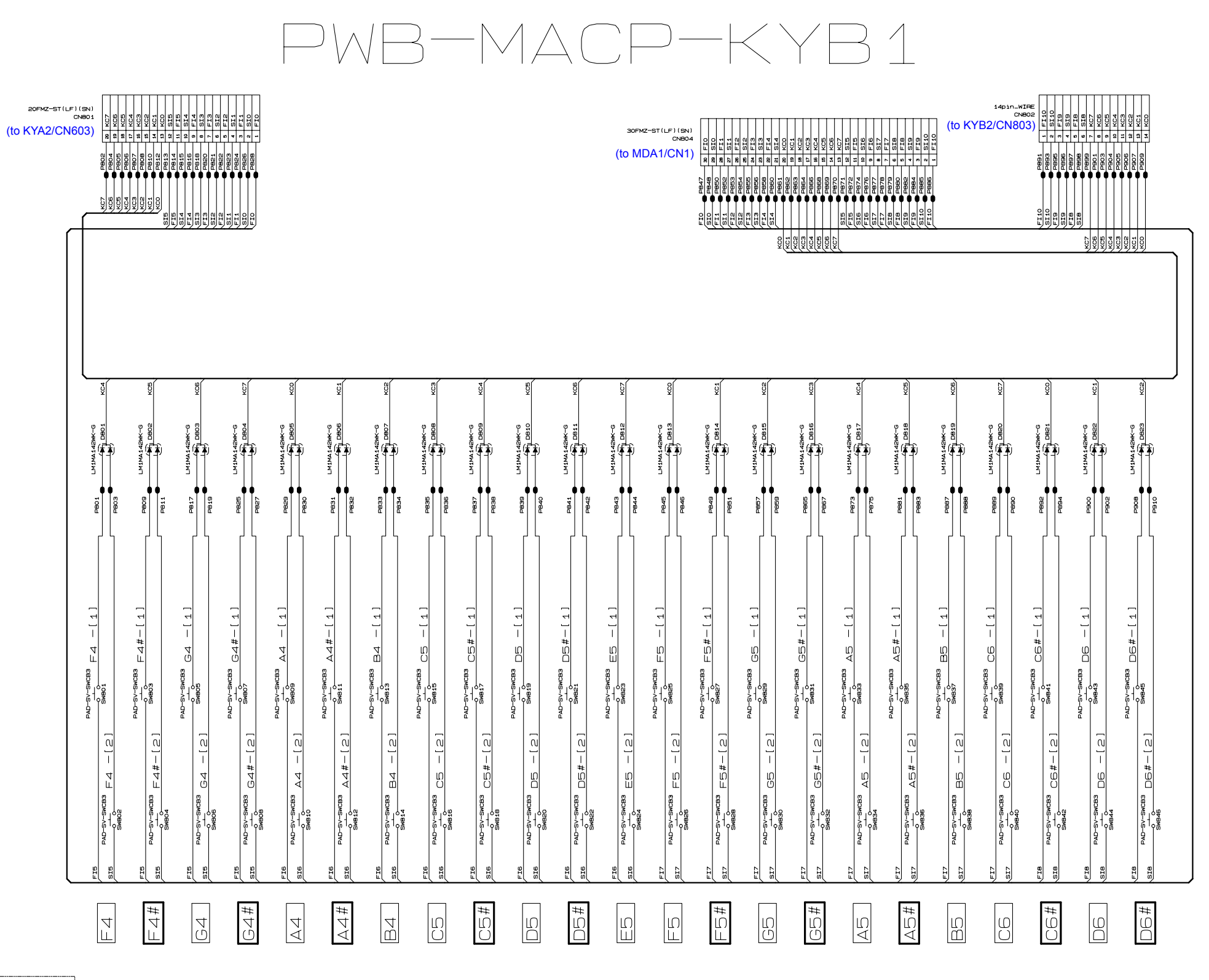

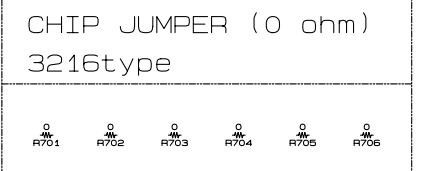

## PWB-MACP-KYB2

|                                                                                                    | P916 14 Nuc<br>P917 10 KC4<br>P917 10 KC4<br>P920 19 KC5<br>P920 19 KC5<br>P920 1 KC5<br>P920 1 KC5<br>P                                                                                                    | SI-9         PS2A         5         FIB           SI-9         P226         4         519           FI-9         P226         3         F19           SI-10         P226         3         719           FI-10         P230         1         F110                                                                                                    | 14pin_WIRE<br>CN803<br>(to KYB1/(                                                                                                    | CN802)                                                                                                    |                                                                                                    |                                                                                                    |                                                              |                                                                                                    |                                                                                                    |                                                                                                    |                                                                                                    |                                                                                                    |                                                                                                    |                                                                                 |                                                                                                    |                                                                                                    |                                                                                                    |                                                                                                    |                      |
|----------------------------------------------------------------------------------------------------|----------------------------------------------------------------------------------------------------|----------------------------------------------------------------------------------------------------|----------------------------------------------------------------------------------------------------|----------------------------------------------------------------------------------------------------|----------------------------------------------------------------------------------------------------|----------------------------------------------------------------------------------------------------|--------------------------------------------------------------|----------------------------------------------------------------------------------------------------|----------------------------------------------------------------------------------------------------|----------------------------------------------------------------------------------------------------|----------------------------------------------------------------------------------------------------|----------------------------------------------------------------------------------------------------|----------------------------------------------------------------------------------------------------|---------------------------------------------------------------------------------|----------------------------------------------------------------------------------------------------|----------------------------------------------------------------------------------------------------|----------------------------------------------------------------------------------------------------|----------------------------------------------------------------------------------------------------|----------------------|
|                                                                                                    | (KG-1)<br>(KG-1)<br>(KG-1)<br>(KG-1)<br>(KG-1)<br>(KG-1)                                                                                                    |                                                                                                    |                                                                                                    |                                                                                                    |                                                                                                    |                                                                                                    |                                                              |                                                                                                    |                                                                                                    |                                                                                                    |                                                                                                    |                                                                                                    |                                                                                                    |                                                                                 |                                                                                                    |                                                                                                    |                                                                                                    |                                                                                                    |                      |
| PB11 LM1MA142MK-G                                                                                                    | P919 LM1MA142IK-G                                                                                                    |                                                                                                    |                                                                                                    |                                                                                                    |                                                                                                    | PB37 LM1MA 1420K-G                                                                                                    | PB39 LM1AA1428K-G                                            | P941 LM1MA 1420%-G                                                                                                    | P943 LM1MA140W-G                                                                                                    | P945 LM1MA 148W-G                                                                                                    | P947 LM1MA142MK-G                                                                                                    |                                                                                                    | PB61 LM1MA142MK-G                                                                                                    | P963 LM1MA142WC-G                                                               | Page LM1MA 148W-G KC-2                                                                                                    | P967 LM1MA 142MK-G                                                                                                    | Pagea LM1MA 142WK-G                                                                                                    | PB61 LM1MA 142WK-G                                                                                                    | P963 LM1MA142WK-6    |
| $ \begin{array}{c c} & & & & & \\ \hline \textbf{FI-B} & & & & & \\ \hline \textbf{FI-B} & & & & & \\ \hline \textbf{FI-B} & & & & & \\ \hline \textbf{FI-B} & & & & & \\ \hline \textbf{FI-B} & & & & & \\ \hline \textbf{FI-B} & & & & & \\ \hline \textbf{FI-B} & & & & \\ \hline \textbf{FI-B} & & & & \\ \hline \textbf{FI-B} & & & & \\ \hline \textbf{FI-B} & & & & \\ \hline \textbf{FI-B} & & & & \\ \hline \textbf{FI-B} & & & & \\ \hline \textbf{FI-B} & & & & \\ \hline \textbf{FI-B} & & & & \\ \hline \textbf{FI-B} & & & & \\ \hline \textbf{FI-B} & & & & \\ \hline \textbf{FI-B} & & & \\ \hline \textbf{FI-B} & & \\ \hline \textbf{FI-B} & & \\ \hline \textbf{FI-B} $ | $ \begin{array}{c c} \mathbb{F}^{1-\theta} & \mathbb{P}^{\text{AD-SV-SWCB3}} & \mathbb{F}_{\mathbb{C}} & -[1] \\ \mathbb{P}^{1-SV-SWCB3} & \mathbb{F}_{\mathbb{C}} & -[2] & \mathbb{S}^{\text{WBAB}} \\ \mathbb{P}^{1-SV-SWCB3} & \mathbb{F}_{\mathbb{C}} & -[2] \\ \mathbb{S}^{1-\theta} & \mathbb{S}^{\text{WBAB}} \\ \mathbb{S}^{1-\theta} & \mathbb{S}^{1-\theta} \\ \mathbb{S}^{1-\theta} & \mathbb{S}^{1-\theta} \\ S$ | $ \begin{array}{c c} & PAD-SV-SWCB3 & PAD-SV-SWCB3 & FG\#-[\ 1 \ ] \\ \hline PAD-SV-SWCB3 & FG\#-[\ 2 \ ] & SWCS1 \\ \hline SWCS1 & FG\#-[\ 2 \ ] & SWCS1 \\ \hline SWCS2 & SWCS2 & FG\#-[\ 2 \ ] \\ \hline SWCS1 & SWCS2 \\ \hline SWCS2 & SWCS2 & FG\#-[\ 2 \ ] \\ \hline SWCS2 & SWCS2 \\ \hline SWCS2 & SWCS2 & FG\#-[\ 2 \ ] \\ \hline SWCS2 & SWCS2 & FG\#-[\ 2 \ ] \\ \hline SWCS2 & SWCS2 & FG\#-[\ 2 \ ] \\ \hline SWCS2 & SWCS2 & FG\#-[\ 2 \ ] \\ \hline SWCS2 & SWCS2 & FG\#-[\ 2 \ ] \\ \hline SWCS2 & SWCS2 & FG\#-[\ 2 \ ] \\ \hline SWCS2 & SWCS2 & SWCS2 & FG\#-[\ 2 \ ] \\ \hline SWCS2 & SWCS2 & SWCS2 & SWCS2 & SWCS2 \\ \hline SWCS2 & SWCS2 & \mathsf$ | $ \begin{array}{c c} \text{FI-B} & \text{PAD-SV-SWCB3} & \text{GG} & -[1] \\ \hline \text{SI-B} & \text{PAD-SV-SWCB3} & \text{GG} & -[2] \\ \text{SWBC3} & \text{SWBC3} \\ \hline \text{SWBC3} & \text{SWBC3} \\ \text{SWBC4} \\ \text{SWBC4} \end{array} $ | $ \begin{array}{c c} \mathbb{E}^{1-\theta} & \mathbb{E}^{AD-SV-SWCB3} & \mathbb{G} \oplus \mathbb{H} - \begin{bmatrix} 1 \end{bmatrix} \\ \mathbb{E}^{-D} & \mathbb{E}^{-D} & \mathbb{E}^{AD-SV-SWCB3} \\ \mathbb{E}^{AD-SV-SWCB3} & \mathbb{G} \oplus \mathbb{H} - \begin{bmatrix} 2 \end{bmatrix} & \mathbb{E}^{WBCB3} \\ \mathbb{E}^{WBCB3} & \mathbb{E}^{BD-SV-SWCB3} \\ \mathbb{E}^{AD-SV-SWCB3} & \mathbb{E}^{BD-SV-SWCB3} \\ \mathbb{E}^{AD-SV-SWCB3} & \mathbb{E}^{BD-SV-SWCB3} & \mathbb{E}^{BD-SV-SWCB3} \\ \mathbb{E}^{AD-SV-SWCB3} & \mathbb{E}^{BD-SV-SWCB3} & \mathbb{E}^{BD-SV-SWCB3} \\ \mathbb{E}^{AD-SV-SWCB3} & \mathbb{E}^{BD-SV-SWCB3} & \mathbb{E}^{BD-SV-SWCB3} \\ \mathbb{E}^{AD-SV-SWCB3} & \mathbb{E}^{BD-SV-SWCB3} & \mathbb{E}^{BD-SV-SWCB3} \\ \mathbb{E}^{AD-SV-SWCB3} & \mathbb{E}^{BD-SV-SWCB3} & \mathbb{E}^{BD-SV-SWCB3} \\ \mathbb{E}^{AD-SV-SWCB3} & \mathbb{E}^{BD-SV-SWCB3} & \mathbb{E}^{BD-SV-SWCB3} \\ \mathbb{E}^{AD-SV-SWCB3} & \mathbb{E}^{BD-SV-SWCB3} & \mathbb{E}^{BD-SV-SWCB3} \\ \mathbb{E}^{AD-SV-SWCB3} & \mathbb{E}^{BD-SV-SWCB3} & \mathbb{E}^{BD-SV-SWCB3} \\ \mathbb{E}^{AD-SV-SWCB3} & \mathbb{E}^{BD-SV-SWCB3} & \mathbb{E}^{BD-SV-SWCB3} \\ \mathbb{E}^{AD-SV-SWCB3} & \mathbb{E}^{BD-SV-SWCB3} & \mathbb{E}^{BD-SV-SWCB3} \\ \mathbb{E}^{AD-SV-SWCB3} & \mathbb{E}^{BD-SV-SWCB3} & \mathbb{E}^{BD-SV-SWCB3} \\ \mathbb{E}^{AD-SV-SWCB3} & \mathbb{E}^{BD-SV-SWCB3} & \mathbb{E}^{BD-SV-SWCB3} \\ \mathbb{E}^{AD-SV-SWCB3} & \mathbb{E}^{AD-SV-SWCB3} & \mathbb{E}^{AD-SV-SWCB3} \\ \mathbb{E}^{AD-SV-SWCB3} & \mathbb{E}^{AD-SV-SWCB3} & \mathbb{E}^{AD-SV-SWCB3} \\ \mathbb{E}^{AD-SV-SWCB3} & \mathbb{E}^{AD-SV-SW$ | $ \begin{array}{c c} \text{FI-9} & \text{PAD-SV-SWCB3} & \text{AG} & -[1] \\ \hline \text{SI-9} & \text{PAD-SV-SWCB3} & \text{AG} & -[2] \\ \text{SimeBC7} & \text{SWBC7} \\ \text{SimeBC7} & \text{AG} & -[2] \\ \text{SimeBC7} & \text{SimeBC7} \\ \text{SimeBC7} & \text{AG} & -[2] \\ \text{SimeBC7} & \text{SimeBC7} \\ \text{SimeBC7} & \text{AG} & -[2] \\ \text{SimeBC7} & \text{SimeBC7} & \text{AG} & -[2] \\ \text{SimeBC7} & \text{SimeBC7} & \text{SimeBC7} & \text{AG} & -[2] \\ \text{SimeBC7} & \text{SimeBC7} & Sim$ | $ \begin{array}{c c} \mathbf{FI}^{-1} & \mathbf{PAD}^{-SV-SWCB3} & \Delta \mathbb{G}\# - \left[\begin{array}{c} 1 \end{array}\right] \\ \hline \mathbf{Q} & \mathbf{Q} \\ \mathbf{Q} & \mathbf{Q} \\ \mathbf{Q} \\ \mathbf{Q} & \mathbf{Q} \\ \mathbf{Q} & \mathbf$ | $ \begin{array}{c c} \  \  \  \  \  \  \  \  \  \  \  \  \ $ | $ \underbrace{ \begin{array}{c} \text{FI-B} \\ \text{etrop} \\ \text{etrop} \\ \text{etrop} \\ \text{etrop} \\ \text{sheed} \\ \text{sheed} \\ \text$ | $ \begin{array}{c c} \mathbf{F}_{1-9} & \mathbf{F}_{2-9} \\ \hline \mathbf{F}_{1-9} & \mathbf{F}_{2-9} \\ \hline \mathbf{F}_{1-9} & \mathbf{F}_{2$ | $ \begin{array}{c c} \text{FI-B} & \text{PAD-GV-SWCB3} & \text{D7} & -[1] \\ \hline \text{GI-B} & \text{D2-SV-SWCB3} & \text{D7} & -[2] \\ \hline \text{GI-B} & \text{SWBG7} \\ \hline \text{SWBG3} & \text{D7} & -[2] \\ \hline \text{SWBG3} & \text{SWBG3} \\ \hline \end{array} $ | FIL-9         PAD-GV-GWCB3         D7#-[1]           GI-9         O         O <th><math display="block"> \begin{array}{c c} \text{FI-9} &amp; \text{PAD-GV-SWCB3} \\ \hline \text{FI-9} &amp; \text{CV} &amp; \text{CV} \\ \hline \text{O} &amp; \text{O} \\ \text{O} &amp; \text{O} \\ \text{SWB71} \\ \text{SWB72} \\ \hline \text{SWB72} \end{array} \\ \hline \end{array} </math></th> <th><math display="block"> \begin{array}{c c} E1-10 &amp; PAD-SV-SWCB3 \\ \hline PAD-SV-SWCB3 &amp; F7 &amp; -[2] \\ \hline SWB73 \\ SWB74 \\ \hline SWB74 \\ \hline SWF74 \\ \hline SWF74 \\ \hline SWF7</math></th> <th><math display="block"> \begin{array}{c c} &amp; \begin{array}{c} {} {} {} {} {} {} {} {} {} {} {} {} {}</math></th> <th><math display="block"> \underbrace{ \begin{array}{c} \text{EI-10} \\ \text{GI-10} \\ \text{GI-10} \\ \text{SMP7} \\ \text{SMP7} \\ </math></th> <th><math display="block"> \begin{array}{c c} \mathbf{F1-10} &amp; \mathbf{F2-10} \\ \mathbf{F1-10} &amp; \mathbf{F2-10} \\ \mathbf{F1-10} &amp; \mathbf{F2-10} \\ \mathbf{F1-10} &amp; \mathbf{F2-10} \\ \mathbf{F2-10} &amp; \mathbf{F2-10} \\ \mathbf{F2-10} &amp; \mathbf</math></th> <th><math display="block"> \begin{array}{c c} \textbf{FI-10} &amp; \textbf{PAD-SV-SWCB3} &amp; \Delta 7 &amp; -[1] \\ \hline &amp; &amp; &amp; &amp; \\ \hline \textbf{SI-10} &amp; \textbf{PAD-SV-SWCB3} &amp; \Delta 7 &amp; -[2] &amp; \textbf{SWB61} \\ \hline \textbf{SWB62} &amp; \Delta 7 &amp; -[2] &amp; \textbf{SWB61} \\ \hline \textbf{SWB62} &amp; \hline \end{array} </math></th> <th><math display="block"> \begin{array}{c c} \text{FI-10} &amp; \text{PAD-SV-SWCB3} \\ \hline \text{ell-10} &amp; \begin{array}{c} \text{PAD-SV-SWCB3} \\ \xrightarrow{0} \\ \text{SWCB3} \\ \text{SWCB3} \\ \text{SWCB3} \\ \end{array} &amp; \begin{array}{c} \text{A}7\#-[2] \\ \xrightarrow{0} \\ \text{SWCB3} \\ \text{SWCB3} \\ \end{array} \end{array} </math></th> <th>FAD-SV-SWCB3 B7 -[1]</th> | $ \begin{array}{c c} \text{FI-9} & \text{PAD-GV-SWCB3} \\ \hline \text{FI-9} & \text{CV} & \text{CV} \\ \hline \text{O} & \text{O} \\ \text{O} & \text{O} \\ \text{SWB71} \\ \text{SWB72} \\ \hline \text{SWB72} \end{array} \\ \hline \end{array} $ | $ \begin{array}{c c} E1-10 & PAD-SV-SWCB3 \\ \hline PAD-SV-SWCB3 & F7 & -[2] \\ \hline SWB73 \\ SWB74 \\ \hline SWB74 \\ \hline SWF74 \\ \hline SWF74 \\ \hline SWF7$ | $ \begin{array}{c c} & \begin{array}{c} {} {} {} {} {} {} {} {} {} {} {} {} {}$ | $ \underbrace{ \begin{array}{c} \text{EI-10} \\ \text{GI-10} \\ \text{GI-10} \\ \text{SMP7} \\ \text{SMP7} \\ $ | $ \begin{array}{c c} \mathbf{F1-10} & \mathbf{F2-10} \\ \mathbf{F1-10} & \mathbf{F2-10} \\ \mathbf{F1-10} & \mathbf{F2-10} \\ \mathbf{F1-10} & \mathbf{F2-10} \\ \mathbf{F2-10} & \mathbf{F2-10} \\ \mathbf{F2-10} & \mathbf$ | $ \begin{array}{c c} \textbf{FI-10} & \textbf{PAD-SV-SWCB3} & \Delta 7 & -[1] \\ \hline & & & & \\ \hline \textbf{SI-10} & \textbf{PAD-SV-SWCB3} & \Delta 7 & -[2] & \textbf{SWB61} \\ \hline \textbf{SWB62} & \Delta 7 & -[2] & \textbf{SWB61} \\ \hline \textbf{SWB62} & \hline \end{array} $ | $ \begin{array}{c c} \text{FI-10} & \text{PAD-SV-SWCB3} \\ \hline \text{ell-10} & \begin{array}{c} \text{PAD-SV-SWCB3} \\ \xrightarrow{0} \\ \text{SWCB3} \\ \text{SWCB3} \\ \text{SWCB3} \\ \end{array} & \begin{array}{c} \text{A}7\#-[2] \\ \xrightarrow{0} \\ \text{SWCB3} \\ \text{SWCB3} \\ \end{array} \end{array} $ | FAD-SV-SWCB3 B7 -[1] |
|                                                                                                    |                                                                                                    | #94                                                                                                    |                                                                                                    | #00                                                                                                    | 9<br>B                                                                                                    | AG#                                                                                                    |                                                              |                                                                                                    | C⊃#                                                                                                    |                                                                                                    | #                                                                                                    |                                                                                                    |                                                                                                    | #∠∃                                                                             | 67                                                                                                    | # L9                                                                                                    | AZ                                                                                                    | A7#                                                                                                    |                      |

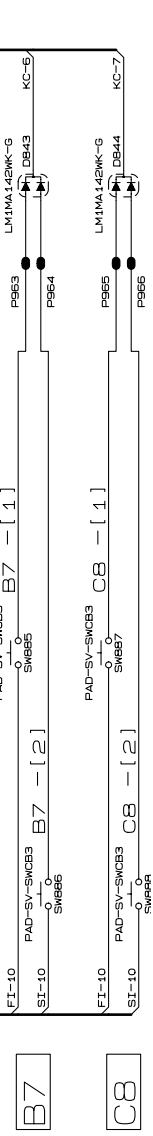

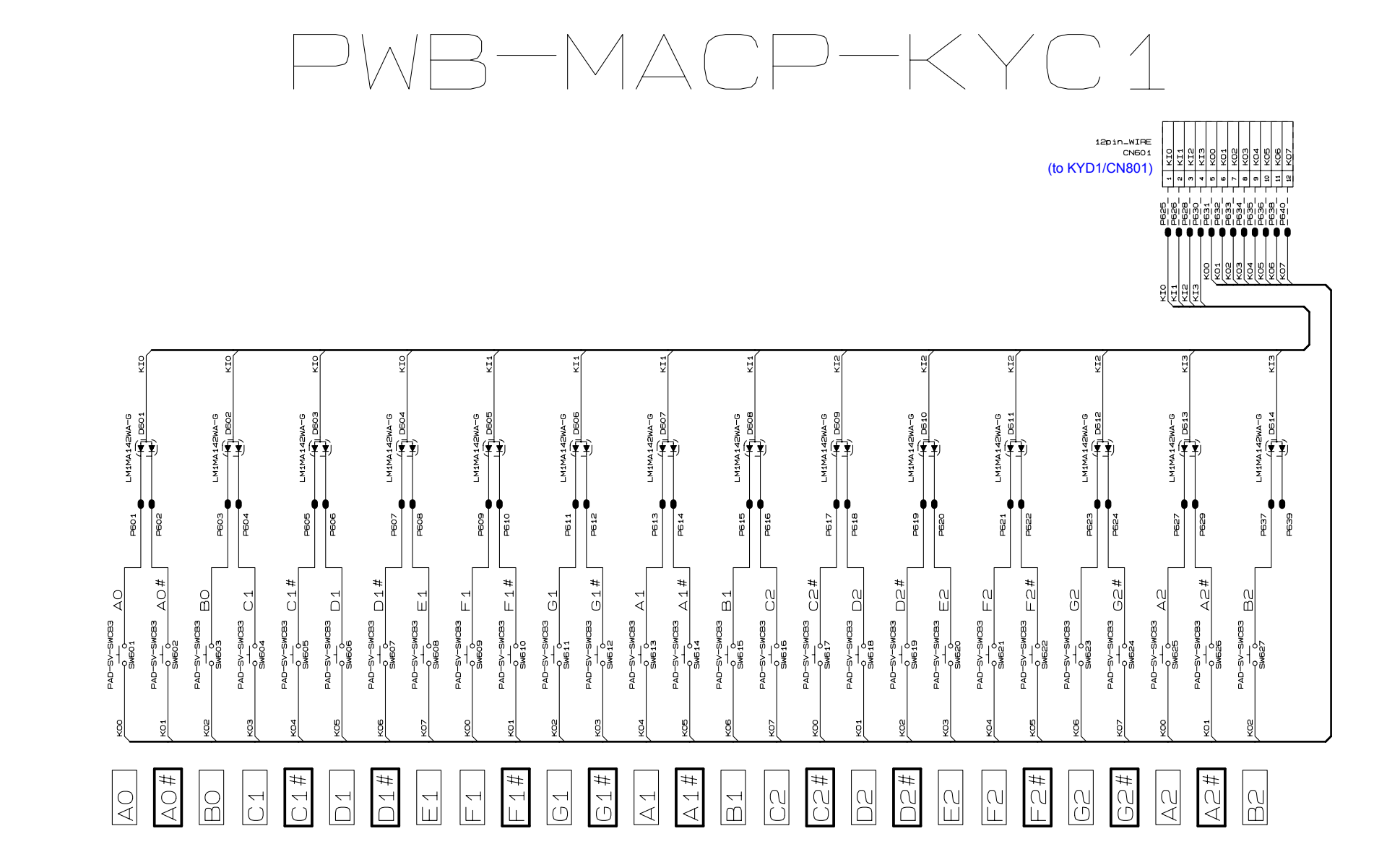

#### **PX-830BP**

# PWB-MACP-KYC2

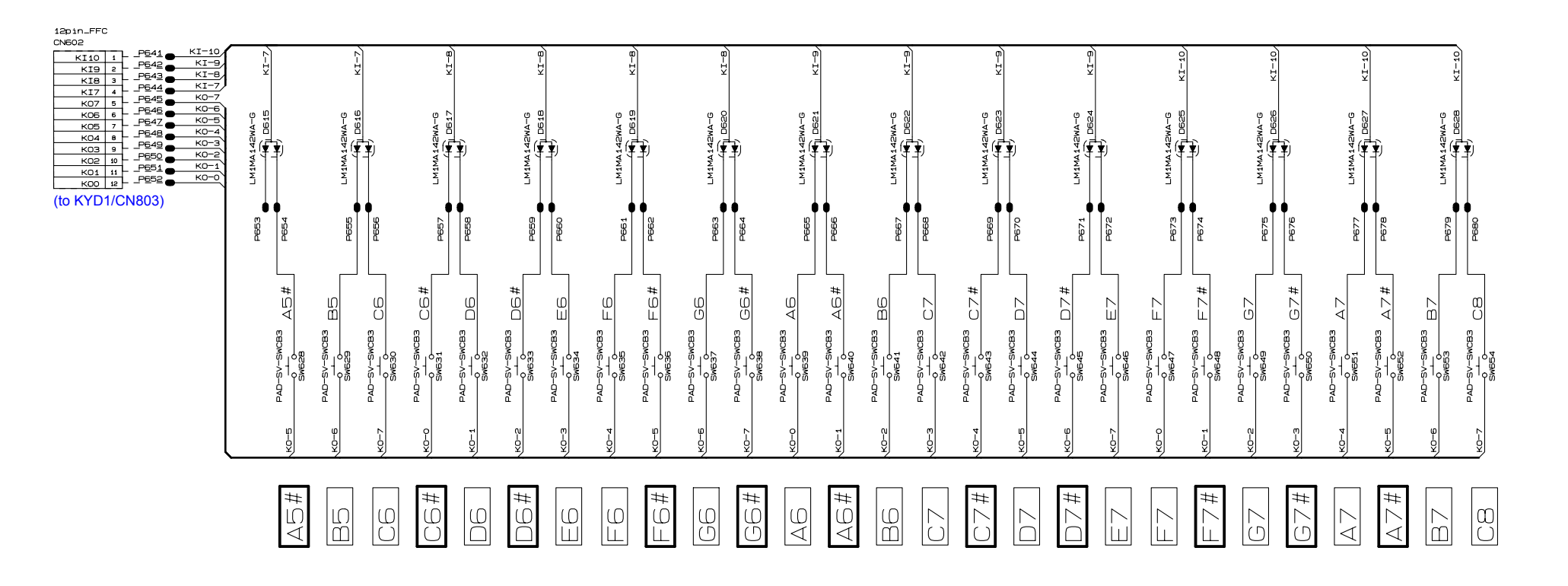

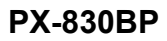

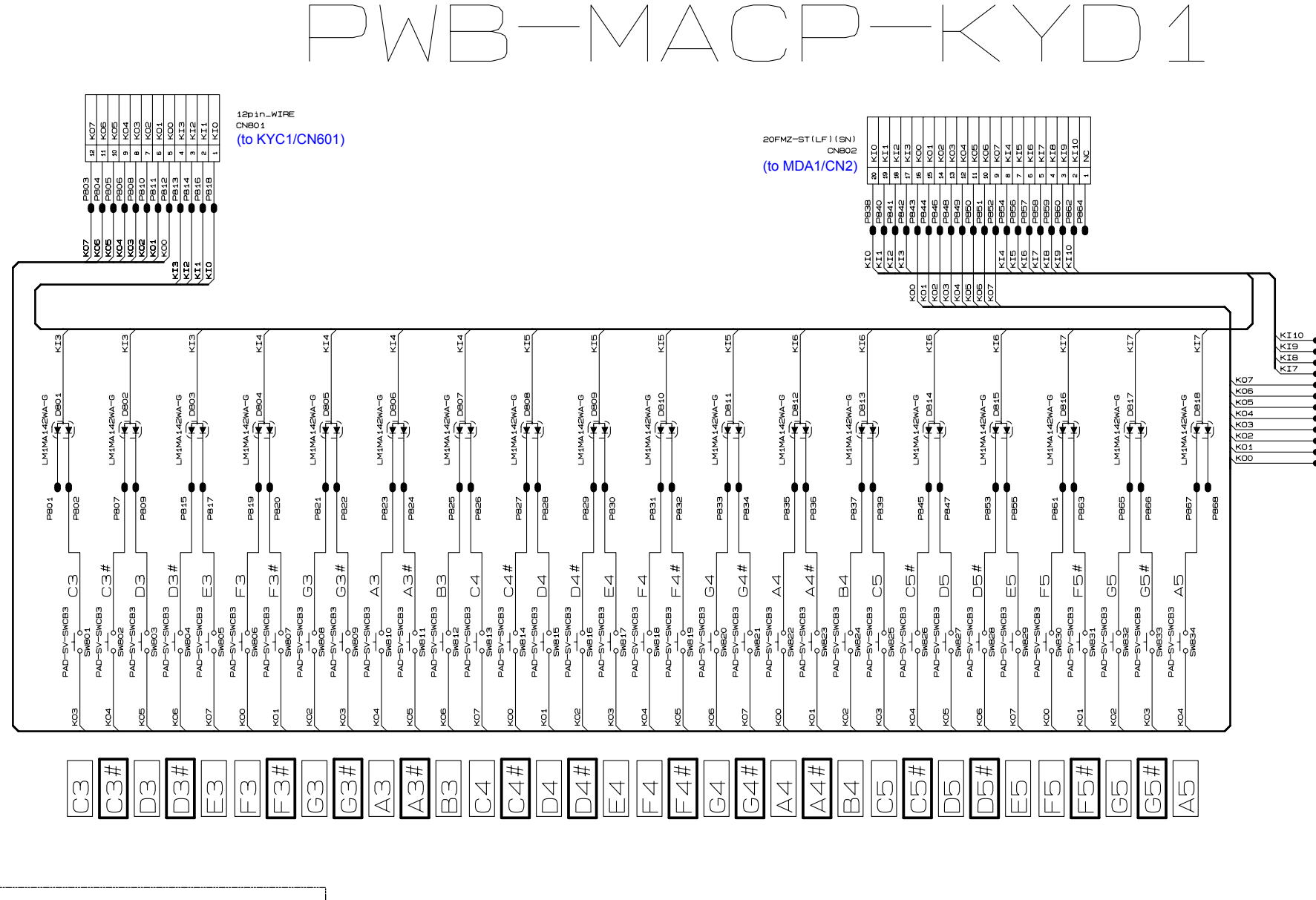

| CHI         | PJ   | JMPER | ( () | ohm) |  |
|-------------|------|-------|------|------|--|
| 321         | 6typ | De    |      |      |  |
|             |      |       |      |      |  |
| -₩-<br>R801 | RB02 | HB03  |      |      |  |

#### **PX-830BP**

| 12pin_FFC         |    |      |   |  |  |  |  |  |  |
|-------------------|----|------|---|--|--|--|--|--|--|
| CN803             |    |      |   |  |  |  |  |  |  |
| P869              |    |      | 1 |  |  |  |  |  |  |
| P870              | 1  | KI10 |   |  |  |  |  |  |  |
| D871              | 2  | KI9  |   |  |  |  |  |  |  |
| 0070              | 3  | KIB  |   |  |  |  |  |  |  |
| P8/2              | 4  | KI7  |   |  |  |  |  |  |  |
| P8/3              | 5  | к07  |   |  |  |  |  |  |  |
| P874              | 6  | к06  |   |  |  |  |  |  |  |
| P875              | 7  | K05  |   |  |  |  |  |  |  |
| P876              |    | KOA  |   |  |  |  |  |  |  |
| P877              | •  | NU4  |   |  |  |  |  |  |  |
| P878              | 9  | коз  |   |  |  |  |  |  |  |
| 0970              | 10 | K02  |   |  |  |  |  |  |  |
| -0000             | 11 | K01  |   |  |  |  |  |  |  |
| - <sup>P880</sup> | 12 | коо  |   |  |  |  |  |  |  |
| (to KYC2/CN602)   |    |      |   |  |  |  |  |  |  |

#### Ver. 1 : Nov. 2009

Correction of the DISASSEMBLY (P32)

- Ver. 2 : Dec. 2009
  - Correction of the PARTS LIST (P55)
- Ver. 3 : Dec. 2009
  - Correction of the DIAGNOSTIC PROGRAM (P48)
  - Correction of the EXPLODED VIEW (P49 and P50)
  - Correction of the PARTS LIST (P54 and P55)
- Ver. 4 : Mar. 2010
  - Correction of the PARTS LIST (P52 to P55)

### CASIO COMPUTER CO.,LTD.

**Overseas Service Division** 

6-2, Hon-machi 1-Chome Shibuya-ku, Tokyo 151-8543, Japan